| htc        |         |                        |              |            | REV. |
|------------|---------|------------------------|--------------|------------|------|
|            |         | HTC Corporation        | Issued Date  | 2008/7/2   | 410  |
| smart mo   | bility. |                        | Revised Date | 2008/12/01 | AIU  |
| Doc. Title |         | Raphael Service Manual | Page         | 1 of 98    |      |

# Raphael

# Service Manual

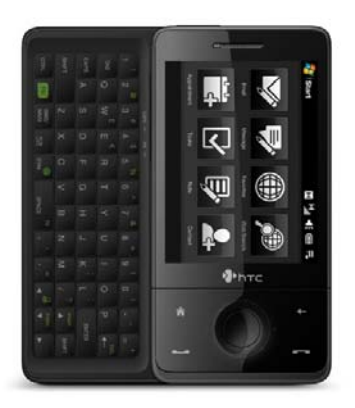

## HTC Proprietary

## **Confidential Treatment Requested**

Rev. A10

HTC Corp.

Engineering Mobility

HTC CONFIDENTIAL

| htc        |          |                        |              |            | REV. |
|------------|----------|------------------------|--------------|------------|------|
|            |          | HTC Corporation        | Issued Date  | 2008/7/2   | A10  |
| smart mo   | obility. |                        | Revised Date | 2008/12/01 | AIU  |
| Doc. Title |          | Raphael Service Manual | Page         | 2 of 98    |      |

#### **REVISION CONTROL TABLE**

| REV  | DATE       | CONTENTS                                                                                                    | DEPT | REVISED       | STAGE |
|------|------------|----------------------------------------------------------------------------------------------------|------|---------------|-------|
| AX01 | 2008/7/2   | Fist Draft                                                                                                    | PSE  | Budiman Cheng | DVT   |
| A01  | 2008/7/23  | <ol> <li>Change picture of water sensitive<br/>label location on generic labeling plan</li> <li>Update feature sheet (GSM/EDGE to<br/>quad band frequency, battery life and<br/>add extended battery with battery<br/>cover in the accessory list as an<br/>optional item)</li> <li>Update sleep and idle current test on<br/>chapter 5.1</li> <li>Add RF antenna spec on chapter 10</li> <li>Add spare part list on chapter 9.1</li> </ol> | PSE  | Budiman_Cheng | PVT   |
| A02  | 2008/8/11  | <ol> <li>Update assembling procedure and<br/>pictures on chapter 2.3</li> <li>Update cosmetic inspection criteria</li> </ol>                                                                                                    | PSE  | Budiman_Cheng | PVT   |
| A03  | 2008/9/1   | Update feature sheet: add eMobile SKU<br>with 1700MHz UMTS band                                                                                                    | PSE  | Budiman_Cheng | PVT   |
| A04  | 2008/10/15 | <ol> <li>Add picture and "Return to HTC"<br/>column on chapter 9.1</li> <li>Update speaker installation notice on<br/>chapter 2.3</li> <li>Update assembling procedure on<br/>page 27</li> </ol>                                                                                                    | PSE  | Budiman_Cheng | MV    |
| A05  | 2008/10/20 | <ol> <li>Update repair code on chapter 9.1</li> <li>Change hot key to enter diagnostic<br/>mode on chapter 4.1</li> </ol>                                                                                                    | PSE  | Budiman_Cheng | MV    |
| A06  | 2008/10/31 | Update board level 2.5 repair on chapter 9.2                                                                                                    | PSE  | Budiman_Cheng | MV    |
| A07  | 2008/11/10 | Add sleep and idle current test condition on chapter 5.1                                                                                                    | PSE  | Budiman_Cheng | MV    |
| A08  | 2008/11/20 | Add some part numbers on chapter 2.3 (Assembling procedure)                                                                                                    | PSE  | Budiman_Cheng | MV    |
| A09  | 2008/11/26 | Add FRU M/B additional parts location on<br>chapter 9.3                                                                                                    | PSE  | Budiman_Cheng | MV    |
| A10  | 2008/12/01 | <ol> <li>Remove 76H02985-00M from chapter<br/>9.1 SPL for repair (ECR#28037)</li> <li>Change assembling procedure on<br/>chapter 2.3 (ECR#28037)</li> <li>Add 76H03122-00M into chapter 9.3<br/>(ECR#28037)</li> </ol>                                                                                                    | PSE  | Budiman_Cheng | MV    |

HTC CONFIDENTIAL

| htc        |        |                        |              |            | REV. |
|------------|--------|------------------------|--------------|------------|------|
|            |        | HTC Corporation        | Issued Date  | 2008/7/2   | A10  |
| smart mo   | onity. |                        | Revised Date | 2008/12/01 | AIU  |
| Doc. Title |        | Raphael Service Manual | Page         | 3 of 98    |      |

| 1. INT | RODUCTION                                       | 4  |
|--------|-------------------------------------------------|----|
| 1.1    | Product Features                                | 5  |
| 1.2    | PRODUCT OVERVIEW                                | 10 |
| 2. DE\ | VICE DISASSEMBLING AND ASSEMBLING PROCEDURE     |    |
| 2.1    | TOOLS LIST                                      | 18 |
| 2.2    | DISASSEMBLING PROCEDURE                         | 19 |
| 2.3    | ASSEMBLING PROCEDURE                            | 27 |
| 3. ROI | M RE-FLASH PROCEDURE                            |    |
| 3.1    | ROM UPGRADE THRU RUU (RE-FLASH UPGRADE UTILITY) |    |
| 3.2    | ROM IMAGE UPGRADE THRU SD CARD                  | 42 |
| 4. DIA | GNOSTIC PROGRAM                                 | 44 |
| 4.1    | LIST OF DIAGNOSTIC TEST ITEMS                   | 44 |
| 5. PO\ | WER MEASUREMENT TEST                            | 59 |
| 5.1    | MAIN BOARD LEAKAGE CURRENT TEST PROCEDURE       | 59 |
| 5.2    | BATTERY RUNDOWN TEST PROCEDURE                  | 63 |
| 6. COS | SMETIC INSPECTION CRITERIA                      | 68 |
| 6.1    | CLASSES DEFINITION OF INSPECTIVE AREA           | 68 |
| 6.2    | DISPLAY INSPECTION                              | 71 |
| 6.3    | MAIN UNIT INSPECTION                            | 72 |
| 7. GEN | NERIC TROUBLESHOOTING                           |    |
| 8. GEI | NERIC LABELING PLAN                             | 80 |
| 9. GEN | NERIC SPARE PART LIST AND PHOTOS                | 82 |
| 9.1    | SPL FOR REPAIR                                  | 82 |
| 9.2    | BOARD LEVEL 2.5 REPAIRS                         | 90 |
| 9.3    | FRU M/B ADDITIONAL PARTS LOCATION               | 93 |
| 10. R  | RF ANTENNA SPECIFICATION                        | 93 |

| htc        |         |                        |              |            | REV. |
|------------|---------|------------------------|--------------|------------|------|
|            |         | HTC Corporation        | Issued Date  | 2008/7/2   | A10  |
| smart mo   | bility. |                        | Revised Date | 2008/12/01 | AIU  |
| Doc. Title |         | Raphael Service Manual | Page         | 4 of 98    |      |

## 1. Introduction

- This manual provides the technical information to support the service activities of this product.
- This document contains highly confidential information, so any or all of this document should not be revealed to any third party.
  - Chapter 1: Introduction-This Chapter is about Products features and basic Product function. After reading this chapter, you will know what feature the product has and basic hardware operation. Also you will know how to perform soft-rest and hard-rest in this chapter.
  - Chapter 2: Device Disassembling and Assembling Procedure- After reading this chapter, you will learn how to disassemble and assemble the product. Also, you will know what tools to use and the torque. Please follow the instruction to disassemble the unit to prevent from damaging the unit.
  - Chapter 3: ROM Re-flash Procedure- After reading this chapter, you will learn how to perform the ROM image re-flesh by using RUU and SD-Card. Also you can find the steps of enter the boot loader mode.
  - Chapter 4: DIAGNOSTIC PROGRAM- After reading this chapter, you will learn
    - How to use the diagnostic program to perform unit function test
    - How to test some functions in Windows Mobile mode (ex. WLAN, Bluetooth, and USB etc...)
  - Chapter 5: Power measurement test- After reading this chapter, you will learn how to use MB leakage test procedure and battery run-down test (Battery Capacity Measurement).
  - Chapter 6: Cosmetic Inspection Criteria- After reading this chapter you will learn the appearance quality inspection criteria, ex. Display, bezel, and housing etc...
  - Chapter 7: Generic Troubleshooting- After reading this chapter, you will learn how to do generic trouble-shooting.
  - Chapter 8: Generic Labeling Plan- In this chapter, you will find generic labels for reference, ex. Regulation label, and battery label etc...
  - Chapter 9: Generic Spare Part List and Photos- In this chapter, you will find Spar parts reference list and photos for repairing, including unit and Board level.
  - Chapter 10: RF Antenna Specification- Reference Spec for RF test.

HTC CONFIDENTIAL

|                                                                                                    |                                                                                                    |                                                                                                    |                                                                                                    |                                                                                                    | REV.                  |
|----------------------------------------------------------------------------------------------------|----------------------------------------------------------------------------------------------------|----------------------------------------------------------------------------------------------------|----------------------------------------------------------------------------------------------------|----------------------------------------------------------------------------------------------------|-----------------------|
| smart mi                                                                                                    |                                                                                                    | on                                                                                                    | Issued Date                                                                                                    | 2008/7/2                                                                                                    | A10                   |
| Smart m                                                                                                    | control .                                                                                                    |                                                                                                    | Revised Date                                                                                                    | 2008/12/01                                                                                                    |                       |
| Doc. Title                                                                                                    | Raphael Service Manua                                                                                                    | al                                                                                                    | Page                                                                                                    | 6 of 98                                                                                                    |                       |
| <ul> <li>Updati</li> <li>GPS /</li> <li>Pos</li> <li>Veli</li> <li>A-GPS</li> <li>Suppo</li> <li>OMA 3</li> <li>SUI</li> <li>WA</li> <li>Standa</li> <li>3Gi</li> <li>3Gi</li> <li>JSR 1</li> <li>Emergi</li> <li>Perfor</li> <li>TTF</li> <li>2D</li> <li>3Gi</li> <li>sup</li> <li>3Gi</li> <li>aGi</li> <li>a</li></ul> | e rate: once/1sec (default)<br>Accuracy<br>sition: < 15 meters, 95% successful rate<br>ocity: 0.05 meter/sec steady state<br>off UE-Based & UE-Assisted A-GPS<br>SUPL v1.0 compliance (v2.0 if available)<br>PL-RLP<br>P push over SUPL<br>ard 3GPP A-GPS compliance<br>PP TS 44.031 (RRLP 5.12)<br>PP TS 25.305 (GSM & UMTS)<br>79 (Location API) support<br>gency priority override existing A-GPS service<br>mance requirement<br>FF (95% successful rate): < 20 seconds<br>Location Error (95% successful rate): < 100 m<br>PP TS 25.171 compliance (Requirement for<br>port of Assisted Global Positioning System)<br>PP TS 34.108 (Common test environments for<br>er Equipment conformance specification,<br>isted Global Positioning System)<br>PP TS 34.108 (Common test environments for<br>er Equipment conformance testing)<br>ck to Standalone mode when no network<br>ction<br>is Accelerometer<br>ution: 1.22 milli-g<br>outrait / landscape mode change when device<br>ation change<br>ice to compensate tilting effect<br>I range: 76MHz~108MHz for Japan and 87.5Mhz<br>Mhz for the other regions<br>nsitivity: 8uV @ (S+N)/N=26dB<br>thannel search<br><b>tera</b><br>amera<br>MP Color CMOS with auto focus function<br>nera flash<br>mera: (manufacturing option)<br>or CMOS VGA camera<br><b>Button/Switch</b><br>button (Top Left Side)<br>of tPress: system on/off<br>ig Press: Turn off power totally<br>-way navigation pad with<br>ay navigator pad<br>ne<br>k: / Clear<br>d / hands-free<br>i<br>e Up/ Volume Down Buttons (Upper Left side)<br>Qchat button (for AT&T SKU only) | <ul> <li>5-rows C</li> <li>Two I keybo</li> <li>Reset</li> <li>Notification</li> <li>Notification</li> <li>Notification</li> <li>Built-in M</li> <li>Receive</li> <li>Loud spi</li> <li>Full dupl</li> <li>Audio Sa <ul> <li>16-bit</li> <li>AMR/AN</li> <li>Audio Pa</li> <li>Blueto</li> <li>Speal</li> <li>Head</li> </ul> </li> <li>HAC Connectivity <ul> <li>Bluetoot</li> <li>Versid</li> <li>Class</li> <li>Suppi</li> <li>Versid</li> <li>Class</li> <li>Suppi</li> <li>Versid</li> <li>Class</li> <li>Suppi</li> <li>Versid</li> <li>Class</li> <li>Suppi</li> <li>Versid</li> <li>Class</li> <li>Suppi</li> <li>Versid</li> <li>Class</li> <li>Suppi</li> <li>Versid</li> <li>Class</li> <li>Suppi</li> <li>Versid</li> <li>Eler fi</li> <li>ELP fi</li> <li>Security</li> <li>Versid</li> <li>Versid</li> <li>Versid</li> <li>ELP fi</li> <li>Security</li> <li>Versid</li> <li>Versid</li> <li>Ver</li></ul></li></ul> | QWERTY keyboard<br>LEDs for Cap Lock &<br>bard<br>ion by sound, vibrati<br>hown on the display<br>Microphone<br>reaker with Hands-File<br>eaker with Hands-File<br>ampling rate<br>ts with 8KHz, 11KHz<br>MR WB/AAC/WAV/M<br>ath Routing [Phone of<br>iver<br>ker<br>set<br><b>7 &amp; Interface</b><br>th<br>on 2.0 compliant witt<br>coth [phone of<br>iver<br>ker<br>set<br><b>7 &amp; Interface</b><br>th<br>on 2.0 compliant witt<br>coth profiles:<br>Generic Access profile<br>PAN<br>Hands-free profile<br>PAN<br>Hands-free profile 1<br>Generic Object Exch<br>A2DP<br>AVRCP<br>Service Discovery p<br>HID profile<br>File Transfer Profile<br>Basic Printing Profile<br>Activesync-Over-Blu<br>PBAP (Phone book<br>DUN (Dial-up profile<br>te Sharing<br>kist with WiFi<br>802.11 b/g compliant<br>rate auto fallback for<br>mode<br>rity 802.11 i and AES<br>WPA authentication<br>TLS, PEAP, LEAP<br>Signaling interfaces<br>device and the serve | & FN Lock on QWEF<br>ion, navigator LEDs<br>ree support<br>2, 22KHz, 44.1KHz<br>//MA/MP3 codec<br>and VoIP]<br>nly]<br>h EDR<br>file<br>.5<br>hange profile<br>rofile<br>e letooth<br>access profile)<br>.)<br>ht<br>r extended range<br><br>between the termina<br>ers: mutually authen | EAP-<br>al<br>ticated |

| Mart mobility HTC Corporation                                                                                                    | Issued Date                                                                                                    | 2008/7/2                                                                                                    | REV.                                                    |
|----------------------------------------------------------------------------------------------------|----------------------------------------------------------------------------------------------------|----------------------------------------------------------------------------------------------------|---------------------------------------------------------|
|                                                                                                    | Revised Date                                                                                                    | 2008/12/01                                                                                                    |                                                         |
| Doc. Title   Raphael Service Manual                                                                                                    | Page                                                                                                    | 7 of 98                                                                                                    |                                                         |
| and encrypted utilizing TLS (RFC 2246) with<br>RC4 encryption with SGA1 used as the<br>message integrity check<br>• GoS<br>• 802.11 WME QoS<br>• 802.11 WME QoS<br>• 905 20 High Speed<br>• USS 2.0 client<br>• 1.1 -pin mini-USB<br>• 1.47 V USI/NISIM card stot<br>• GoM Talk time: 319 minutes<br>• GSM Standby time: 367 hours<br>• UMTS Talk time: 379 minutes<br>• GSM Talk time: 379 minutes<br>• GSM Standby time: 367 hours<br>• UMTS Talk time: 379 minutes<br>• GSM Standby time: 367 hours<br>• UMTS Talk time: 379 minutes<br>• GSM Talk time: 379 minutes<br>• GSM Standby time: 367 hours<br>• UMTS Talk time: 379 minutes<br>• GSM Standby time: 367 hours<br>• UMTS Talk time: 379 minutes<br>• VolP talk time: 450 minutes<br>• VolP talk time: 450 minutes<br>• VolP talk time: 450 minutes<br>• VolP talk time: 450 minutes<br>• VolP talk time: 450 minutes<br>• VolP talk time: 450 minutes<br>• VolP talk time: 450 minutes<br>• VolP talk time: 450 minutes<br>• VolP talk time: 450 minutes<br>• VolP talk time: 450 minutes<br>• VolP talk time: 450 minutes<br>• VolP talk time: 450 minutes<br>• VolP talk time: 400 mors<br>• Wicrosof<br>• Microsof<br>• Microso | harger, TC P300 [Int<br>B data cable, DC300<br>d battery [Inbox]<br>ereo headset, HS S3<br>ry leaflet [Inbox] (for<br>nbox]<br>o Aladdin adaptor (st<br>o only]<br>ylus<br>audio adaptor with e<br>mote controller with<br>uetooth Headset, BH<br>Sluetooth Headset, BH<br>Sluetooth Headset, BH<br>Sluetooth Headset, BH<br>Sluetooth Headset, C<br>h Keyboard<br>ction audio cable<br>car holder<br>cradle<br>rade kit (car charger<br>rable (composite vide<br>o 2.5mm audio conv<br>d battery with batter<br>o Aladdin Adaptor (st<br>offered to service mate<br>at to end users. [Dod<br><b>/ Test:</b><br>ories are required to<br>11 pin to 5pin + 3.5<br>11-pin to 5-pin + 2.5<br>uetooth Headset, BH<br>ee Carkit : Parrot Ck<br>linikit, Audi, BMW &<br>m MB SAP solutions<br>h Conference: Parrot<br>h Speaker: Parrot BA<br>isk memory cards (ii<br><b>ndows Mobile 6.1 F</b><br>t Outlook Mobile<br>aging (SMS/E-mail),<br>s, Email Set Up Wiza<br>t Internet Explorer M<br>t Media Player Mobil<br>t ActiveSync<br>t Windows Mobile U<br>Sharing<br>& Videos<br>nics: JPEG, GIF87a,<br>lorer<br>Management<br>Enhancement<br>ge Card Encryption<br>e Lock | box]<br>) [Inbox]<br>300 [Inbox]<br>HTC branded sku or<br>andard type) [Inbox,<br>arphone, HS U110<br>earphone, RC E100<br>H M200<br>H S100<br>and car holder)<br>eo and audio)<br>rerter for TTY/TDD de<br>y cover<br>ervice usage type) –<br>aintenance goods and<br>CoMo only]<br>o do the compatibility<br>mm audio Jack<br>mm audio Jack<br>mm audio Jack<br>mm audio Jack<br>H M100<br>(3400LS, Parrot MK6<br>Mercedes incar and<br>st Conference<br>oombox<br>ncluding SDHC forma<br>Professional Applica<br>Contacts, Calendar,<br>ard<br>Mobile<br>lie<br>pdate<br>GIF89a, PNG, WBM | evice<br>will<br>d not<br>test<br>100,<br>at)<br>ations |

| smart mobility |  |                        |              |            | REV. |  |
|----------------|--|------------------------|--------------|------------|------|--|
|                |  | HTC Corporation        | Issued Date  | 2008/7/2   | A10  |  |
|                |  |                        | Revised Date | 2008/12/01 | AIU  |  |
| Doc. Title     |  | Raphael Service Manual | Page         | 8 of 98    |      |  |

- Microsoft Office Mobile
   Word Mobile, Excel Mobile, PowerPoint Mobile,
  - OneNote Mobile
- Microsoft Windows Live!
  - Windows Live Messenger
  - Windows Live Mail (Push Mail)
  - Windows Live Contacts
  - Windows Live Search
- Windows Live Spaces
- Microsoft Smart Dial
- Microsoft Remote Desktop Mobile [optional]
- Value-Added Applications [Generic]
- Windows Mobile Enhancements
  - DirectShow Filters
    - Audio playback

| Codec   | Extension            | Profile    |
|---------|----------------------|------------|
| AAC     | .aac/.m4a/.mp4/.3gp  | LC profile |
| AAC+    | .aac/.m4a/.mp4/.3gp  |            |
| eAAC+   | .aac/ .m4a/ .mp4/3gp |            |
| AMR-NB  | .amr/.3gp            |            |
| AMR-WB  | .awb/.3gp            |            |
| QCELP   | .qcp/.3g2            |            |
| EVRC    | .qcp                 |            |
| MIDI    | .mid                 |            |
| SP-MIDI | .mid                 |            |
| MPEG4   | .m4a                 |            |

Video playback

| Codec       | Extension              | Profile          |
|-------------|------------------------|------------------|
| H.264       | .mp4/ .3gp/ .3g2/ .m4v | Baseline profile |
| H.263       | .3gp/ .3g2             | P0 profile       |
| MPEG4       | .mp4                   | Simple profile   |
| Motion-JPEG | .avi                   |                  |

#### H263, MPEG4: [XXX fps] decoding for [XXX] resolution

| Decoding       | QVGA   | VGA    | WVGA   |
|----------------|--------|--------|--------|
| performance in |        |        |        |
| fps for MPEG-4 |        |        |        |
| and H.263      |        |        | 8      |
| Qualcomm 7201A | 30 fps | 30 fps | 20 fps |
| 12             |        |        |        |

#### H264: [XXX fps] decoding for [XXX] resolution

| Decoding<br>performance in<br>fps for H.264 | QVGA   | VGA    | WVGA   |
|---------------------------------------------|--------|--------|--------|
| Qualcomm<br>7201A                           | 30 fps | 30 fps | 20 fps |

- Pictures & Videos enhancements
  - Link camera icon to in-house camera & camcorder application
  - / Thumbnail view for video files:
    - ♦ AVI (.avi)
    - ♦ H.263 (.3gp)
    - ♦ H.263 (.3g2)
    - ♦ MPEG-4 (.mp4)
    - ♦ H.264 (.mp4/.3gp)
- Ring Tone enhancements
- ✓ MIDI
  - 40 polyphonic & Standard MIDI format 0 and 1 (SMF) / SP MIDI
  - Ring Tone support codec (format):
  - ♦ eAAC+ (.aac)/ AAC+ (.aac)/ AAC (.aac)/ AMR-NB (.amr)/ AMR-WB (.awb)/ QCP (.qcp/.3g2)/ MIDI (.mid)/ MP3 (.mp3)/ MPEG4-Audio (.mp4)/ WMA (.wma)/ Wave (.wav)
- Telephony

.

- (HTC) Phone Canvas
  - Full screen incoming call alert
- (3G-324M) Video Telephone (not applicable for AT&T SKU)
  - ✓ 3GPP Release 99 3G-324M support
  - MPEG4/ H.263 Video and AMR-NB Audio Support
- Multimedia
  - (HTC) Camera
    - Camera Mode ♦ Encoding format: JPE
    - Encoding format: JPEG
       Resolution: QXGA 2048
    - Resolution: QXGA 2048x1536, UXGA 1600x1200, SXGA 1280x960, VGA 640x480, QVGA 320x240
    - ♦ Digital zoom up to 4x
    - Camcorder Mode
      - ♦ [XXX] fps encoding for [XXX] resolution

| Encoding<br>performance<br>in fps (for<br>MPEG-4 and<br>H.263) | QVGA     | VGA     | WVGA    |
|----------------------------------------------------------------|----------|---------|---------|
| Qualcomm                                                       | up to 24 | Don't   | Don't   |
| 7201a                                                          |          | support | support |

|                                              |                                                                                                    |                                                                                                    | REV. |
|----------------------------------------------|----------------------------------------------------------------------------------------------------|----------------------------------------------------------------------------------------------------|------|
| Smart mobility HTC Corporation               | Issued Date                                                                                                    | 2008/7/2                                                                                                    | A10  |
|                                              | Revised Date                                                                                                    | 2008/12/01                                                                                                    |      |
| Doc. Title Raphael Service Manual            | Page                                                                                                    | 9 of 98                                                                                                    |      |
| <ul> <li>Encoding format</li> <li></li></ul> | Manager<br>) Connection Setup<br>Recorder<br>ment Viewer – PDF<br>DRM Engine:<br>OMA 1.0<br>virtual machine<br>JSR 185 JTWI<br>JSR 75 PIM access<br>JSR 120 Wireless M<br>JSR 135 Mobile Med<br>Speed Dial<br>Press End Key Ment<br>nanager<br>for US market only)<br>it settings<br>) Volume Control<br>ess Card Reader<br>ng<br>Materials<br>$\diamond$ Word, Excel, Por<br>PictBridge support<br><b>Applications [Non</b> -<br>Utilities<br>Utilities<br>Utilities<br>D board navigation<br><b>Applications [TBD</b><br>a Browser<br>HTC Multi-Tab<br>erface<br>) Lock Screen<br><b>a Certificate</b><br>tification [[<br>EMC / EMI, Safety S<br>rification<br>proval<br>aring Aid Compatibili<br>Approval<br>uetooth Qualification<br>s Mobile Logo (NTSL<br>tification<br>ficate / report<br>3 | essaging API<br>lia API<br>u<br>wer Point, E-mail, No<br>-Generic]<br>]<br>Operator dependent]<br>SAR<br>ity<br>Body) certification<br>-) | tes  |

| smart mobility HTC Co   |  |                        |              |            | REV. |  |
|-------------------------|--|------------------------|--------------|------------|------|--|
|                         |  | HTC Corporation        | Issued Date  | 2008/7/2   | A10  |  |
|                         |  |                        | Revised Date | 2008/12/01 | AIU  |  |
| Doc. Title Raphael Serv |  | Raphael Service Manual | Page         | 10 of 98   | }    |  |

## **1.2 Product overview**

## Top panel

#### POWER

Press to turn off the display temporarily. To turn off the power, press and hold for about 5 seconds.

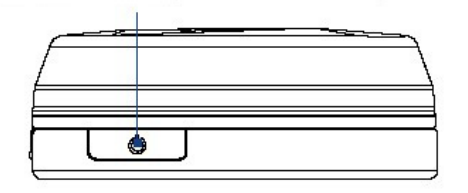

## Left panel

## **Right** panel

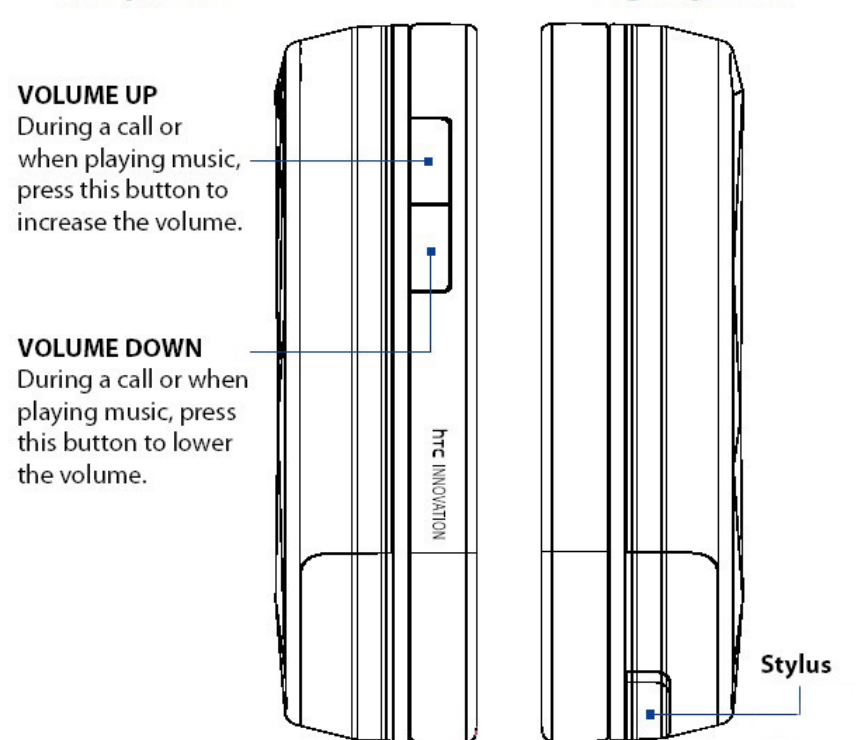

HTC CONFIDENTIAL

| smart mobility |  | HTC Corporation        |              |            | REV. |
|----------------|--|------------------------|--------------|------------|------|
|                |  |                        | Issued Date  | 2008/7/2   | A10  |
|                |  |                        | Revised Date | 2008/12/01 |      |
| Doc. Title     |  | Raphael Service Manual | Page         | 11 of 98   | 3    |

#### **Bottom panel**

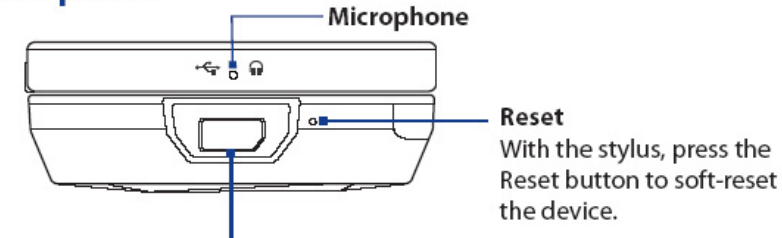

#### Sync Connector/Earphone Jack/TV Out

- Connect the supplied USB cable to synchronize information or plug in the AC adapter to recharge the battery.
- Connect the supplied USB stereo headset for hands-free conversation or for listening to audio media.
- Connect an HTC composite video and audio cable (purchased separately) to output the device screen contents and device audio to an external viewing device.

### **Back panel**

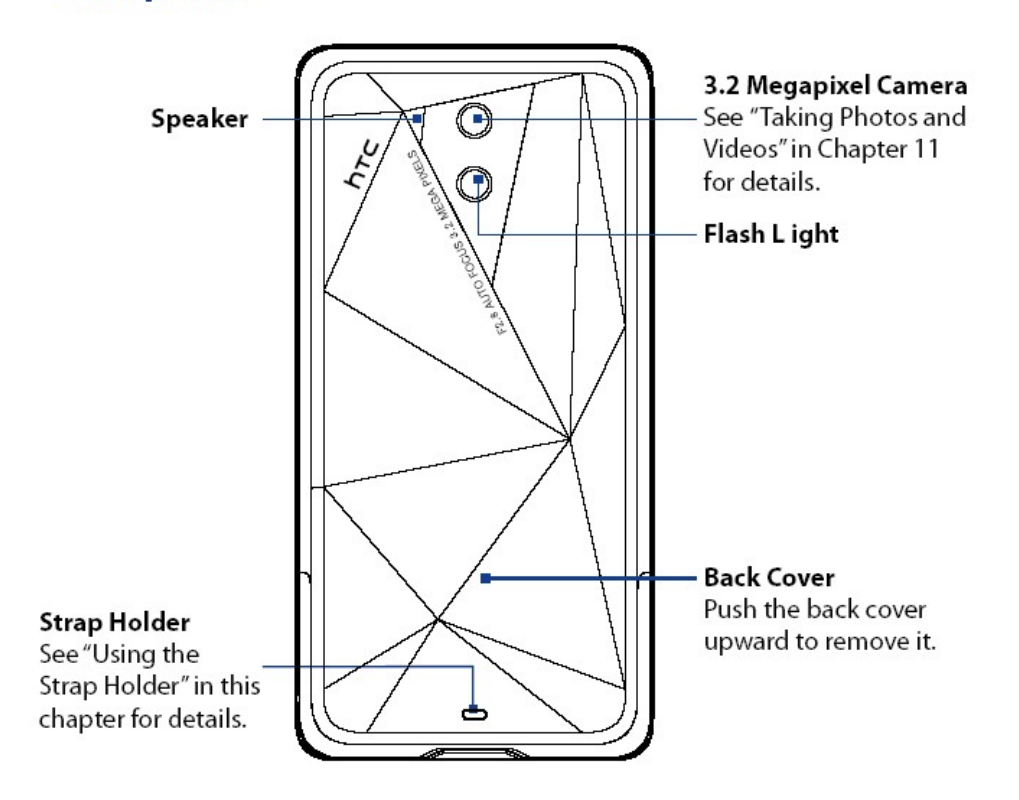

HTC CONFIDENTIAL

| Smart mobility HTC Corporation |  |                        |              | REV.       |     |
|--------------------------------|--|------------------------|--------------|------------|-----|
|                                |  | HTC Corporation        | Issued Date  | 2008/7/2   | A10 |
|                                |  |                        | Revised Date | 2008/12/01 |     |
| Doc. Title                     |  | Raphael Service Manual | Page         | 12 of 98   | 3   |

## **Front panel**

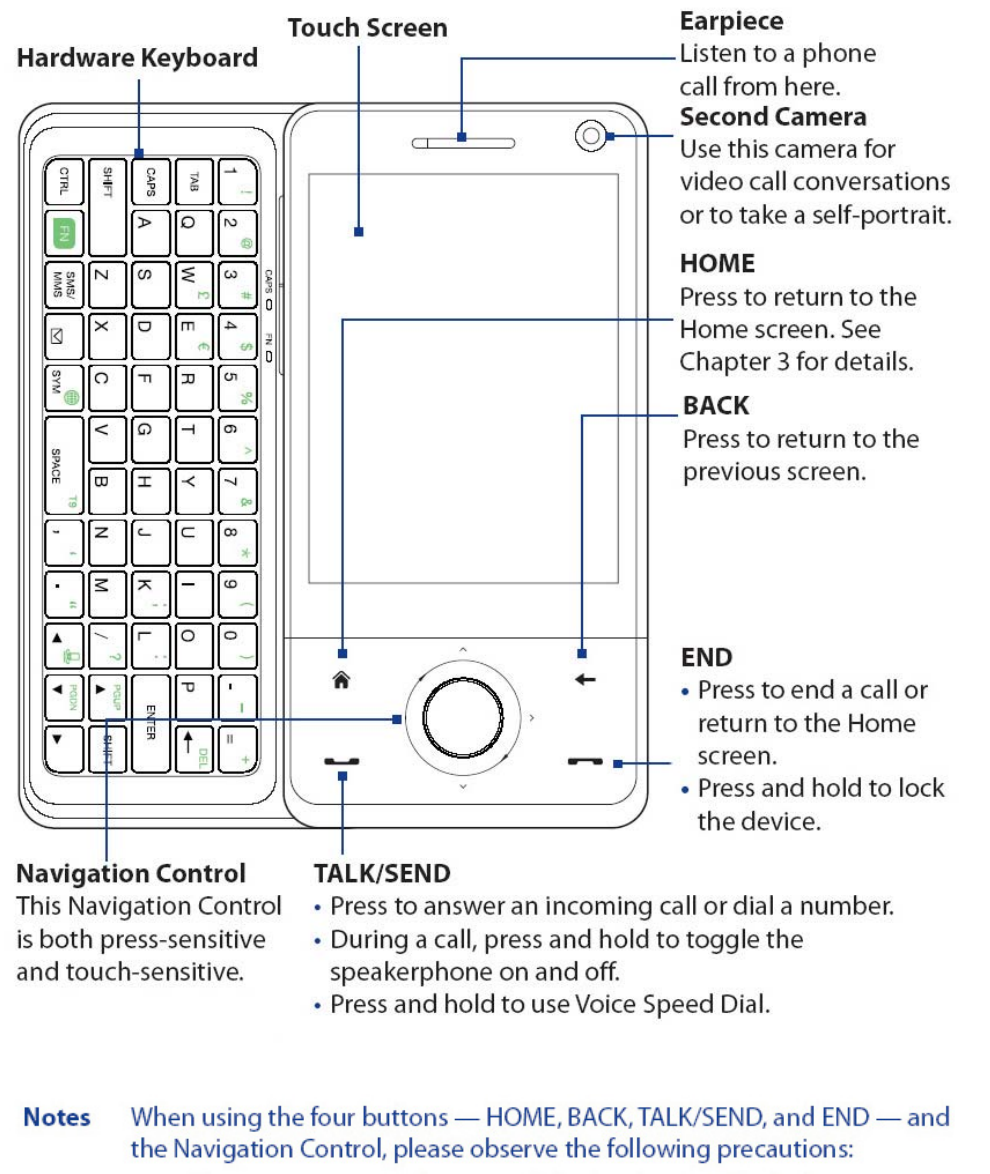

- Make sure to press on the icons of the four buttons for the best accuracy. When pressing on the Navigation Control, make sure to press the outer areas near the ENTER button for directional control.
- For best results, press with your fingertip. Do not wear gloves.

HTC CONFIDENTIAL

| s.             |    |                        |              |            | REV. |
|----------------|----|------------------------|--------------|------------|------|
| n "C           | TC | HTC Corporation        | Issued Date  | 2008/7/2   | A10  |
| smart mobility |    |                        | Revised Date | 2008/12/01 |      |
| Doc. Title Ra  |    | Raphael Service Manual | Page         | 13 of 98   | 3    |

The buttons below the touch screen and the exterior edge of the Navigation Control which is an LED ring will light up in the following situations:

| Controls           |
|--------------------|
| SEND button        |
| END button         |
| Navigation Control |

The LED ring, HOME, BACK, SEND, and END buttons will flash a white light once when one of the buttons or Navigation Control is pressed.

HTC CONFIDENTIAL

| s].        |                        |              |            | REV. |
|------------|------------------------|--------------|------------|------|
|            | HTC Corporation        | Issued Date  | 2008/7/2   | A10  |
| smart mob  | iiity                  | Revised Date | 2008/12/01 | AIO  |
| Doc. Title | Raphael Service Manual | Page         | 14 of 98   | }    |

#### • Installing the SIM card

#### SIM card

The SIM card contains your phone number, service details, and phonebook/ message memory. Your device supports both 1.8V and 3V SIM cards.

**Note** Some legacy SIM cards may not function with your device. You should consult with your service provider for a replacement SIM card. There may be fees for this service.

#### To install the SIM card

- 1. Make sure your device is turned off.
- 2. Locate the SIM card slot, then insert the SIM card with its gold contacts facing down and its cut-off corner facing out the card slot.
- **3.** Slide the SIM card completely into the slot.

#### To remove the SIM card

- 1. Remove the battery if it is installed.
- 2. Slide the SIM card out from the SIM card slot with your thumb.

#### • Installing the SD card

#### Storage card

To have additional storage for your images, videos, music, and files, you can purchase a microSD<sup>™</sup> card and install it into the your device.

#### To install a microSD card

Insert the microSD card into the slot with its gold contacts facing down.

**Note** To remove the microSD card, press it to eject it from the slot.

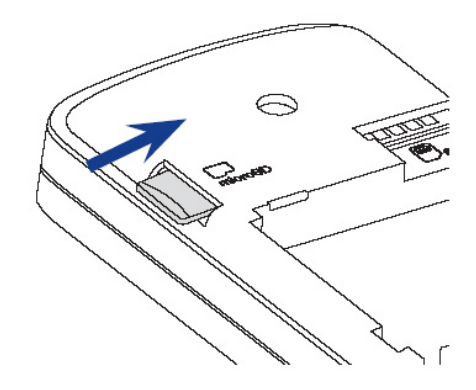

HTC CONFIDENTIAL

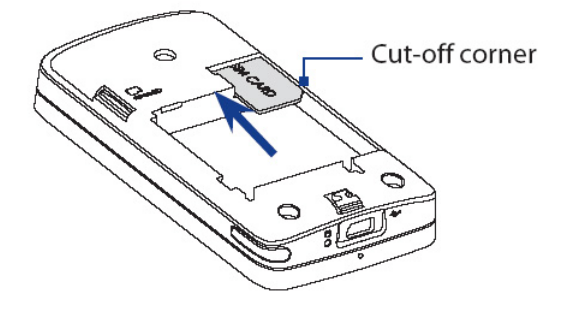

| S              |  |                        |              |            | REV. |
|----------------|--|------------------------|--------------|------------|------|
| smart mobility |  | HTC Corporation        | Issued Date  | 2008/7/2   | A10  |
|                |  |                        | Revised Date | 2008/12/01 |      |
| Doc. Title     |  | Raphael Service Manual | Page         | 15 of 98   | }    |

### • To install / remove the battery

## To install the battery

- Align the battery's exposed copper contacts with the battery connectors inside the battery compartment.
- 2. Insert the contact's side of the battery first and then gently push the battery into place.
- 3. Replace the back cover.

## To remove the battery

- 1. Make sure your device is turned off.
- 2. Remove the back cover.
- **3.** The bottom right side of the battery has a protruding grip. Lift the protruding grip to remove the battery.

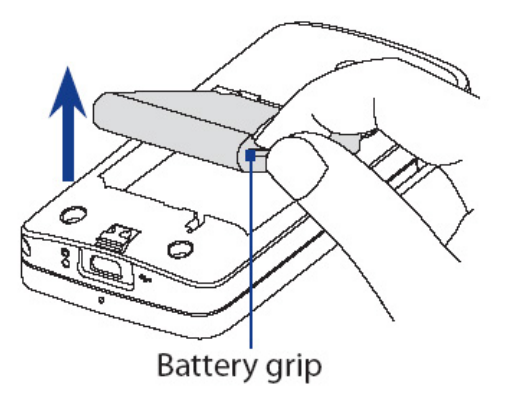

| smart mobility |  | HTC Corporation        |              |            | REV. |
|----------------|--|------------------------|--------------|------------|------|
|                |  |                        | Issued Date  | 2008/7/2   | A10  |
|                |  |                        | Revised Date | 2008/12/01 |      |
| Doc. Title     |  | Raphael Service Manual | Page         | 16 of 98   | 3    |

#### • Charging the battery

New batteries are shipped partially charged. Before you start using your device, it is recommended that you install and charge the battery. Some batteries perform best after several full charge/discharge cycles.

#### To charge the battery

- Connect the USB connector of the AC adapter to the sync connector on your device.
- 2. Plug in the AC adapter to an electrical outlet to start charging the battery.
- **Note** Only the AC adapter and USB sync cable provided with your device must be used to charge the device.

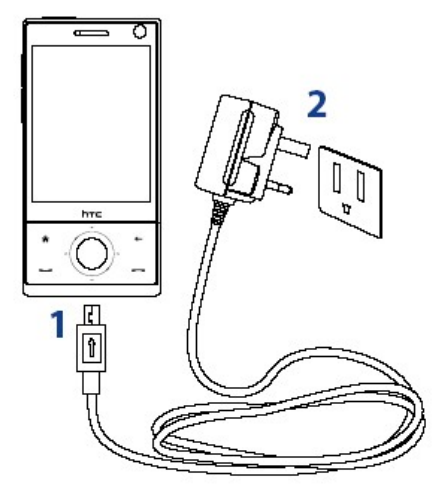

Charging is indicated by a "breathing" white light around the Navigation Control. As the battery is being charged while the power is on, a charging icon *S* also appears in the title bar of the Home screen. After the battery has been fully charged, the Navigation Control LED shows a solid white light and a full battery icon **I** appears in the title bar of the Home screen.

For more information about the Navigation Control LED, see "LED Alerts" in this chapter.

Warning!

- Do not remove the battery from the device while you are charging it using the AC or car adapter.
- As a safety precaution, the battery stops charging when it overheats.

HTC CONFIDENTIAL

| HTC Corporation |         |                        |              | REV.       |     |
|-----------------|---------|------------------------|--------------|------------|-----|
|                 |         | HTC Corporation        | Issued Date  | 2008/7/2   | 410 |
| smart mo        | bility. |                        | Revised Date | 2008/12/01 | AIU |
| Doc. Title      |         | Raphael Service Manual | Page         | 17 of 98   | }   |

#### • <u>To perform a soft reset</u>

- 1. Remove the back cover.
- 2. Pull out the stylus.
- 3. Use the stylus to press the RESET button located between the opening of the stylus compartment and USB connector on the back of the device. Your device restarts and displays the Today screen.

#### To perform a hard reset

**Warning!** Your device will be set back to factory default settings. Please ensure any additional installed programs and/or user data have been backed up before a hard reset is performed.

- 1. Pull out the stylus
- 2. With the device turned on, press and hold the VOLUME DOWN and ENTER buttons, then press the RESET button with the stylus tip.
- 3. Release the RESET button, but continue pressing the VOLUME DOWN and ENTER buttons until you see this message on the screen:

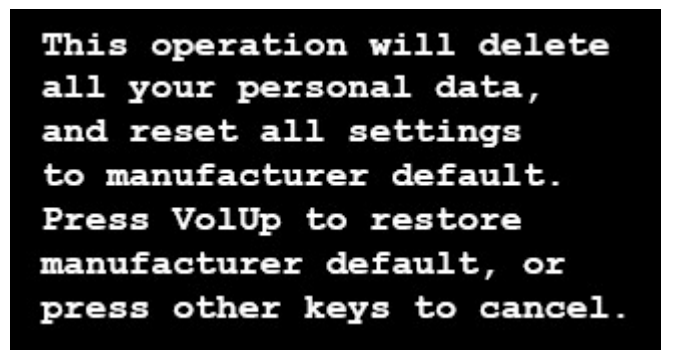

4. Release the VOLUME DOWN and ENTER buttons, then press the VOLUME UP button to perform the hard reset, or press any other button to cancel the reset.

HTC CONFIDENTIAL

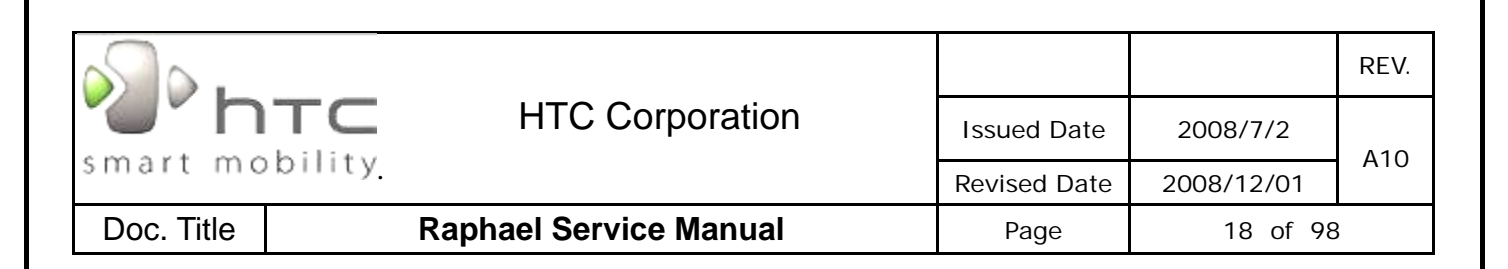

## 2. Device Disassembling and Assembling Procedure

## 2.1 Tools list

| level | No. | Item                                                                 | Vendor            | P/N          |
|-------|-----|----------------------------------------------------------------------|-------------------|--------------|
|       | 1   | Mini USB DATA interface Cable                                        |                   |              |
|       | 2   | Earphone Headset                                                     |                   |              |
|       | 3   | AC Adapter                                                           |                   |              |
|       | 4   | WLAN AP                                                              |                   |              |
|       | 5   | Level 2 Memory Card with Diag. test program (need be encoded by HTC) | HTC design        | DCT-00050    |
| L 1   | 6   | Level 0 Memory Card with Diag. test program (need be encoded by HTC) | HTC design        | DCZ-00050    |
|       | 7   | 3pin battery holder                                                  | HTC special tools | MLT-00006    |
|       | 8   | Universal Leakage Current Tester                                     | HTC special tools | MLT-00001    |
|       | 9   | Power supply                                                         |                   |              |
|       | 10  | Current Meter                                                        |                   |              |
|       | 11  | Mobile tester                                                        |                   |              |
|       | 12  | Special Made Plastic Stick                                           | HTC special tools | RTT-00006    |
|       | 13  | Hand tools                                                           |                   |              |
|       | 14  | Oven for rework purpose                                              | HTC special tools | RTT-00007    |
| L 2   | 15  | Mylar,Assembly jig, for navi and TW,black, Raphael                   |                   | 76H02974-00M |
|       | 16  | Mylar,Assembly jig, for navi and A-cover,black,<br>Raphael           |                   | 76H02973-00M |
|       | 17  | Navi board keycap assembly jig                                       | HTC special tools | RTT-00016    |
|       | 18  | Barcode label printer (400dpi resolution and up)                     |                   |              |
| 125   | 19  | Lead-free Soldering station                                          |                   |              |
|       | 20  | Hot air gun                                                          |                   |              |

HTC CONFIDENTIAL

|           |                        | -                                     |                                                                                                    | 1 1                                      |
|-----------|------------------------|---------------------------------------|----------------------------------------------------------------------------------------------------|------------------------------------------|
| smart mob | HTC Corporation        | Issued Date                           | 2008/7/2                                                                                                    | REV.                                     |
|           | Panhaal Sanviaa Manual | Revised Date                          | 2008/12/01                                                                                                    |                                          |
| 2.2 Disa  | ssembling procedure    | Page                                  | 19 01 9                                                                                                    | 5                                        |
|           |                        | 1. P<br>2. Fi<br>3. C<br>4. P<br>5. E | HILLIPS SCREW-DRIVI<br>AT PLASTIC STICK (F<br>RTT-00006)<br>LEANING CLOTH<br>LASTIC TWEEZERS<br>SD WRIST STRAP. | er 00x50<br>P/N:                         |
|           |                        | 6.<br>(P/N<br>7. O<br>PURI            | Keycap assembly<br>: RTT-00016 )<br>ven for repair / re<br>pose (P/N: RTT-000                                   | FIXTURE<br>WORK<br>007)                  |
|           | 8                      | 8.<br>CON<br>9.<br>CON                | Mylar for key<br>frol (P/N: 76H029<br>Mylar for key<br>frol (P/N: 76H029                                        | сар дар<br>74-00М)<br>сар дар<br>73-00М) |

| s.                                                                                                    |                        |         |                                                         |                                                                                                    | REV.                                                      |
|----------------------------------------------------------------------------------------------------|------------------------|---------|---------------------------------------------------------|----------------------------------------------------------------------------------------------------|-----------------------------------------------------------|
| <b>h</b> tc                                                                                                    | HTC Corporation        | Issued  | Date                                                    | 2008/7/2                                                                                                    | A10                                                       |
| smart mobility                                                                                                    |                        | Revised | Date                                                    | 2008/12/01                                                                                                    | AIO                                                       |
| Doc. Title                                                                                                    | Raphael Service Manual | Pag     | е                                                       | 20 of 98                                                                                                    | }                                                         |
|                                                                                                    |                        |         | 1. TA<br>2. RF<br>AS                                    | KE OUT THE STYLU<br>EMOVE THE BATTER<br>SHOWN.                                                                                                    | S.<br>RY COVER                                            |
| Contraction of the second second seco |                        |         | 1. Та<br>s⊦<br>2. Lc<br>нс                              | KE OUT THE BAT<br>IOWN.<br>DOSEN 4 SCREWS F<br>DUSING.                                                                                                  | TERY AS                                                   |
|                                                                                                    |                        |         | 1. E><br>SL<br>2. IN:<br>AN<br>TH<br>DII<br>3. DI<br>S⊢ | (TEND THE KEYB)<br>IDING THE DISPLAY<br>SERT THE FLAT<br>TICK BETWEEN THE<br>ID QWERTY KEYB(<br>IEN FOLLOW THE<br>RECTION.<br>SASSEMBLE THE HC<br>IOWN. | OARD BY<br>UP.<br>PLASTIC<br>HOUSING<br>DARD AND<br>ARROW |

| s.             |                        |        |                                   |                                                                                | REV.                                |
|----------------|------------------------|--------|-----------------------------------|--------------------------------------------------------------------------------|-------------------------------------|
| htc            | HTC Corporation        | Issued | l Date                            | 2008/7/2                                                                       | A10                                 |
| smart mobility |                        | Revise | d Date                            | 2008/12/01                                                                     | AIU                                 |
| Doc. Title     | Raphael Service Manual | Pa     | ge                                | 21 of 98                                                                       | 3                                   |
|                |                        |        | 1. Di<br>cc<br>IN<br>2. Ri<br>Lif | SCONNECT THE<br>DNNECTOR AT THE<br>DICATED.<br>EMOVE THE SOUND<br>FTING IT UP. | SPEAKER<br>LOCATION<br>COVER BY     |
|                |                        |        | 1. RI<br>LIF<br>2. RI<br>AS       | EMOVE THE SPE<br>TING IT UP.<br>ELEASE THE ANTE<br>S SHOWN.                    | AKER BY<br>NNA WIRE                 |
|                |                        |        | 1.<br>2.                          | LOOSEN THE SCRE<br>LOCATION INDICATE<br>DISCONNECT<br>KEYBOARD<br>FROM THE MB. | W AT THE<br>D.<br>QWERTY<br>NNECTOR |

| HTC Corporation                   | Issued Date                   | 2008/7/2                                                                         | REV.                            |
|-----------------------------------|-------------------------------|----------------------------------------------------------------------------------|---------------------------------|
| Doc. Title Raphael Service Manual | Revised Date<br>Page          | 2008/12/01<br>22 of 98                                                           | 3                               |
|                                   | 1. R<br>LC<br>2. D<br>FF      | EMOVE THE MYLAF<br>DCATION INDICATED.<br>ISCONNECT THE M<br>ROM THE M/B.         | R AT THE                        |
|                                   | 1. R<br>LC<br>2. D<br>W<br>IN | EMOVE THE MYLAF<br>DCATION INDICATED.<br>ISCONNECT THE<br>IRE AT THE<br>DICATED. | R AT THE<br>ANTENNA<br>LOCATION |
|                                   | 1. R<br>LC<br>2. D<br>Ca      | EMOVE THE MYLAF<br>DCATION INDICATED.<br>ISCONNECT THE I/<br>DNNECTOR.           | r at the<br>O board             |

|                                   |                |                                                                                                    | REV.                                                                  |
|-----------------------------------|----------------|----------------------------------------------------------------------------------------------------|-----------------------------------------------------------------------|
| smart mobility                    | Issued Date    | 2008/7/2                                                                                                    | A10                                                                   |
| Doc. Title Raphael Service Manual | Revised Date   | 2008/12/01<br>23 of 98                                                                                                    | 3                                                                     |
|                                   |                |                                                                                                    |                                                                       |
|                                   | 1.<br>2.<br>3. | DISCONNECT THE S<br>CONNECTOR.<br>DISCONNECT THI<br>CAMERA CONNECTOR<br>INSERT THE FLAT<br>STICK BETWEEN THE<br>AND SHIELDING CC<br>THEN FOLLOW THE<br>DIRECTION TO SEPA<br>SIM FPC. | SIM FPC<br>MAIN<br>PLASTIC<br>SIM FPC<br>VER AND<br>ARROW<br>RATE THE |
|                                   | 1.<br>2.       | INSERT THE FLAT<br>STICK AS SHOWN TO<br>THE MAIN CAMERA<br>MAIN BOARD.<br>LOOSEN 6 SCREWS<br>LOCATION INDICATED                                                                      | PLASTIC<br>SEPARATE<br>AND THE<br>S AT THE                            |
|                                   | 1.<br>2.       | LOOSEN 5 SCREV<br>B-COVER AND<br>COVER<br>DISASSEMBLE THE<br>COVER AS SHOWN.                                                                                                    | vs from<br>B-upper<br>B-upper                                         |

| smart mobility<br>Doc. Title | HTC Corporation<br>Raphael Service Manual | Issued D<br>Revised D<br>Page | Date<br>Date                                           | 2008/7/2<br>2008/12/01<br>24 of 98                                                                                                    | REV.<br>A10                                                                                          |
|------------------------------|-------------------------------------------|-------------------------------|--------------------------------------------------------|----------------------------------------------------------------------------------------------------|----------------------------------------------------------------------------------------------------|
|                              |                                           |                               | 1. DI<br>SH<br>2. TA<br>SH                             | SASSEMBLE THE B<br>IOWN<br>IKE OUT THE VOLUN<br>IOWN.                                                                                                    | COVER AS<br>/IE KEY AS                                                                               |
|                              |                                           |                               | 1. DI<br>CC<br>AS<br>2. RE<br>FA<br>INI                | SCONNECT THE M<br>ONNECTOR FROM<br>SEMBLY.<br>EMOVE THE CO<br>BRIC AT THE<br>DICATED                                                                                                    | IAIN FPC<br>NAVI KEY<br>NDUCTIVE<br>LOCATION                                                         |
|                              |                                           | 2                             | 1. []<br>c<br>T<br>M<br>2. []<br>C<br>F<br>S<br>V<br>2 | DISCONNECT THI<br>CONNECTOR AND<br>THE TWO SCREWS F<br>MAIN FPC.<br>DO NOT DISASSEMBI<br>CAMERA, REPLACE I<br>CAMERA, REPLACE I<br>FPC AND 2 <sup>ND</sup> CAMERA<br>CAME TIME IF ONE<br>VAS FAILED (FOR MC | E LCM<br>LOOSEN<br>ROM THE<br>LY THE 2 <sup>ND</sup><br>BOTH THE<br>RA AT THE<br>OF THEM<br>DEL WITH |

|                                   |                                             |                                                                                                    | REV.                                        |
|-----------------------------------|---------------------------------------------|----------------------------------------------------------------------------------------------------|---------------------------------------------|
| HIC Corporation                   | ed Date                                     | 2008/7/2                                                                                                  | A10                                         |
| Revi                              | sed Date                                    | 2008/12/01                                                                                                |                                             |
| Doc. Title Raphael Service Manual | Page                                        | 25 of 98                                                                                                  | }                                           |
|                                   | 1<br>E<br>2                                 | Take out the<br>Button.<br>Take out the rec<br>The location indic                                         | POWER<br>CIEVER AT<br>ATED.                 |
| <image/>                          | 1. TA<br>RI<br>IN<br>2. LC<br>NA<br>LC      | AKE OUT THE MIC<br>JBBER AT THE<br>DICATED.<br>DOSEN 4 SCREWS F<br>AVI KEY ASSEMBLY<br>DCATION INDICATED. | ROPHONE<br>LOCATION<br>FROM THE<br>( AT THE |
|                                   | LOOSE<br>THE LO<br>NOTE:<br>BY AU<br>ONLY A | EN ANOTHER 2 SO<br>DOCATION INDICATED.<br>BELOW STEPS CAN<br>THORIZED SERVICE<br>AFTER SAFE LAUNCH        | REWS AT<br>BE DONE<br>PROVIDER<br>1.        |

|                                   |                                                                       |                                                                                                    | REV.                                                               |  |
|-----------------------------------|-----------------------------------------------------------------------|----------------------------------------------------------------------------------------------------|--------------------------------------------------------------------|--|
| HTC Corporation                   | Issued Date                                                           | 2008/7/2                                                                                                    | 410                                                                |  |
| smart mobility                    | Revised Date                                                          | 2008/12/01                                                                                                    | ATO                                                                |  |
| Doc. Title Raphael Service Manual | Page                                                                  | 26 of 98                                                                                                    | 3                                                                  |  |
|                                   |                                                                       |                                                                                                    |                                                                    |  |
|                                   | Put t<br>oven<br>degre<br>Inser<br>Betwe<br>FPC A                     | HE NAVI PRE ASSY<br>ABOUT 5 MINUTE<br>E CELCIUS.<br>T THE FLAT PLAS<br>EN THE KEY CAP<br>S SHOWN.                                                     | Y INTO AN<br>S AT 65<br>TIC STICK<br>AND THE                       |  |
|                                   | Conti<br>Follo<br>To se<br>AND TH<br>INSER<br>BETWE<br>CAP A<br>SEPAR | NUE ABOVE ST<br>W THE ARROWS E<br>PARATE THE NAVI<br>HE FPC.<br>T THE FLAT PLAST<br>EN THE FLAT PLAST<br>EN THE CENTER<br>ND THE FPC AS S<br>ATE THEM | EP AND<br>DIRECTION<br>KEY CAP<br>TIC STICK<br>NAVI KEY<br>HOWN TO |  |
| The Disassemble process           | is done                                                               |                                                                                                    |                                                                    |  |
|                                   |                                                                       |                                                                                                    |                                                                    |  |

| White       HTC Corporation         smart mobility       Noc. Title         Doc. Title       Raphael Service Manual | Issued Date<br>Revised Date<br>Page                                                                                                    | 2008/7/2<br>2008/12/01<br>27 of 98                                                                                                    | REV.<br>A10                                                                                           |
|----------------------------------------------------------------------------------------------------|----------------------------------------------------------------------------------------------------|----------------------------------------------------------------------------------------------------|----------------------------------------------------------------------------------------------------|
| <section-header></section-header>                                                                                   | <ol> <li>Removie<br/>ON TH<br/>LOCATIC</li> <li>PASTE<br/>(72H02<br/>CAMERA<br/>INDICATION</li> </ol>                                                                           | E THE CONDUCTIN<br>E MAIN CAMERA<br>IN INDICATED.<br>A CONDUCTIVE<br>844-0M) ON T<br>A AT THE<br>ED.                                                                                       | /E FABRIC<br>AT THE<br>FABRIC<br>HE MAIN<br>LOCATION                                                  |
|                                                                                                    | 1. Connec<br>FPC at<br>FABRIC                                                                                                    | CT THE MAIN CAMER<br>ND STICK THE CC<br>ON IT.                                                                                                    | RA TO SIM<br>INDUCTIVE                                                                                |
|                                                                                                    | <ol> <li>MAKE<br/>(76H02<br/>CONDUC<br/>(72H02<br/>WAS AT<br/>INDICATI</li> <li>STICK T<br/>BOARD /</li> <li>NOTE:<br/>A. DO NOT<br/>TAPE</li> <li>MAKE S<br/>SURFAC</li> </ol> | SURE THE<br>625-00M) ANI<br>TIVE<br>843-00M, 76H03<br>TAHCED AT THE<br>ED.<br>THE SIM FPC TO<br>AT THE LOCATION IN<br>BEND THE SIM FP<br>TOUCH THE DOUI<br>SURE THE SHIELDIN<br>E IS CLEAN | MYLAR<br>D THE<br>FABRIC<br>122-00M)<br>LOCATION<br>THE MAIN<br>DICATED<br>C<br>BLE SIDED<br>NG COVER |

| Image: Smart mobility       HTC Corporation         Doc. Title       Raphael Service Manual | Issued Date<br>Revised Date<br>Page                           | 2008/7/2<br>2008/12/01<br>28 of 98                                       | REV.<br>A10                         |
|---------------------------------------------------------------------------------------------|---------------------------------------------------------------|--------------------------------------------------------------------------|-------------------------------------|
|                                                                                             | <ol> <li>CONNI<br/>CONNI</li> <li>PASTE<br/>THE LO</li> </ol> | ECT THE SIN<br>ECTOR TO THE MAIN<br>A LDI (77H00668<br>DCATION INDICATED | M FPC<br>NBOARD.<br>3-00M) AT<br>9. |
|                                                                                             | Paste a<br>(76H02985-<br>INDICATED.                           | CONDUCTIVE<br>00M) AT THE                                                | FABRIC<br>LOCATION                  |
|                                                                                             | Paste a<br>(72H02845-<br>INDICATED.                           | CONDUCTIVE<br>00M) AT THE                                                | FABRIC<br>LOCATION                  |

| s.              |        |                   |                      |                                                               |                                                                                                    | REV.                                      |
|-----------------|--------|-------------------|----------------------|---------------------------------------------------------------|----------------------------------------------------------------------------------------------------|-------------------------------------------|
| HTC Corporation |        | Issued Date       |                      | 2008/7/2                                                      | A10                                                                                                    |                                           |
| smart mobili    | су.    |                   | Revis                | ed Date                                                       | 2008/12/01                                                                                                 | AIU                                       |
| Doc. Title      | Raphae | el Service Manual | P                    | age                                                           | 29 of 98                                                                                                   | 3                                         |
|                 |        |                   | 1.<br>2.             | CONNEC<br>CONNEC<br>STICK A<br>THE LOC                        | OT THE I/O<br>TOR TO THE M/B<br>MYLAR (76H02770<br>ATION INDICATED                                         | board<br>)-00M) at                        |
|                 |        |                   | 1.<br>2.             | Connec<br>Locatio<br>Fix the<br>conduc<br>(72H02'<br>INDICATE | CT THE ANTENNA WI<br>IN INDICATED.<br>E ANTENNA WIRE<br>CTIVE<br>703-00M) AT THE<br>ED.                    | RE AT THE<br>WITH A<br>FABRIC<br>LOCATION |
|                 |        |                   | 1.<br>2.<br>Nc<br>co | INSTALL<br>LOCATIO<br>STICK T<br>THE LOC<br>DTE: MAK          | THE RECEIVER<br>IN INDICATED.<br>HE LIGHT SENSOR<br>ATION INDICATED.<br>E SURE THE S<br>RING IS FACING OUT | AT THE<br>LENS AT<br>PEAKER'S<br>TSIDE    |

|             |                        |                                                                                                    |                                                                                                    | REV.                                                                                        |
|-------------|------------------------|----------------------------------------------------------------------------------------------------|----------------------------------------------------------------------------------------------------|---------------------------------------------------------------------------------------------|
|             | HTC Corporation        | Issued Date                                                                                                    | 2008/7/2                                                                                                    | A10                                                                                         |
| smart mobil | ity.                   | Revised Date                                                                                                    | 2008/12/01                                                                                                    |                                                                                             |
| Doc. Title  | Raphael Service Manual | Page                                                                                                    | 30 of 98                                                                                                    | 3                                                                                           |
|             |                        | <ol> <li>Asseme<br/>TIGHTEN<br/>INDICATI<br/>TORQUE</li> <li>TIGHTEN<br/>INDICATI<br/>TORQUE</li> </ol>                               | BLE THE NAVI<br>N 2 SCREWS AT THE<br>ED (P/N: 72H024<br>E: $0.5 \pm 0.1$ KGF-CM<br>N 4 SCREWS AT THE<br>ED (P/N: 72H026<br>E: $0.7 \pm 0.1$ KGF-CM          | KEY AND<br>LOCATION<br>50-00M).<br>LOCATION<br>589-00M).                                    |
|             |                        | <ol> <li>ASSEME<br/>SHOWN.</li> <li>REMOVI<br/>ASSEME</li> <li>NOTE: DO N<br/>TAPE &amp; FPO<br/>NAVI KEYC/<br/>SURFACE OF</li> </ol> | BLE THE NAVI KEY<br>PRESS THE KEY CA<br>E ALL OF THE MYL<br>BLY PROCESS IS DOP<br>OT TOUCH THE DOU<br>C AREA WHILE ASS<br>AP AND MAKE S<br>THE NAVI KEY FPC | ( CAP AS<br>AP FIRMLY.<br>AR AFTER<br>NE.<br>BLE SIDED<br>SEBLE THE<br>URE THE<br>IS CLEAN. |
|             | 3                      | NOTE:<br>3. PLEASE<br>THE LOO<br>NO MYL<br>4. CLEAN<br>WITH L<br>AND U<br>REWOR                                                       | E PASTE MYLAR NO<br>CATION INDICATED I<br>AR ON THE BEZEL<br>THE NAVIKEY FPC<br>ABORATORY ALCO<br>IP) WHILE DOING<br>K.                                     | . 2 & 3 AT<br>F THERE IS<br>SURFACE<br>HOL (95%<br>KEYCAP                                   |

| s].        |                                                                                                    |                                                                                   |                                                                               | REV.                        |
|------------|----------------------------------------------------------------------------------------------------|-----------------------------------------------------------------------------------|-------------------------------------------------------------------------------|-----------------------------|
| h n        | TC HTC Corporation                                                                                                    | Issued Date                                                                       | 2008/7/2                                                                      | A10                         |
| smart mo   | bility.                                                                                                    | Revised Date                                                                      | 2008/12/01                                                                    |                             |
| Doc. Title | Raphael Service Manual                                                                                                    | Page                                                                              | 31 of 98                                                                      | 3                           |
|            | Restored to the second second se | <ol> <li>DISASSI</li> <li>PRESS<br/>KEYCAP</li> <li>RE-ASS<br/>THE BEZ</li> </ol> | EMBLE THE NAVI BO<br>THE KEYCAP V<br>JIG AS SHOWN.<br>EMBLY THE NAVI E<br>EL. | ARD<br>VITH THE<br>BOARD TO |
|            |                                                                                                    | Fold and PA<br>At the loca                                                        | STE THE TRANSPAF                                                              | RENT TAPE                   |
|            |                                                                                                    | Stick a<br>(72H02749-<br>SHOWN                                                    | CONDUCTIVE<br>00M) TO THE LCE                                                 | FABRIC<br>D FPC AS          |

| smart mok  | TC HTC Corporation     | Issued Date<br>Revised Date                                                                                                | 2008/7/2<br>2008/12/01                                                                                                    | REV.<br>A10                                                                   |
|------------|------------------------|----------------------------------------------------------------------------------------------------|----------------------------------------------------------------------------------------------------|-------------------------------------------------------------------------------|
| Doc. Title | Raphael Service Manual | Page                                                                                                    | 32 of 98                                                                                                    |                                                                               |
|            |                        | <ol> <li>PLACE THE LOC</li> <li>STICK 2<br/>INDICAT<br/>76H02S<br/>RELEAS</li> <li>PASTE<br/>(76H02<br/>INDICAT</li> </ol> | THE MICROPHONE F<br>CATION INDICATED<br>2 SPONGE AT THE<br>ED (76H02<br>083-00M) AND REI<br>E-TAPE.<br>A KAPTON<br>823-00M) AND TW<br>981-00M) AT THE<br>ED. | RUBBER AT<br>LOCATION<br>982-00M,<br>MOVE THE<br>TAPE<br>O SPONGE<br>LOCATION |
|            |                        | 1. ASSEME<br>THE LOO<br>2. CONNEC<br>THE NAV<br>NOTE: REPL<br>2ND CAMER/<br>THEM WAS F                                     | BLE THE POWER B<br>CATION INDICATED.<br>THE LCM CONN<br>BOARD.<br>ACE BOTH THE FP(<br>AAT THE SAME TIME<br>AILED                                             | UTTON AT<br>ECTOR TO<br>C AND THE<br>IF ONE OF                                |
|            |                        | <ol> <li>CONNEC<br/>CONNEC<br/>STICK T<br/>MAIN FF<br/>INDICAT<br/>TORQUE</li> <li>STICK C<br/>LOCATIC</li> </ol>          | CT THE MAIR<br>STOR TO THE NAV<br>HE FPC AND TIG<br>PC SCREWS AT THE<br>ED (P/N: 72H024<br>E: 0.4 ±0.1 KGF-CM<br>THE VOLUME FPC<br>ON INDICATED.             | N FPC<br>/I BOARD,<br>HTEN THE<br>LOCATION<br>I50-00M).<br>C AT THE           |

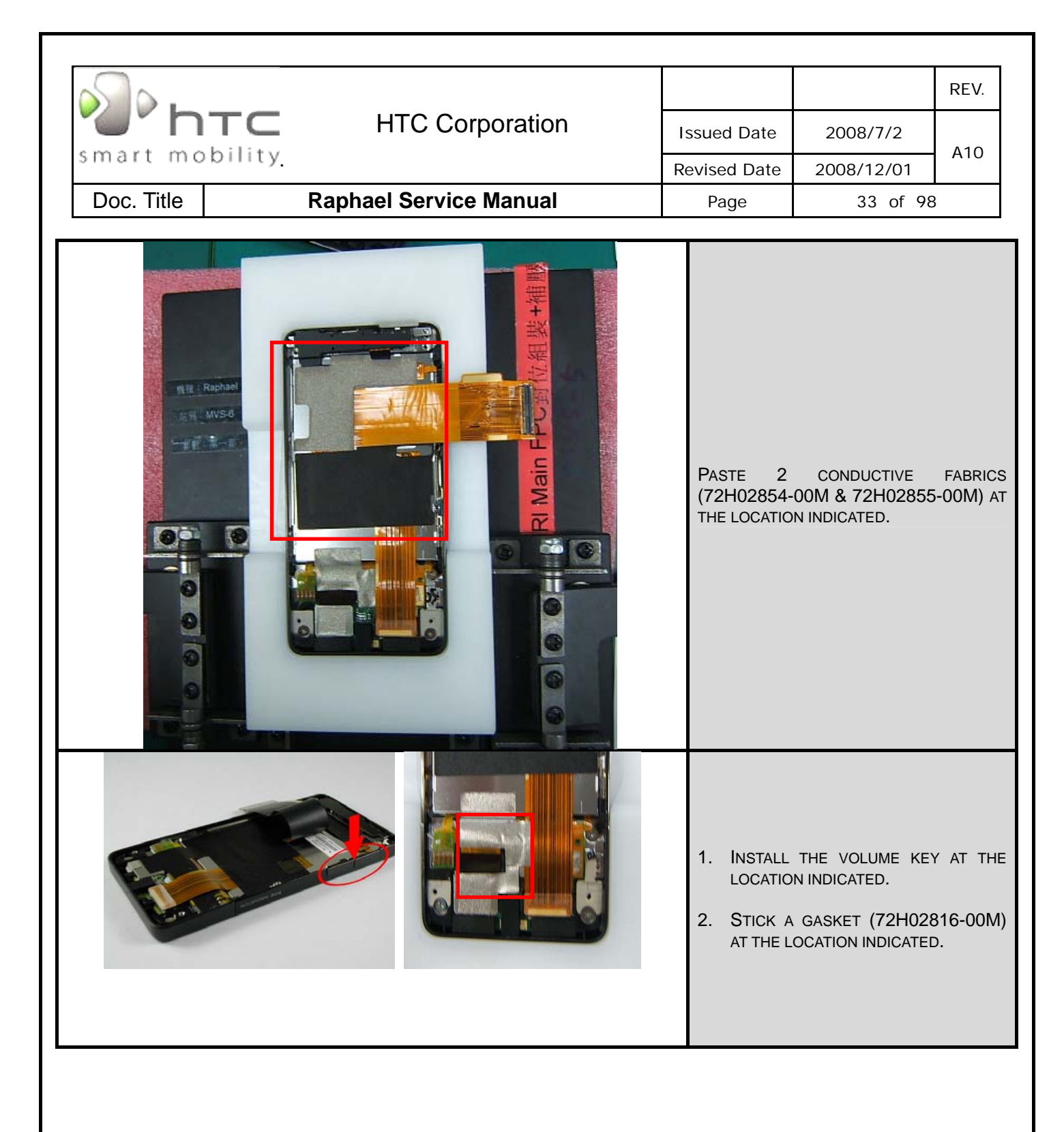

| HTC Corporation                   | Issued Date                                                                                                   | 2008/7/2                                                                                                    | REV.                                                                  |
|-----------------------------------|----------------------------------------------------------------------------------------------------|----------------------------------------------------------------------------------------------------|-----------------------------------------------------------------------|
| smart mobility                    | Revised Date                                                                                                  | 2008/12/01                                                                                                    | A10                                                                   |
| Doc. Title Raphael Service Manual | Page                                                                                                    | 34 of 98                                                                                                    | 3                                                                     |
|                                   | 0                                                                                                    |                                                                                                    |                                                                       |
|                                   | 1. Stick a<br>Locatic                                                                                         | DAMPER ON B PAP                                                                                                    | RT AT THE                                                             |
|                                   | <ol> <li>Asseme</li> <li>Insert<br/>INDICATI</li> </ol>                                                       | BLE THE B-COVER AS<br>A DAMPER AT THE<br>ED                                                                                                    | S SHOWN.<br>LOCATION                                                  |
|                                   | <ol> <li>Asseme<br/>SHOWN.</li> <li>TIGHTEN<br/>INDICATI<br/>FOR SCP<br/>0.4<br/>72H018<br/>5 → TO</li> </ol> | BLE B-UPPER CONSISTENT SEREWS AT THE<br>ED (P/N: 72H02<br>REW NO. 1, 2, 3 $\rightarrow$<br>± 0.1 KGF-C<br>393-00M FOR SCRI<br>RQUE: 0.7 ±0.1 KGF | OVER AS<br>LOCATION<br>450-00M<br>TORQUE:<br>M AND<br>EW NO.4,<br>CM) |

| Image: Service ManualMathematical Service Manual | Issued Date<br>Revised Date<br>Page                                                                     | 2008/7/2<br>2008/12/01<br>35 of 98                                                                                        | REV.<br>A10                                |
|--------------------------------------------------|----------------------------------------------------------------------------------------------------|----------------------------------------------------------------------------------------------------|--------------------------------------------|
|                                                  | <ol> <li>ASSEMI<br/>KEYBOA</li> <li>TIGHTE<br/>INDICAT<br/>TORQUI</li> <li>CONNECTIONNECTION</li> </ol> | BLE THE (<br>RD AS SHOWN.<br>N 6 SCREWS AT THE<br>ED (P/N:72H028<br>E: 0.8 ±0.1 KGF-CM<br>CT THE MAIN<br>CTOR TO THE M/B. | QWERTY<br>LOCATION<br>65-00M).             |
|                                                  | STICK A<br>(72H02819<br>INDICATED                                                                       | conductive<br>-00M) at the                                                                                                | FABRIC<br>LOCATION                         |
|                                                  | 1. Conne<br>connec<br>2. Fix the<br>locatic<br>72H023<br>kgf-cm                                         | CT THE QWERTY K<br>CTOR TO THE M/B<br>M/B WITH A SCRE<br>N INDICATED<br>386-00M). TORQUE                                  | EYBOARD<br>W AT THE<br>(P/N:<br>: 0.4 ±0.1 |

| Smart mobility HTC Corporation    | Issued Date<br>Revised Date                                                   | 2008/7/2<br>2008/12/01                                                                    | REV.<br>A10                                            |
|-----------------------------------|-------------------------------------------------------------------------------|-------------------------------------------------------------------------------------------|--------------------------------------------------------|
| Doc. Title Raphael Service Manual | Page                                                                          | 36 of 98                                                                                  | 3                                                      |
|                                   | <ol> <li>INSERT<br/>LOCATIC</li> <li>STICK A<br/>AT THE L</li> </ol>          | THE ANTENNA WIR<br>ON INDICATED.<br>GASKET (76H029<br>OCATION INDICATED                   | e at the<br>984-00M)                                   |
|                                   | <ol> <li>Asseme</li> <li>Connec<br/>At the L</li> </ol>                       | BLE THE HOUSING AS<br>CT THE SPEAKER TO<br>OCATION INDICATED                              | S SHOWN.<br>THE M/B<br>D.                              |
|                                   | Note: Use<br>position of<br>than the M<br>from the C<br>wires be<br>assembly. | TWEEZERS TO H<br>THE SPEAKER WIRI<br>IAIN BOARD AND KI<br>ONNECTOR TO PRE<br>SING PRESSED | CEEP THE<br>ES LOWER<br>EEP AWAY<br>VENT THE<br>DURING |
| Image: Service Manual                                      | Issued Date<br>Revised Date<br>Page                                            | 2008/7/2<br>2008/12/01<br>37 of 98                                                        | REV.<br>A10                     |
|------------------------------------------------------------|--------------------------------------------------------------------------------|-------------------------------------------------------------------------------------------|---------------------------------|
| <image/>                                                   | <ol> <li>PRESS<br/>FIX THE</li> <li>TIGHTEN<br/>INDICATE<br/>TORQUE</li> </ol> | THE HOUSING ARR<br>HOUSING.<br>A 4 SCREWS AT THE<br>ED (P/N: 72H024<br>:: 1.0 ±0.1 KGF-CM | OUND TO<br>LOCATION<br>74-00M). |
|                                                            | <ol> <li>Put the<br/>COMPAR</li> <li>Put the<br/>Shown.</li> </ol>             | E BATTERY INTO THE<br>TMENT AS SHOWN.<br>E BATTERY COVER                                  | BATTERY<br>BACK AS              |
|                                                            | PUT THE STY                                                                    | 'LUS BACK TO ITS PI                                                                       | _ACE.                           |
| The Assemble Process is Done. You may perform the Function | on Test or the                                                                 | following proce                                                                           | ess.                            |

| Smart mobility. HTC Corporation |  |                        |              | REV.       |     |
|---------------------------------|--|------------------------|--------------|------------|-----|
|                                 |  | HTC Corporation        | Issued Date  | 2008/7/2   | A10 |
|                                 |  |                        | Revised Date | 2008/12/01 | AIU |
| Doc. Title                      |  | Raphael Service Manual | Page         | 38 of 98   | ;   |

# 3. ROM Re-flash Procedure

# 3.1 ROM upgrade thru RUU (Re-flash Upgrade Utility)

| Connect device to PC                                                                                                    |                                                                                                    |  |  |  |  |
|----------------------------------------------------------------------------------------------------|----------------------------------------------------------------------------------------------------|--|--|--|--|
| <ol> <li>Setting and allow USB connections in<br/>Microsoft ActiveSync.</li> <li>Connect your device and desktop/ or<br/>laptop via USB cable.</li> <li>Check the pop-up message from<br/>Microsoft ActiveSync when device is<br/>synchronized with PC.</li> </ol> | Connection Settings       ✓         Connection disabled                                                                                                    |  |  |  |  |
| Download O                                                                                                    | S Image from SDO                                                                                                    |  |  |  |  |
| <ol> <li>Download OS image from SDO.<br/><u>http://htcscm10.htc.com.tw/SDO</u></li> <li>Un-zip the file and execute RUU<br/>program.</li> </ol>                                                                                                    | Processed (2012) 0.00(1) rpt, # Mail/A2 (2026) 6.3)         Image: Constant of the constant of the constant o |  |  |  |  |

HTC CONFIDENTIAL

| Smart mobility HTC Corporation |  |                        |              | REV.       |     |
|--------------------------------|--|------------------------|--------------|------------|-----|
|                                |  | HTC Corporation        | Issued Date  | 2008/7/2   | A10 |
|                                |  |                        | Revised Date | 2008/12/01 |     |
| Doc. Title Raphael S           |  | Raphael Service Manual | Page         | 39 of 98   | 3   |

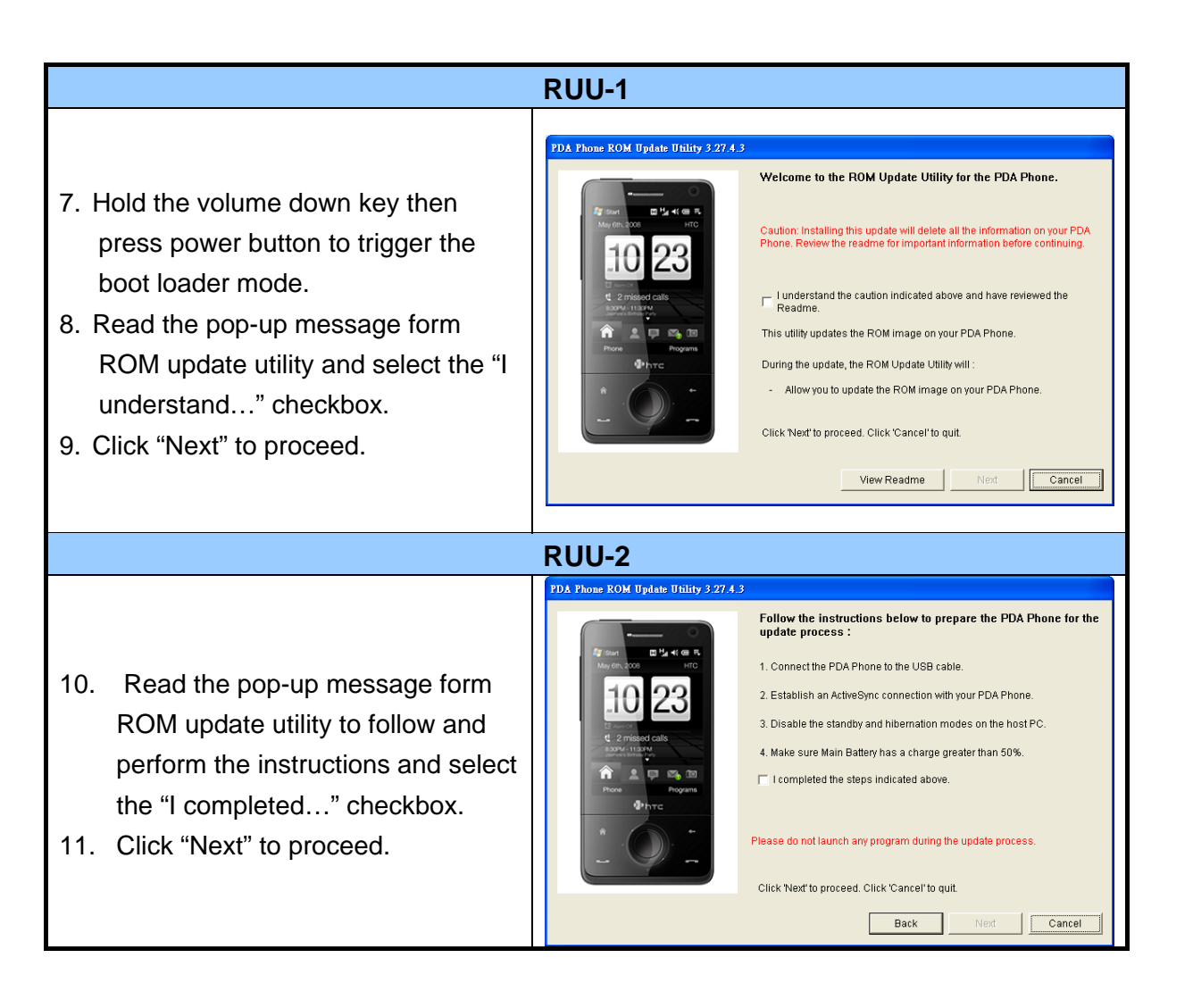

| Issued Data                                                                                                    | 2008/7/2                                                                                                    | REV.                                                                                                    |  |  |  |  |
|----------------------------------------------------------------------------------------------------|----------------------------------------------------------------------------------------------------|----------------------------------------------------------------------------------------------------|--|--|--|--|
| Device of Date                                                                                                    | 2008/7/2                                                                                                    | A10                                                                                                    |  |  |  |  |
| Revised Date                                                                                                    | 2008/12/01                                                                                                    | <u> </u>                                                                                                    |  |  |  |  |
| Page                                                                                                    | 40 01 98                                                                                                    | )                                                                                                    |  |  |  |  |
|                                                                                                    |                                                                                                    |                                                                                                    |  |  |  |  |
| 3                                                                                                    |                                                                                                    |                                                                                                    |  |  |  |  |
| Current information about your P<br>Image Version : 0.82.0.0<br>Select from below:<br>Update Update the curr<br>Click 'Cancel' to quit.                                                                                                    | un Phone:<br>ent ROM version.<br>Cancel                                                                                                    |                                                                                                    |  |  |  |  |
| RUU-4                                                                                                    |                                                                                                    |                                                                                                    |  |  |  |  |
| 1.3<br>Verify that you want to update the<br>From :<br>Image Version : 0.82.0.0<br>To :<br>Image Version : 1.0.0.0<br>Click 'Next' to proceed. Click 'Cancel' to<br>Back                                                                                                    | e ROM version:<br>) quit.                                                                                                    |                                                                                                    |  |  |  |  |
|                                                                                                    |                                                                                                    |                                                                                                    |  |  |  |  |
| 1.3<br>You are now ready to update yo<br>takes approximately 10 minutes<br>During the update process, the followi<br>- The PDA Phone is prepared for t<br>- The progress bar is displayed or<br>- The completion screen is displayed<br>Click 'Next' to proceed. Click 'Cancel' t<br>Back | ur ROM image. This operation , ng things occur. he update process. h the host PC and on the PDA Phone. yed on the host PC. o quit.                                                                                                    |                                                                                                    |  |  |  |  |
|                                                                                                    | I ssued Date Revised Date Revised Date Page  Current information about your P Image Version : 0.82.0.0  Select from below: Update Update Update Update the curr Click Cancel*to quit.  Verify that you want to update the From : Image Version : 0.82.0.0  To : Image Version : 0.82.0.0  To : Image Version : 0.82.0.0  To : Image Version : 0.82.0.0  To : Image Version : 0.82.0.0  To : Image Version : 0.82.0.0  To : Image Version : 0.82.0.0  Review of the trop of the trop of th | Issued Date       2008/7/2         Revised Date       2008/12/01         Page       40 of 98         Current information about your PDA Phone:       Image Version: 0.82.0.0         Select from below:       Update       Update the current ROM version.         Click Cancel to quit.       Cancel         Verify that you want to update the ROM version:       From:         Image Version: 0.82.0.0       Cancel         Verify that you want to update the ROM version.       Cancel         Click Cancel to quit.       Eack       Next         To:       Image Version: 1.0.0       Cancel         Click Next to proceed. Click Cancel to quit.       Eack       Cancel         Solution the update process.       This operation         To:       Image Version: 1.0.0       Eack       Cancel         Solution the update process.       Cancel       Eack       Cancel         Vus are now ready to update your ROM image. This operation       Eack       This operation         The PDA Phone is prepared for the update process.       The progress bar is displayed on the host PC.       The completion screen is displayed on the host PC.         Click Next to proceed. Click Cancel to quit.       Back       Next       Cancel |  |  |  |  |

|                                                                         | poration                                                                                                    |                                                                                                    |                                                                                | REV. |
|-------------------------------------------------------------------------|----------------------------------------------------------------------------------------------------|----------------------------------------------------------------------------------------------------|--------------------------------------------------------------------------------|------|
| smart mobility                                                          | poration                                                                                                    | Issued Date                                                                                                    | 2008/7/2                                                                       | A10  |
| smart moonity                                                           |                                                                                                    | Revised Date                                                                                                    | 2008/12/01                                                                     |      |
| Doc. Title Raphael Service                                              | Page                                                                                                    | 41 of 98                                                                                                    | 3                                                                              |      |
|                                                                         | RUU – 6                                                                                                    |                                                                                                    |                                                                                |      |
| 18. You can see the update progress from your PC and in your device.    | Updating the ROM image on your PDA I<br>Updating the ROM image on your PDA I<br>Please do not remove the USB connect<br>update process.<br>Remember, the operation will take abo | Phone<br>ion from the PDA Phone or launch ar<br>ut 10 minutes.                                                                                    | 0 %                                                                            |      |
|                                                                         | RUU – 7                                                                                                    |                                                                                                    |                                                                                |      |
| 19. The OS upgrade is finished, click<br>"Finish" to close the utility. | PDA Phone ROM Update Utility 3.27.4.3                                                                                                    | Congratulations ! Your ROM upp<br>PDA Phone is ready for use.<br>Follow the instructions on your host P<br>and synchronize your data using Active | <b>late is now complete. Your</b><br>C to re-establish a partnership<br>sSync. |      |
|                                                                         |                                                                                                    | Click 'Finish' to close the utility.                                                                                                    | Finish                                                                         |      |

| <u></u> .      |  |                        |              |            | REV. |
|----------------|--|------------------------|--------------|------------|------|
| smart mobility |  | HTC Corporation        | Issued Date  | 2008/7/2   | A10  |
|                |  |                        | Revised Date | 2008/12/01 | AIU  |
| Doc. Title     |  | Raphael Service Manual | Page         | 42 of 98   | }    |

# 3.2 ROM Image upgrade thru SD card

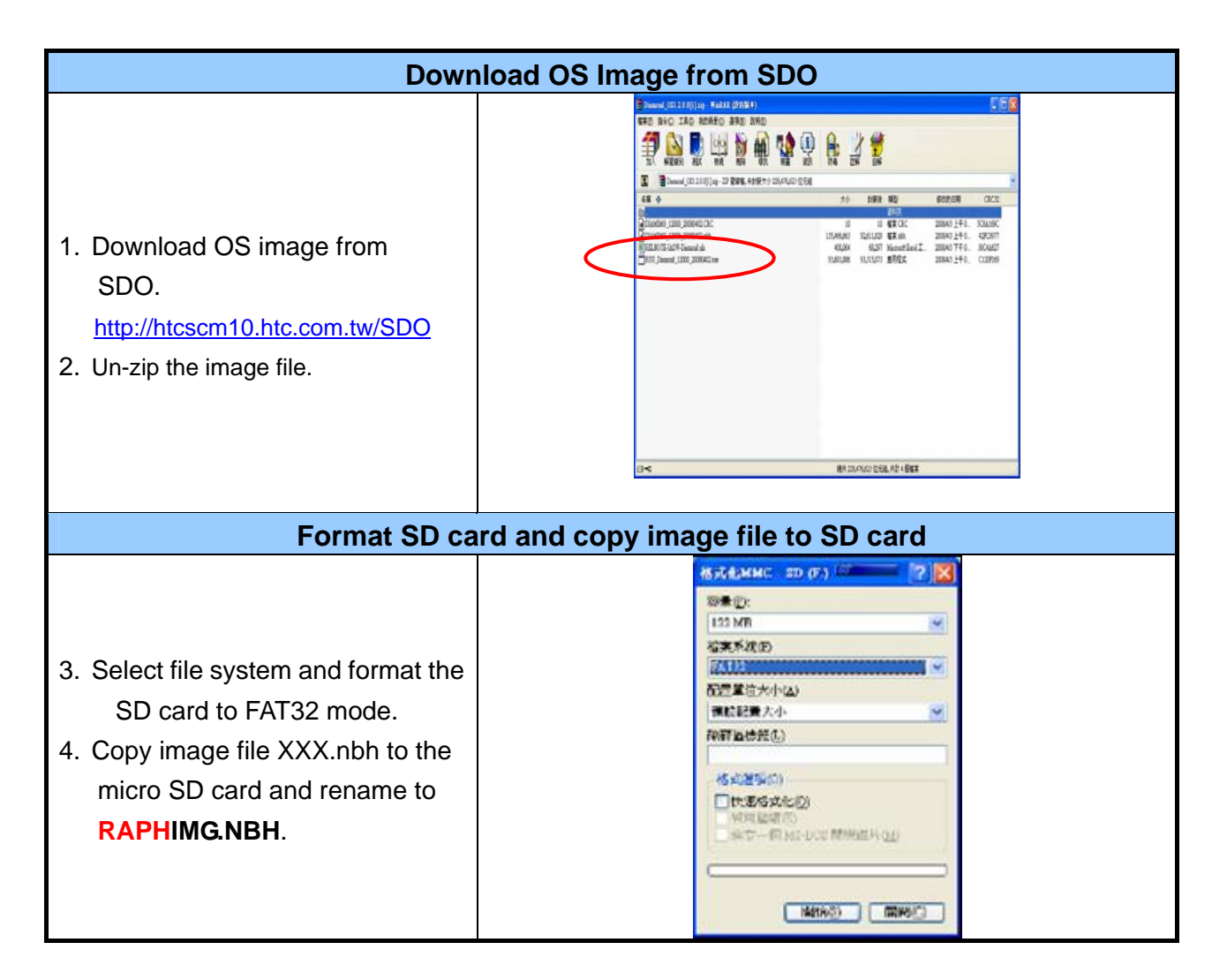

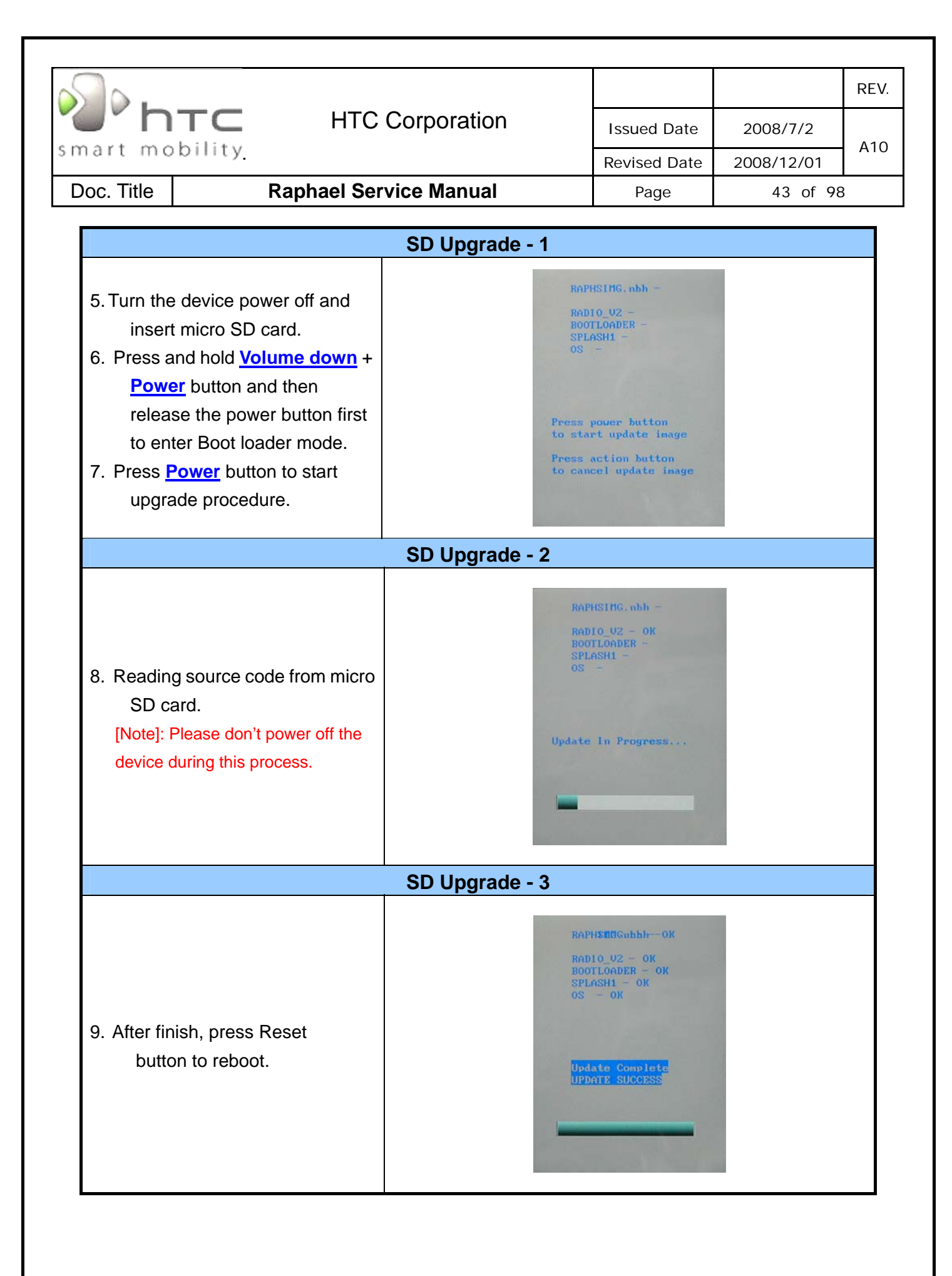

| Smart mobility HTC Corporation |  |                        |              | REV.       |     |
|--------------------------------|--|------------------------|--------------|------------|-----|
|                                |  | HTC Corporation        | Issued Date  | 2008/7/2   | 410 |
|                                |  |                        | Revised Date | 2008/12/01 | AIU |
| Doc. Title                     |  | Raphael Service Manual | Page         | 44 of 98   | 3   |

# 4. DIAGNOSTIC PROGRAM

# 4.1 List of Diagnostic Test Items

| Mode   | No    | Item                     | Description                                                                      | Remark |
|--------|-------|--------------------------|----------------------------------------------------------------------------------|--------|
|        | Funct | ion Test                 |                                                                                  |        |
|        | 1     | Auto                     | Auto Regular Tests (Display, B.L, Vibrator, etc)                                 |        |
|        | 2     | <b>ROM Checksum Test</b> | ROM size                                                                         |        |
|        | 3     | Stylus Detect Test       | Stylus remove and insert                                                         |        |
|        | 4     | LED Test                 | Backlight of Navi board module                                                   |        |
|        | 5     | Display Test             | Color bar/R/G/B/Black/White/Gray pattern.                                        |        |
|        | 6     | Back Light Test          | LCD back light test (dim to bright).                                             |        |
|        | 7     | Vibrator Test            | Vibrator on test.                                                                |        |
|        | 8     | Sliding Test             | QWERTY keyboard sliding test                                                     |        |
|        | 9     | SD card R/W Test         | SD card read / write test                                                        |        |
| nostic | 10    | Key Test                 | Power, Volume up, Volume down, Key action, Key left, Key up, Key right, Key down |        |
| iag    | 11    | QWERTY key Test          | QWERTY keyboard test                                                             |        |
| Δ      | 12    | Get Radio version        | Get Radio version test                                                           |        |
|        | 13    | G Sensor Test            | Motion G sensor function test                                                    |        |
|        | 14    | Touch Panel Test         | Touch Panel test                                                                 |        |
|        | 15    | SDRAM test               | SDRAM read / write test                                                          |        |
|        | Run-i | n Test                   |                                                                                  |        |
|        | 1     | 1 Hour                   | 1 Hour Run-in Test/Press Soft1 key.                                              | Option |
|        | 2     | 2 Hours                  | 2 Hours Run-in Test/Press Soft 2 key.                                            | Option |
|        | 3     | 4 Hours                  | 4 Hours Run-in Test/Press Start key.                                             | Option |
|        | 4     | 8 Hours                  | 8 Hours Run-in Test/Press OK key.                                                | Option |
|        | Form  | at Internal Storage (Pe  | rsonal information, talk times)                                                  |        |
|        | Devic | e Info                   |                                                                                  |        |

HTC CONFIDENTIAL

| Smart mobility. HTC Corporation    |                                                 | тс нт          |                                 |                |          | REV. |
|------------------------------------|-------------------------------------------------|----------------|---------------------------------|----------------|----------|------|
|                                    |                                                 | nility         | ooporation                      | Issued Date    | 2008/7/2 | A10  |
|                                    |                                                 | Revised Date   | 2008/12/01                      |                |          |      |
| Doc. Title Raphael Service Manual  |                                                 |                | Page                            | 45 of 98       | }        |      |
|                                    |                                                 |                |                                 | ·              |          |      |
| Mode                               | Mode No Item                                    |                | Description                     |                | Rema     | ark  |
|                                    | 1                                               | Bluetooth Test | Bluetooth Function Te           | st             |          |      |
|                                    | 2 USB Test US                                   |                | USB link test (Microso          | ft ActiveSync) |          |      |
| 3 Camera Test Camera Function Test |                                                 |                | t                               |                |          |      |
| O 4 WLAN Test WLAN Function Test   |                                                 |                |                                 |                |          |      |
| ۲ï                                 | 5                                               | GPS Test       | GPS Function Test               |                |          |      |
| >                                  | 6                                               | FM Radio       | FM Radio Function Test          |                |          |      |
|                                    | 7                                               | Audio Test     | io Test All Audio Function Test |                |          |      |
|                                    | 8 Cap Sensor Test Navi Cap Sensor Function Test |                |                                 |                |          |      |

| smart mobility HTC Corpo |  |                        |              |            | REV. |
|--------------------------|--|------------------------|--------------|------------|------|
|                          |  | HTC Corporation        | Issued Date  | 2008/7/2   | A10  |
|                          |  |                        | Revised Date | 2008/12/01 | AIO  |
| Doc. Title               |  | Raphael Service Manual | Page         | 46 of 98   | }    |

### **Test Procedure**

How to select test item: Using navigation button -"Up" or "Down" to select the test items

How to execute the test program: Press "Action" button to start each of test items.

### Diagnostic

| Main Menu                                                                                                    | Main Menu/Function Test Menu                                                                                                    |  |  |  |  |
|----------------------------------------------------------------------------------------------------|----------------------------------------------------------------------------------------------------|--|--|--|--|
| <ol> <li>Turn the device power off and insert<br/>Diagnostic SD card.</li> <li>Press and hold <u>Volume down</u> +<br/><u>Power</u> button and then release<br/>the <u>Power</u> button to enter<br/>Diagnostic mode.</li> <li>Using to select the test item and<br/>move to next page as well.</li> <li>Select item "Function Test" to find<br/>the Function test menu.</li> </ol> | Raphael System DIAG 5.00A<br>Function Test<br>Run/In<br>Format FAT<br>Device Information                                                                                                    |  |  |  |  |
|                                                                                                    | Auto Test                                                                                                    |  |  |  |  |
| <ol> <li>5. Press the Action key to start the<br/>Auto-test.</li> <li>6. It will perform the regular tests,<br/>please follow the system<br/>instruction to do the test.</li> </ol>                                                                                                    | Raphael System DIAU5.08AAutoTestDisplayTestLEDTestBackLishtTest.SDRAMTest.SDRAMTest.SDRAMTest.SDRAMTest.SDrandTest.SD card r/wTest.SD card r/wTest.SD card r/wTest.STULYTest.G SensorTest.STYLUSTest.ROM ChecksumGet Radio version.ExitExit |  |  |  |  |

HTC CONFIDENTIAL

| HTC Corporation |        |                        |              | REV.       |     |
|-----------------|--------|------------------------|--------------|------------|-----|
|                 |        | HTC Corporation        | Issued Date  | 2008/7/2   | A10 |
| smart mo        | binty. |                        | Revised Date | 2008/12/01 | AIU |
| Doc. Title      |        | Raphael Service Manual | Page         | 47 of 98   | }   |

| ROM CI                                                                                                    | hecksum Test                                                                                                    |
|----------------------------------------------------------------------------------------------------|----------------------------------------------------------------------------------------------------|
| <ol> <li>Press Action key to select</li> <li>The Rom Checksum will be<br/>displayed on the screen</li> </ol>                                                          | Calculate ROM Chacksum<br>SPL: E2240A8E<br>SPLASH1: 5F195EEE<br>OS: EDFF3827<br>RADIO: 59259817<br>RADIOBL: 8FE0AR62<br>TOTAL: 2842E51C |
| Stylus                                                                                                    | Stylus Test                                                                                                    |
| <ul> <li>9. Press Action key to select</li> <li>10. It will perform the stylus test, please follow the system instruction to remove and insert the stylus.</li> </ul> | Stylus Remove:OK<br>Stylus Insert:<br>Stylus is out                                                                                     |
| L                                                                                                    | ED Test                                                                                                    |
| <ol> <li>Press Action key to select</li> <li>It will perform the LED test, please<br/>follow the system instruction to<br/>check the LED.</li> </ol>                  | LED Tost<br>LED on                                                                                                    |

| HTC Corporation |         |                        |              | REV.       |     |
|-----------------|---------|------------------------|--------------|------------|-----|
|                 |         | HTC Corporation        | Issued Date  | 2008/7/2   | A10 |
| smart mo        | bility. |                        | Revised Date | 2008/12/01 | AIU |
| Doc. Title      |         | Raphael Service Manual | Page         | 48 of 98   | 3   |

|                   | Display Test (and RED/ GREEN pattern)                                                                                                    |     |                      |   |  |  |
|-------------------|----------------------------------------------------------------------------------------------------|-----|----------------------|---|--|--|
| 13.<br>14.<br>15. | Press Action key to select <u>Display</u><br><u>Test</u> on Function test menu.<br>After the test pattern is show up,<br>please check the pattern if any<br>un-uniform color or chromatist.<br>Press Action key to continue the<br>next test pattern. |     |                      |   |  |  |
|                   | Display Test (B                                                                                                    | JU  | E/ BLACK pattern)    |   |  |  |
| 16.               | Press Action key to continue the next test pattern.                                                                                                    |     |                      |   |  |  |
|                   | Display Test (WH                                                                                                    | ITE | E/Color bar pattern) | ) |  |  |
| 17.               | Press Action key to continue the next test pattern.                                                                                                    |     |                      |   |  |  |

| HTC Corporation |        |                        |              | REV.       |     |
|-----------------|--------|------------------------|--------------|------------|-----|
|                 |        | HTC Corporation        | Issued Date  | 2008/7/2   | A10 |
| smart mo        | binty. |                        | Revised Date | 2008/12/01 | AIU |
| Doc. Title      |        | Raphael Service Manual | Page         | 49 of 98   | }   |

|            | LCD Back Light Test                                                                                                    |                                                                     |  |  |  |  |  |
|------------|----------------------------------------------------------------------------------------------------|---------------------------------------------------------------------|--|--|--|--|--|
| 18.<br>19. | Press Action key to select <u>B.L Test</u><br>on Function test menu.<br>Press Action key to switch the LCD<br>backlight level from Level 1,Level2,<br>Level3, Level4, Level5 Press<br>Action key to exit and return to<br>Function test menu. | Back Light Test<br>Level 9 (Max)<br>Press Action to Exit<br>PASS    |  |  |  |  |  |
|            | Vit                                                                                                    | prator Test                                                         |  |  |  |  |  |
| 20.<br>21. | Press Action key to select <u>Vibrator</u><br><u>Test</u> on Function test menu.<br>Press Action key to exit and return<br>to Function test menu.                                                                                             | Rephael Vibrator Test<br>Vibrator turn on<br>Press Action to Next   |  |  |  |  |  |
|            | SI                                                                                                    | iding Test                                                          |  |  |  |  |  |
| 22.<br>23. | Press Action key to select <u>Sliding</u><br><u>Test</u> on Function test menu.<br>Press Action key to exit and return<br>to Function test menu.                                                                                              | Raphael Sliding Tost<br>Sliding off<br>PASS<br>Press Action to Exit |  |  |  |  |  |

|                                                                                                    |                                                                                                    |            | REV. |
|----------------------------------------------------------------------------------------------------|----------------------------------------------------------------------------------------------------|------------|------|
| smart mobility                                                                                                    | Issued Date                                                                                                    | 2008/7/2   | A10  |
|                                                                                                    | Revised Date                                                                                                    | 2008/12/01 |      |
| Doc. Litle Raphael Service Manual                                                                                                    | Page                                                                                                    | 50 of 98   | 8    |
| SD card R/W Test                                                                                                    |                                                                                                    |            |      |
| 24. Press Action key to select <u>SD card</u><br><u>R/W Test</u> on Function test menu.                                                                                                    | D memory card test<br>e:512 MB<br>kup data<br>te data<br>d data                                                                                                    |            |      |
| Key Test                                                                                                    |                                                                                                    |            |      |
| <ul> <li>25. Press Action key to select <u>Button</u><br/><u>Test</u> on Function test menu.</li> <li>26. Follow the instruction on screen to<br/>perform the Key/Button test<br/>(Power, Volume up, Volume down,<br/><u>Key action, Key left, Key up, Key</u><br/><u>right, Key down)</u>.</li> <li>The screen will return to Function<br/>test menu after the test is finished.</li> </ul> | Power KeyOK<br>Volume UP KeyOK<br>Volume DOWN KeyOK<br>Down KeyOK<br>Left KeyOK<br>Risht KeyOK<br>PASS<br>ess Action to Exit                                                                                                    | οκ         |      |
| QWERTY Key Test                                                                                                    |                                                                                                    |            |      |
| 27. Press Action key to select<br><u>QWERTY key Test</u> on Function test<br>menu.                                                                                                    | KEY_JOK<br>KEY_KOK<br>KEY_ENTEROK<br>KEY_SHIFT_LOK<br>KEY_SHIFT_LOK<br>KEY_SOK<br>KEY_COK<br>KEY_KOK<br>KEY_MOK<br>KEY_NOK<br>KEY_SHIFT_ROK<br>KEY_SHIFT_ROK<br>KEY_SHIFT_ROK<br>KEY_SHIFT_ROK<br>KEY_SHIFT_ROK<br>KEY_SHIFT_ROK<br>KEY_SHIFT_ROK<br>KEY_SHIFT_ROK<br>KEY_SHIFT_ROK<br>KEY_SHIFT_ROK<br>KEY_SHIFT_ROK<br>KEY_SHIFT_ROK<br>KEY_SHIFT_ROK<br>KEY_SHIFT_ROK<br>KEY_SHIFT_ROK<br>KEY_SHIFT_ROK<br>KEY_SPACEOK<br>KEY_SPACEOK<br>KEY_LCOMMAOK<br>KEY_LCOMMAOK<br>KEY_LCOMMAOK<br>KEY_LCOMMAOK<br>KEY_LCOMMAOK<br>KEY_LCOMMAOK<br>KEY_LCOMMAOK<br>KEY_RIGHT |            |      |

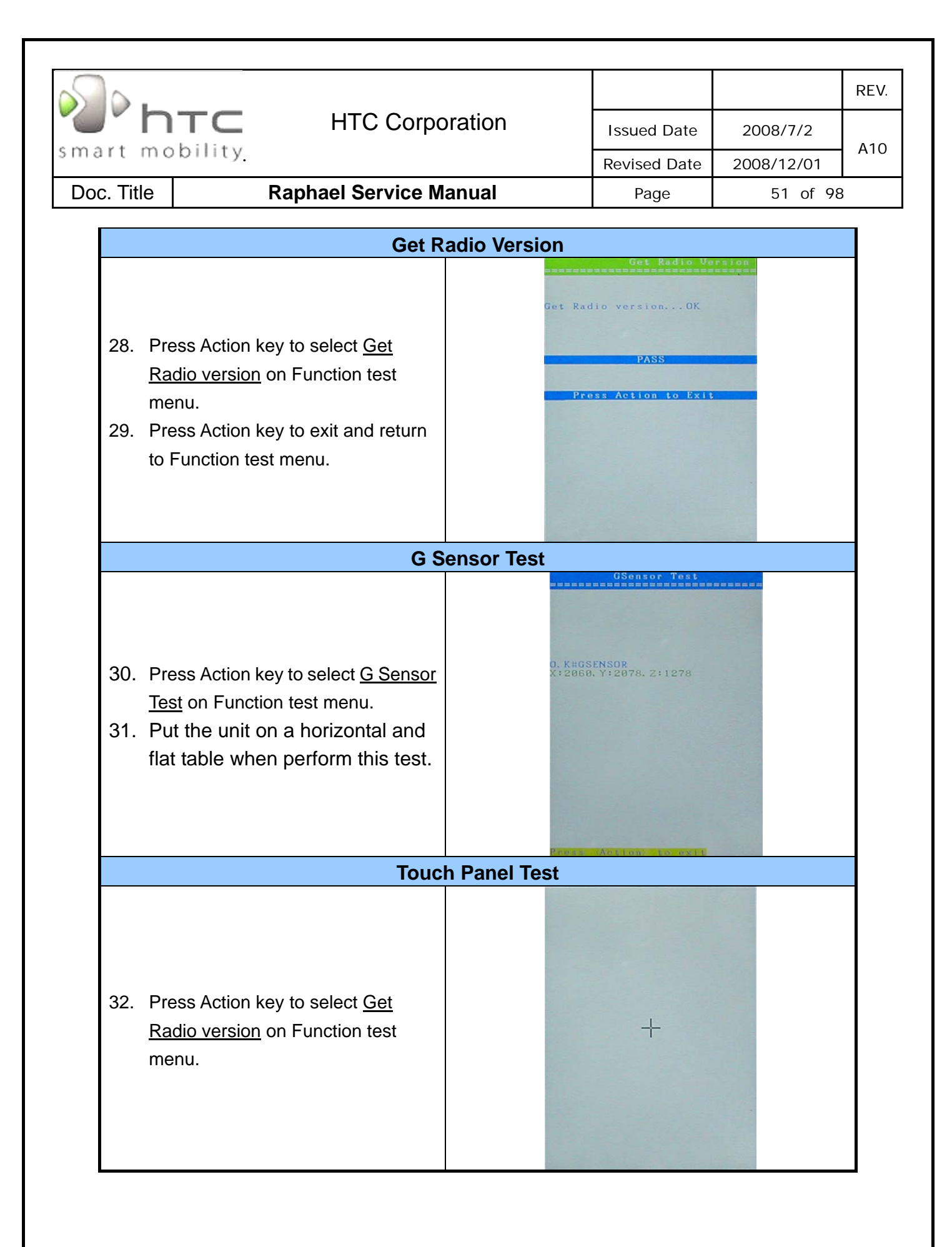

|              |                     |                                  |          |                                      |            | REV. |
|--------------|---------------------|----------------------------------|----------|--------------------------------------|------------|------|
|              |                     | HTC Corporation                  |          | Issued Date                          | 2008/7/2   | A10  |
| smart mo     | obility.            |                                  |          | Revised Date                         | 2008/12/01 | AIU  |
| Doc. Title   | Raph                | nael Service M                   | anual    | Page                                 | 52 of 98   | 3    |
|              |                     | SD                               | RAM Test |                                      |            |      |
|              |                     |                                  | SDRA     | Raphael SD RAM Te<br>MM read/writeOK | ***        |      |
| 33. Pr<br>Rá | ess Action key to s | select <u>Get</u><br>nction test |          | PASS                                 |            |      |

Press Action to Exit

HTC CONFIDENTIAL

menu.

34. Press Action key to exit and return

to Function test menu.

|            |         |                        |              |            | REV. |
|------------|---------|------------------------|--------------|------------|------|
| n "C       |         | HTC Corporation        | Issued Date  | 2008/7/2   | A10  |
| smart mo   | bonnty. |                        | Revised Date | 2008/12/01 | AIU  |
| Doc. Title |         | Raphael Service Manual | Page         | 53 of 98   | }    |

### WinCE Test

|                | Blueto                                                                                                    | ooth Test - 1                                                                                                    |                                                                                                    |
|----------------|----------------------------------------------------------------------------------------------------|----------------------------------------------------------------------------------------------------|----------------------------------------------------------------------------------------------------|
| 1.<br>2.<br>3. | Tap icon <u>Comm Manager</u> on the<br>Today screen and turn on Bluetooth.<br>Tap the icon "Settings" down-right<br>the corner of the screen and select<br>the "Make this device" Checkbox.<br>Press Action key (Jog-ball) to go<br>next test pattern. | Image:       Image:       Image: | Settings       (b)       (c)         Bluetooth         Image: The probability of the probability of t                                                               |
|                | Bluete                                                                                                    | ooth Test-2                                                                                                    |                                                                                                    |
| 4.<br>5.<br>6. | Tap <u>Start-&gt;Settings-&gt;Connections-&gt;</u><br><u>Beam</u> and select "Receive all"<br>Checkbox.<br>To create a file, tap Start->Programs<br>->Notes->New<br>Tap and select the "Beam file"                                                     | Settings       () = (1) (1) (1) (1)         Beam         ✓         Receive all incoming beams.                                                                                                    | Notes ( ) ( ) ( ) ( ) ( ) ( ) ( ) ( ) ( ) (                                                                                                    |
|                |                                                                                                    |                                                                                                    |                                                                                                    |
| 7.<br>8.       | Once device is searched, tap the device to send the file.<br>Return to Today screen and tap<br><u>Start-&gt;Program-&gt;Comm Manager</u><br>->Bluetooth to turn off Bluetooth.                                                                         | Cooth Test-3                                                                                                    | Comm Manager       Image: Image: |
|                |                                                                                                    |                                                                                                    | Exit Settings                                                                                                    |

HTC CONFIDENTIAL

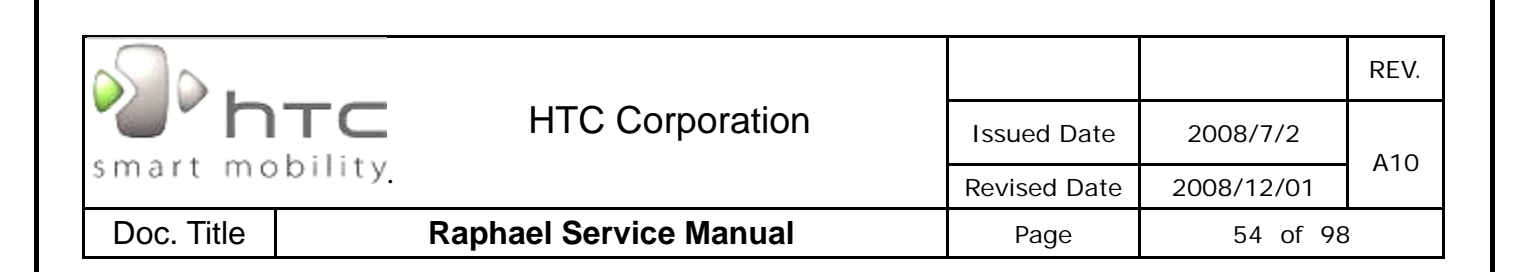

|                      | USB Test                                                                                                    |                                                                                                    |                                                                                                    |  |  |  |  |
|----------------------|----------------------------------------------------------------------------------------------------|----------------------------------------------------------------------------------------------------|----------------------------------------------------------------------------------------------------|--|--|--|--|
| 1.<br>2.<br>3.<br>4. | Start up the Microsoft®<br>ActiveSync®program in the PC.<br>Select ActiveSync in the setting of<br>menu<br>Insert USB cable and connect unit to<br>desktop/ or laptop.<br>The USB to PC icon                      | Settings (I) (I) (I) (I) (I) (I) (I) (I) (I) (I)                                                                                                    | Start (Connectivity)<br>Connectivity<br>Connectivity<br>Connected<br>Settings<br>Hide                                             |  |  |  |  |
|                      | desktop/ or laptop.                                                                                                    |                                                                                                    | Notification Contacts                                                                                                    |  |  |  |  |
|                      | Can                                                                                                    | nera Test                                                                                                    |                                                                                                    |  |  |  |  |
| 1.<br>2.<br>3.       | Tap <u>Start-&gt;Program-&gt;Camera</u> or<br>Press Camera button to turn on the<br>Camera.<br>Make sure the device will present<br>and enter the preview display.<br>Check camera pre-view and image<br>quality. | Programs       Image: Calculator         Audio       Bluetooth         Booster       Explorer         Image: Comment       Image: Comment         Image: Comment       Image: Comment | A T B B N A B B N A A B B B N A A B B B N A A B B B N A A B B B N A A B B B N A A B B B N A B B B N A B B B N A B B B N A B B B B |  |  |  |  |

|                      | hтс                                                                                                    | HTC Corpo                                                                                                    | ration                                                                                                    | Issued Date                                                                               | 2008/7/2                                                                                                  | RE |
|----------------------|----------------------------------------------------------------------------------------------------|----------------------------------------------------------------------------------------------------|----------------------------------------------------------------------------------------------------|-------------------------------------------------------------------------------------------|----------------------------------------------------------------------------------------------------|----|
| nart                 | mobility                                                                                                    | pility                                                                                                    |                                                                                                    | Povisod Date                                                                              | 2000/7/2                                                                                                  | A1 |
| Doc Tit              |                                                                                                    | anhael Service Ma                                                                                                    | anual                                                                                                    | Revised Date                                                                              | 55 of 99                                                                                                  | 2  |
| . III                |                                                                                                    |                                                                                                    |                                                                                                    | rage                                                                                      | 33 01 70                                                                                                  | )  |
|                      |                                                                                                    | WI                                                                                                    | AN Test                                                                                                    |                                                                                           |                                                                                                    |    |
| 1.<br>2.<br>3.       | Tap icon <u>Comm</u><br>Today screen a<br>Select the hot-s<br>which searchab<br>screen.<br>Once the hot-sp<br>connected, pres                      | <u>Manager</u> on the<br>nd turn on WLAN.<br>pot/ or access point<br>le and appears on<br>pot (access point) is<br>as the IE button and | Settings                                                                                                    |                                                                                           | et Explorer (1) ×<br>indows\default_0409.htm )<br>foreoft<br>thernet Explorer Mobile<br>we Mobile<br>acom |    |
|                      |                                                                                                    | G                                                                                                    | OK                                                                                                    | Menu Favorite                                                                             | n Menu<br>s 🍋 Menu<br>s Tool ↔ 🏠 ৰ(: X                                                                    |    |
| 1.<br>2.<br>3.<br>4. | Download test<br>(DOC-0004219<br>http://htcscm10.<br>Setup the COM<br>Place device in<br>coverage area a<br>"Open GPS".<br>Check the GPS<br>shown. | program from SDO<br>0)<br>htc.com.tw/SDO<br>port to COM4.<br>GPS receptor<br>and tap the icon<br>status as picture                      | Open Port     ON4:       Baudrate:     \$7600       Statilite Used:     0       Satellite     Satellite          | MEA<br>()<br>e: -<br>Fixed: 0<br>w w w w w w w w w w w w w w w w w w w                    |                                                                                                    |    |
|                      |                                                                                                    | FM F                                                                                                    | Radio Test                                                                                                    |                                                                                           |                                                                                                    |    |
| 1.<br>2.<br>3.       | Insert the heads<br>connector befo<br>Tap icon FM Ra<br>of the menu.<br>Select the differ<br>testing.                                              | set into the USB<br>re doing the testing.<br>dio in the programs<br>ent channels for                                                    | Programs<br>Eluetooth<br>Explorer<br>Comm<br>Manager<br>Getting<br>Getting<br>Started<br>Messenger<br>MP3 Trimme | <p< td=""><td>PM Rade       PA + 10 + 10 × 10 × 10 × 10 × 10 × 10 × 10</td><td></td></p<> | PM Rade       PA + 10 + 10 × 10 × 10 × 10 × 10 × 10 × 10                                                  |    |
|                      |                                                                                                    | Διι                                                                                                    | lio Test-1                                                                                                    |                                                                                           |                                                                                                    |    |
|                      |                                                                                                    | Aut                                                                                                    |                                                                                                    |                                                                                           |                                                                                                    |    |

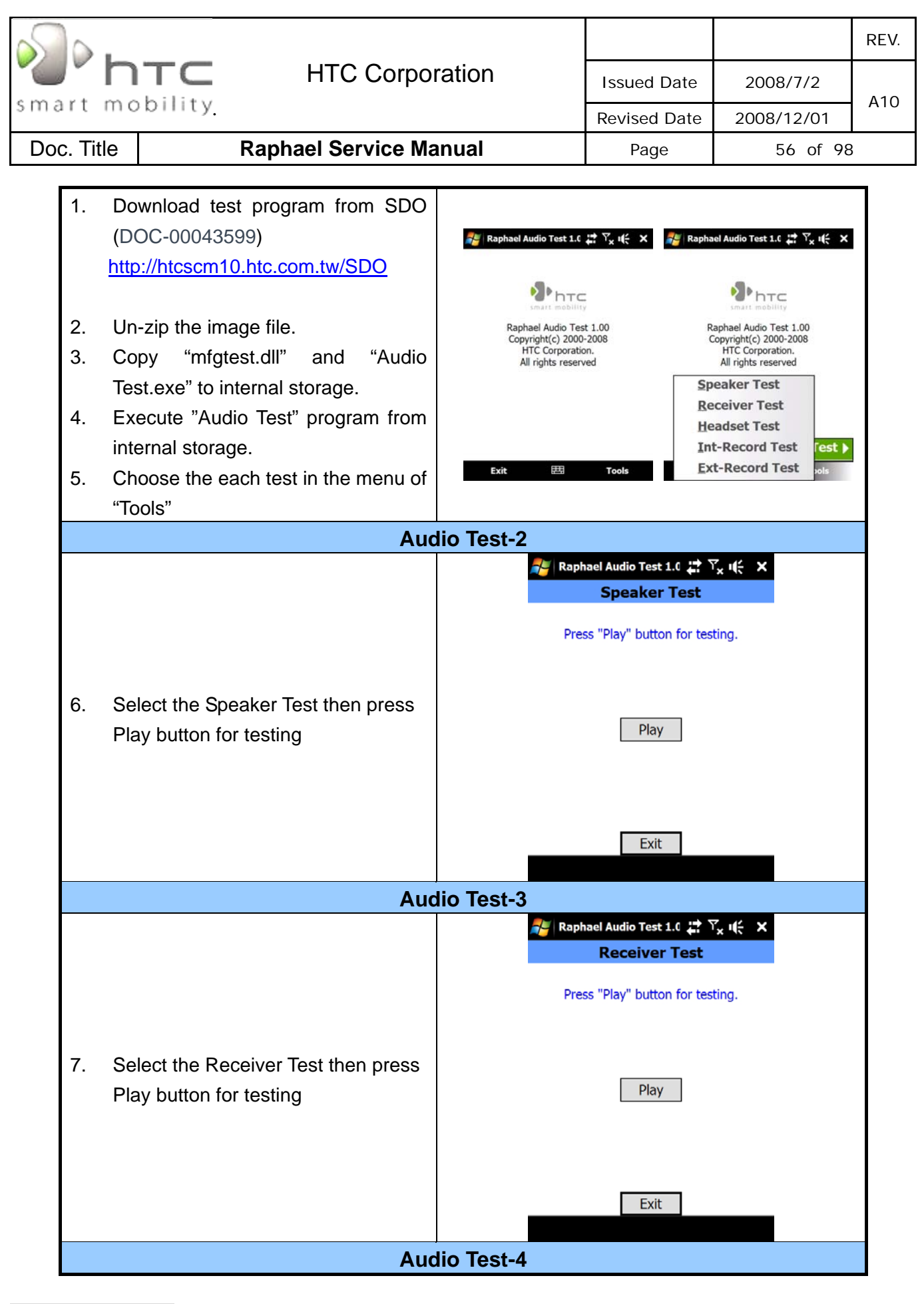

|                                        |                                                      |            | REV. |
|----------------------------------------|------------------------------------------------------|------------|------|
| HTC Corporation                        | Issued Date                                          | 2008/7/2   |      |
| smart mobility                         | Revised Date                                         | 2008/12/01 | A10  |
| Doc. Title Raphael Service Manual      | Page                                                 | 57 of 98   | 3    |
|                                        |                                                      |            |      |
|                                        | 🚰 Raphael Audio Test 1.0 📰 Ү                         | × iit ×    |      |
| -                                      | Headset Test                                         |            |      |
|                                        | Press "Play" button for test                         | ing.       |      |
| 8. Connect the headset into the USB    |                                                      |            |      |
| port before doing the testing          |                                                      |            |      |
| 9. Select the Headset Test then press  | Play                                                 |            |      |
| Play button for testing                |                                                      |            |      |
|                                        |                                                      |            |      |
|                                        | Exit                                                 |            |      |
|                                        |                                                      |            |      |
| Audio Test-5                           |                                                      |            |      |
|                                        | Raphael Audio Test 1.0                               | × HE ×     |      |
|                                        |                                                      |            |      |
| 10. Select the Int-Rec Test then press |                                                      |            |      |
| the "Record" button for voice          |                                                      |            |      |
| recording first                        |                                                      |            |      |
| 11. Stop the voice record then press   |                                                      |            |      |
| "Play" button for internal receiver    | Press  to RECORD. Press to STOP.                     |            |      |
| test                                   | Press 🕨 to PLAY.                                     |            |      |
|                                        | $\ensuremath{Press}\xspace \times$ to EXIT the test. |            |      |
|                                        |                                                      |            | _    |
| Audio Test-6                           | Daabaal Audia Teet 1 4 💷 🕅                           | 7 .41 ×    |      |
|                                        | Ext-Rec Test                                         | × 47 ×     |      |
|                                        |                                                      |            |      |
| 12. Connect the headset into the USB   |                                                      |            |      |
| port before doing the testing          |                                                      |            |      |
| 13. Select the Ext-Rec Test then press |                                                      |            |      |
| the "Record" button for voice          |                                                      |            |      |
| recording first                        | Press  to RECORD. Press  to STOP.                    |            |      |
|                                        | Press I to PLAY.                                     |            |      |
|                                        | $\ensuremath{Press}\xspace \times$ to EXIT the test. |            |      |
|                                        |                                                      |            |      |

| htc HTC Corpor                                                                                                    | ation                                                                                                    | Issued Date                                                                                                    | 2008/7/2                                                 | RE  |
|----------------------------------------------------------------------------------------------------|----------------------------------------------------------------------------------------------------|----------------------------------------------------------------------------------------------------|----------------------------------------------------------|-----|
| nart mobility                                                                                                    |                                                                                                    | Revised Date                                                                                                    | 2008/12/01                                               | A1( |
| Doc. Title Raphael Service Manual                                                                                                    |                                                                                                    | Page                                                                                                    | 58 of 98                                                 | 3   |
|                                                                                                    |                                                                                                    |                                                                                                    |                                                          |     |
| Cap Se                                                                                                    | nsor Test-1                                                                                                    |                                                                                                    |                                                          |     |
| <ol> <li>Install CapSensorTest tool to device.</li> <li>Execute the test tool.</li> </ol>                                             | File Explorer  My Device  Hy Device  HueSerial  My ThobileTHTT  CapSensorTes  CapSensorTes  CheckCopyRes  CheckCopyRes  ConvUpdateTim  ExtRecord  GesnsorTest  GesnsorTest  GesnsorTest  My GesnsorTest  My | Image: Second second second                                                                                                    | pSensorTester                                            | 0   |
| Cap Se                                                                                                    | nsor Test-2                                                                                                    |                                                                                                    |                                                          |     |
| <ol> <li>Gently touch the surface of the keycap.</li> <li>The program will exit automatically once the function is normal.</li> </ol> |                                                                                                    |                                                                                                    |                                                          |     |
| Cap Se                                                                                                    | nsor Test-3                                                                                                    |                                                                                                    |                                                          |     |
| <ol> <li>Find the "CapSensorTestOK" log file<br/>in the My Device folder and it means<br/>cap sensor function pass.</li> </ol>        | M<br>M<br>M<br>M<br>M<br>M<br>M<br>M<br>M<br>M<br>M<br>M<br>M<br>M<br>M<br>M<br>M<br>M<br>M                                                                                                    | rile Explorer 2 2 2<br>y Device -<br>pSensorTesterOK.OK<br>There is no application<br>associated with<br>"CapSensorTesterOK".<br>the application first, th<br>open this file from with<br>the application.<br>SensorOK 4/16/08 0<br>tRecord 4/4/44 2<br>_noise30s 4/15/08 0<br>4/4/44 2<br>_0 4/4/44 2<br>_0 4/4/44 2<br>_0 4/4/44 2<br>_0 4/15/08 0<br>2 4/15/08 0<br>2 4/15/ | Run<br>en<br>hin<br>E6.9K<br>BB<br>L72K<br>537K<br>L.40M |     |

| smart mobility |  |                        |                      |            | REV. |
|----------------|--|------------------------|----------------------|------------|------|
|                |  | HTC Corporation        | Issued Date 2008/7/2 |            | 410  |
|                |  |                        | Revised Date         | 2008/12/01 | AIO  |
| Doc. Title     |  | Raphael Service Manual | Page                 | 59 of 98   |      |

## 5. Power measurement test

## 5.1 Main board leakage current Test Procedure

This is a quick method to measure if any abnormal leakage current on main board which caused high power consumption compare to GOOD main board.

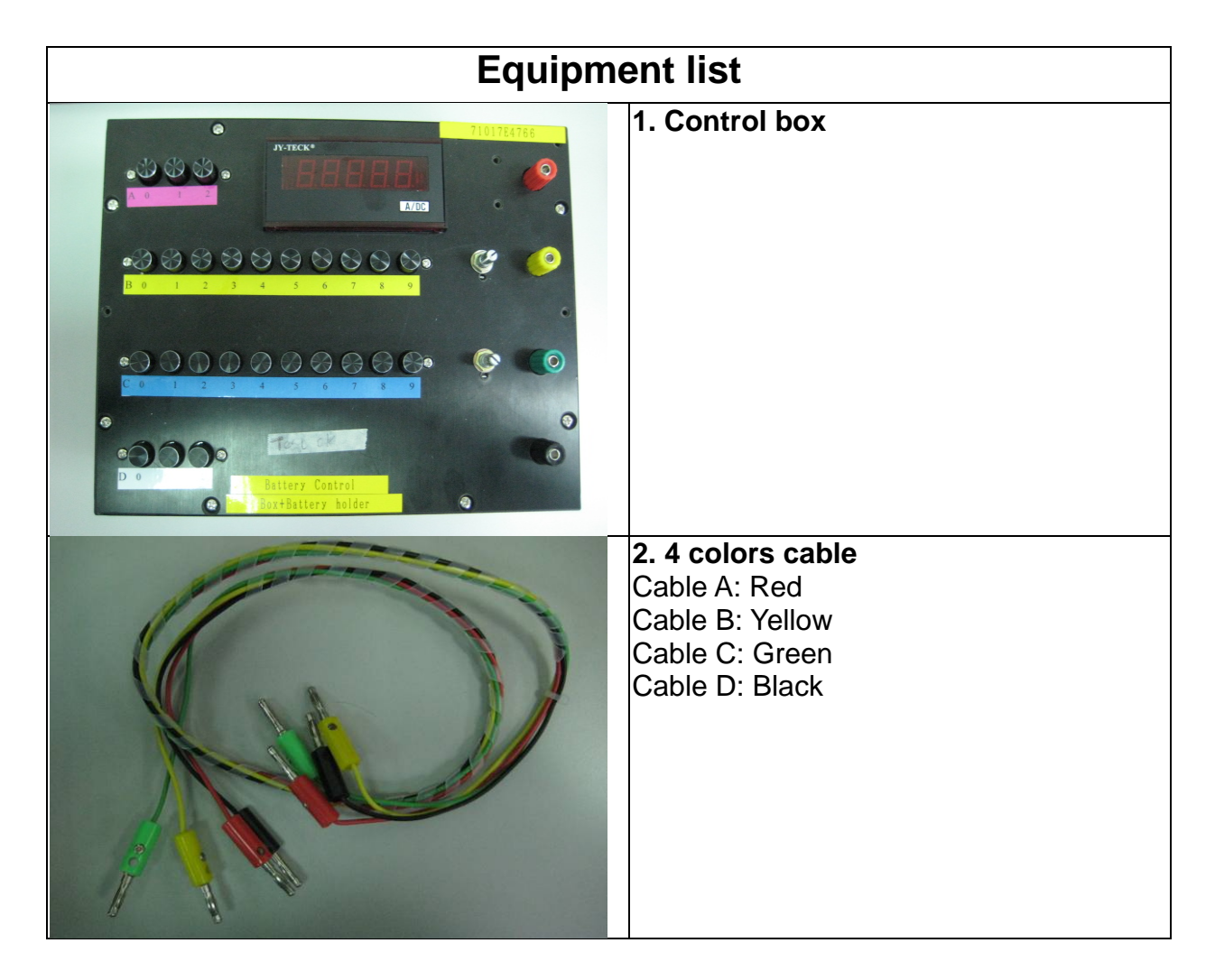

HTC CONFIDENTIAL

| smart mobility                                                                                                    | HTC Corporation           | Issued Date                              | 2008/7/2                           | REV.      |
|----------------------------------------------------------------------------------------------------|---------------------------|------------------------------------------|------------------------------------|-----------|
| Dee Title                                                                                                    | Dankaal Carviaa Manual    | Revised Date                             | 2008/12/01                         |           |
| Doc. Ittle                                                                                                    | Raphael Service Manual    | Page                                     | 60 of 98                           | 3         |
|                                                                                                    | <b>C. type</b><br>Jig - E | es Jig<br>(3 pins-Short)                 |                                    |           |
|                                                                                                    | Equipment set             | au                                       |                                    |           |
| PERCENT<br>PERCENT<br>PER | 1. Con<br>3 co            | Inect control box<br>lors cable with red | and jig through<br>d, black and ye | ı<br>llow |

| smart mobility | HTC Corporation                         | า                                                                                    | Issued<br>Revised<br>Pag                                                                     | Date<br>I Date<br>je                                                            | 20<br>200                                             | 08/7/2<br>8/12/01<br>61 of                                     | REV.<br>                   |
|----------------|-----------------------------------------|--------------------------------------------------------------------------------------|----------------------------------------------------------------------------------------------|---------------------------------------------------------------------------------|-------------------------------------------------------|----------------------------------------------------------------|----------------------------|
|                | THE THE THE THE THE THE THE THE THE THE | 2. Set up<br>accor<br>Follow<br>MODEL<br>Raphael<br>It means<br>3. Instal<br>(the ph | p each b<br>ding to p<br>ving is a<br>JIG TYPE<br>E<br>s, press<br>I jig to de<br>toto is fo | utton<br>produc<br><u>n sett</u><br><u>B</u><br>0<br>button<br>evice<br>or refe | by ro<br>ct spe<br>ing fc<br>utton set<br>8<br>n A0,E | w A~D<br>ecificat<br>or Diam<br>t up matrix<br>c<br>x<br>38,D0 | ion<br>iond<br>i<br>D<br>0 |
|                | Start te                                | esting<br>1. Turn c                                                                  | on contro                                                                                    | l box p                                                                         | oower                                                 | button                                                         |                            |

|                                                                                                    |                                                                                      |                                                                                                    |                                                                                                    |                                                                                              | RE                       |
|----------------------------------------------------------------------------------------------------|--------------------------------------------------------------------------------------|----------------------------------------------------------------------------------------------------|----------------------------------------------------------------------------------------------------|----------------------------------------------------------------------------------------------|--------------------------|
| " NTC                                                                                                    | HTC Corporation                                                                      | on                                                                                                   | Issued Date                                                                                                    | 2008/7/2                                                                                     |                          |
| nart mobility                                                                                                    |                                                                                      |                                                                                                    | Revised Date                                                                                                    | 2008/12/01                                                                                   | A1                       |
| oc. Title                                                                                                    | Raphael Service Manua                                                                | al                                                                                                   | Page                                                                                                    | 62 of 98                                                                                     | 3                        |
| Start<br>Comme<br>Resume wire<br>Phone<br>Turn on Bluet<br>Start<br>Comme<br>Resume wire<br>Phone<br>Turn on Bluet<br>Start<br>Comme<br>Resume wire<br>Start<br>Comme<br>Turn on Bluet<br>Start<br>Comme<br>Resume wire<br>Comme<br>Turn on Bluet<br>Start<br>Comme<br>Turn on Bluet<br>Start<br>Comme<br>Turn on Bluet<br>Start<br>Comme<br>Turn on Bluet<br>Start<br>Comme<br>Turn on Bluet<br>Start<br>Comme<br>Turn on Bluet<br>Start<br>Comme<br>Turn on Bluet<br>Start<br>Comme<br>Turn on Bluet<br>Start<br>Comme<br>Turn on Bluet<br>Start<br>Start<br>Comme<br>Start<br>Start<br>Comme<br>Turn on Bluet<br>Start<br>Start<br>Comme<br>Turn on Bluet<br>Start<br>Start<br>Start<br>Comme<br>Start<br>Start<br>Start<br>Comme<br>Start<br>Start<br>Start<br>Start<br>Comme<br>Start<br>Start<br>St |                                                                                      | 2. Press F<br>Device<br>3. In "main<br>Click "T<br>Set the ur<br>* Airplane<br>* Make su<br>BT, Wifi | Power button t<br>Power button t<br>n page", Chec<br>furn on Airplar<br>nit to :<br>mode<br>ire all RF func<br>i) | to turn on the                                                                               | s,                       |
| Sleep                                                                                                    | current test                                                                         | 4. Switch<br>no display<br>under 3m<br>off/BT off/<br>means M/<br>repair.                            | OFF the unit.<br>y. Sleep curren<br>A, condition: I<br>WiFi off, if ove<br>/B failed, pleas                       | Unit is turn off<br>nt value must<br>Display&BL off/<br>er the criteria, i<br>se replace M/B | anc<br>(RF<br>t<br>5 for |
| Idle c                                                                                                    | urrent test                                                                          | value mus<br>Display or<br>standby /<br>criteria, it<br>replace M                                    | n / BL default /<br>WiFi off / BT of<br>means M/B fa                                                              | A, condition:<br>KB LED off / G<br>off, if over the<br>ailed, please                         | SSM                      |
| If current consump<br>there is any item FA                                                                                                    | <u>Concl</u><br>otion is passed at both of id<br>AILED at idle or sleep mo<br>for re | <u>usion:</u><br>lle and sleep<br>de, it means l<br>epair.                                           | mode, it mean<br>M/B is failed, <sub>]</sub>                                                                      | s M/B is GOOI<br>please replace N                                                            | ). If<br>//B             |

| htc        |        |                        |              |            | REV. |
|------------|--------|------------------------|--------------|------------|------|
|            |        | HTC Corporation        | Issued Date  | 2008/7/2   | A10  |
| smart mo   | onity. |                        | Revised Date | 2008/12/01 | AIU  |
| Doc. Title |        | Raphael Service Manual | Page         | 63 of 98   |      |

## 5.2 Battery rundown test procedure

### **Test Requirement:**

- -Windows 2000/XP
- -USB Cable
- -ActiveSync 4.2 above (WINCE 6.0 should use ActiveSync 4.5)
- -Master Unit
- -Battery in Warrantee

# Caution: Please charge your unit to full capacity for battery (until the green light is displayed) before doing the test.

### TEST PROCEDURE

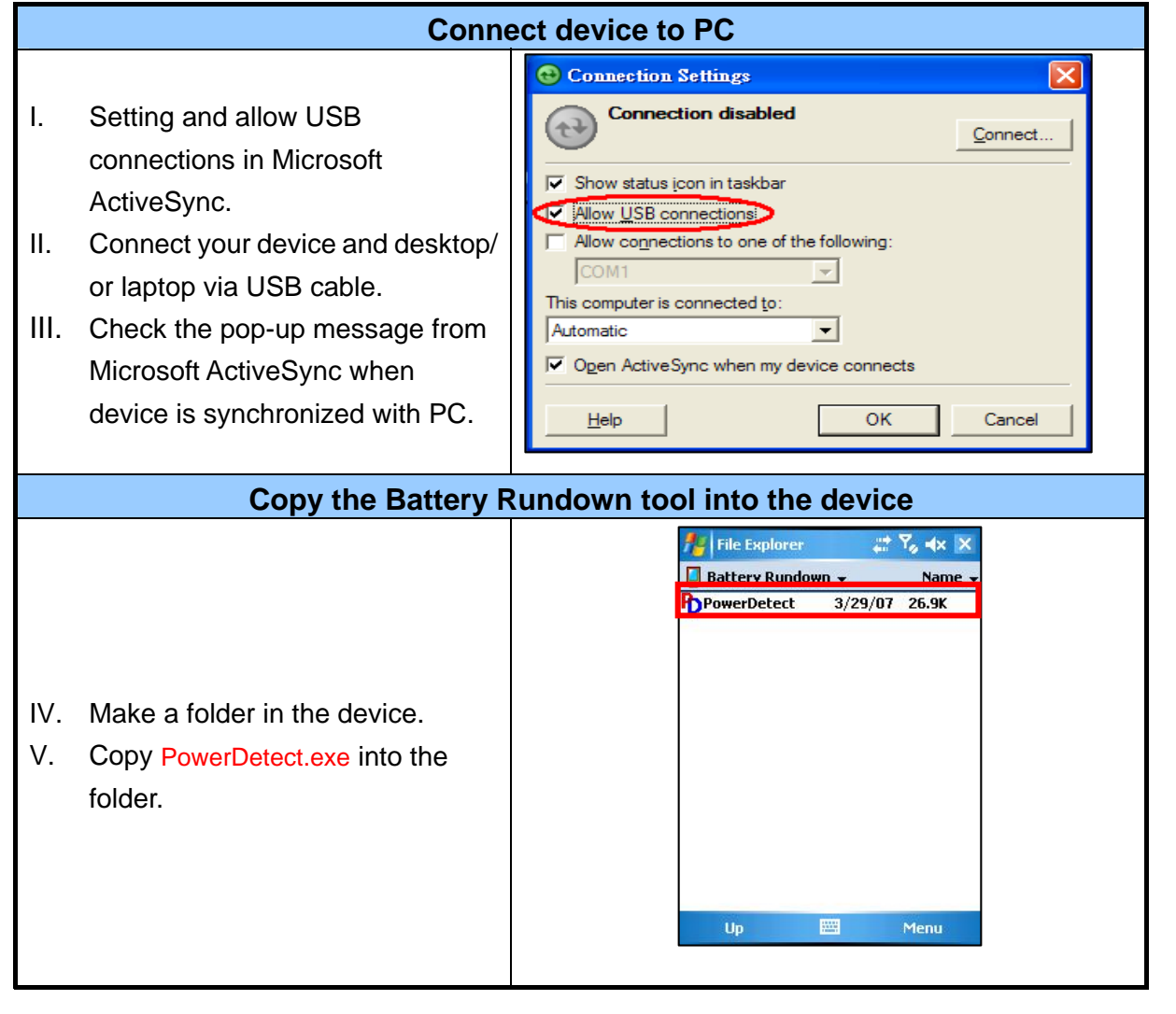

HTC CONFIDENTIAL

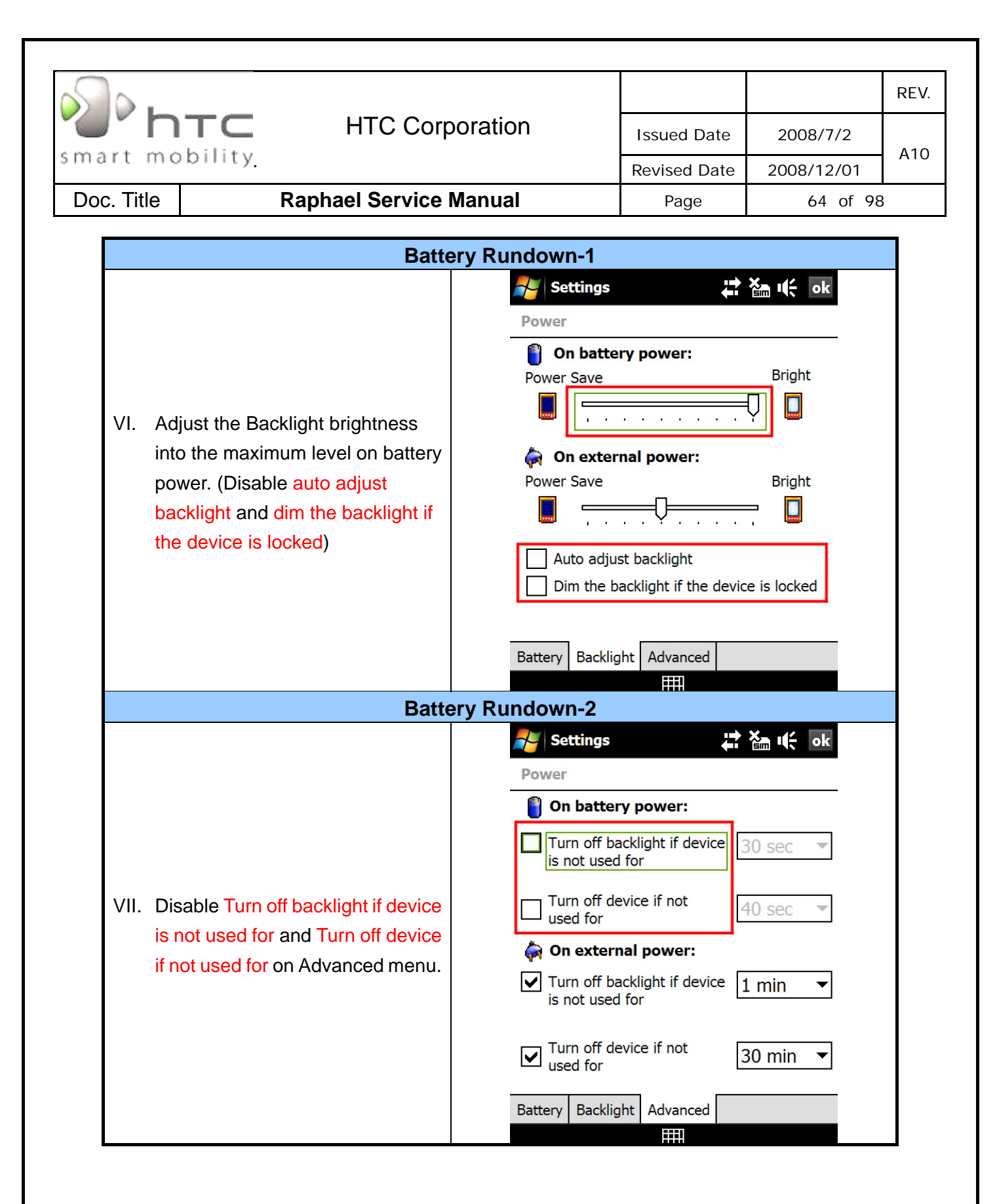

| htc        |        |                        |              |            | REV. |
|------------|--------|------------------------|--------------|------------|------|
|            |        | HTC Corporation        | Issued Date  | 2008/7/2   | A10  |
| smart mo   | binty. |                        | Revised Date | 2008/12/01 | AIU  |
| Doc. Title |        | Raphael Service Manual | Page         | 65 of 98   | }    |

| Batte                                                    | ery Rundown-3                                                                                                    |
|----------------------------------------------------------|----------------------------------------------------------------------------------------------------|
| VIII. Execute PowerDetect.exe under<br>WinCE             | File Explorer III V V X<br>Battery Rundown - Name -<br>PowerDetect 3/29/07 26.9K                                                                                                    |
| Patt                                                     | Up 🔤 Menu                                                                                                    |
| IX. Set the Sleep as 1hour<br>X. Set the Record as 2Mins | Time       Cap       Volt       01:47         00:00:01       100%       4.194       1       00:58:32         Reset       Record         1 - 1       Power Detect 2.01       Quit         100       50       0         0       Capacity       100%       Voltage:         4.194 v       Sleep       Record       BrightNess         1 hour       2 Mins       Hide       Hide |

| htc        |         |                        |              |            | REV. |
|------------|---------|------------------------|--------------|------------|------|
|            |         | HTC Corporation        | Issued Date  | 2008/7/2   | A10  |
| smart mo   | bility. |                        | Revised Date | 2008/12/01 | AIU  |
| Doc. Title |         | Raphael Service Manual | Page         | 66 of 98   |      |

| Battery Rundown-4                                                                                                    |                                                                                                    |  |  |  |  |
|----------------------------------------------------------------------------------------------------|----------------------------------------------------------------------------------------------------|--|--|--|--|
| <ul><li>XI. After running 1 hour, the test will be finished.</li><li>XII. Press the Power Button to turn on the power.</li><li>XIII. Click ok to quit the program.</li></ul> | Time       Cap       Volt       Count       00:07         00:50:07       90%       4.040       26       00:00:00         00:52:07       90%       4.043       27       00:00:00         00:54:07       90%       4.040       28       Reset         00:56:07       90%       4.035       30       Record         1       - 30       Press       DK to Quit       0k         100       Press       DK to Quit       0k       1k         50       Quit       0k       1k       0k         50       Quit       0k       1k       0k         50       Quit       0k       1k       0k         50       Quit       0k       1k       0k         50       Quit       0k       1k       1k         50       Quit       0k       1k       1k         50       Quit       0k       1k       1k         50       Quit       0k       1k       1k         50       Quit       Quit       1k       1k         50       Quit       Quit       1k       1k         50       Quit       Quit< |  |  |  |  |
| Batte                                                                                                    | ery Rundown-5                                                                                                    |  |  |  |  |
| XIV. Test result is generated into the log<br>file as PowerCap(x).                                                                                                    | File Explorer       Image: Second state         Battery Rundown ▼       Name ▼         PowerDetect       3/29/07       26.9K         PowerCap(0)       3/29/07       176B         PowerCap(1)       3/29/07       95B         PowerCap(2)       3/29/07       392B         PowerCap(3)       3/29/07       122B         PowerCap(4)       3/29/07       95B         PowerCap(5)       3/29/07       878B                                                                                                    |  |  |  |  |
|                                                                                                    | Up 🔛 Menu                                                                                                    |  |  |  |  |

| s] .          |                        |              |            | REV. |
|---------------|------------------------|--------------|------------|------|
|               | HTC Corporation        | Issued Date  | 2008/7/2   | A10  |
| smart mobilit | У.                     | Revised Date | 2008/12/01 | AIO  |
| Doc. Title    | Raphael Service Manual | Page         | 67 of 98   | }    |

| Battery Rundown-6                                                       |                           |  |  |  |  |
|-------------------------------------------------------------------------|---------------------------|--|--|--|--|
|                                                                         | 🏄 Word Mobile 🛛 🗱 🍾 🐟 🛛 🗱 |  |  |  |  |
|                                                                         | 00:46:06 90% 4.052 ⊡€0 ▲  |  |  |  |  |
|                                                                         | 00:48:06 90% 4.048 ⊟€0    |  |  |  |  |
|                                                                         | 00:50:07 90% 4.040 ⊟€0    |  |  |  |  |
|                                                                         | 00:52:07 90% 4.043 ⊟€0    |  |  |  |  |
| XV. Tag the log file to check the capacity.                             | 00:54:07 90% 4.040 ⊟€0    |  |  |  |  |
|                                                                         | 00:56:07 90% 4.037 □€0    |  |  |  |  |
|                                                                         | 00:58:08 90% 4.035 □€0 ≡  |  |  |  |  |
|                                                                         |                           |  |  |  |  |
|                                                                         | B I ∐   Ē Ē ≣   띂 띂 ≇ ≇   |  |  |  |  |
|                                                                         | View 🔤 Menu               |  |  |  |  |
| Caution: If the capacity is under 70%,<br>Please replace a new battery. |                           |  |  |  |  |

|                |    |                        |              |            | REV. |
|----------------|----|------------------------|--------------|------------|------|
| "              | TC | HTC Corporation        | Issued Date  | 2008/7/2   | A10  |
| smart mobility |    |                        | Revised Date | 2008/12/01 |      |
| Doc. Title     |    | Raphael Service Manual | Page         | 68 of 98   | 3    |

# 6. Cosmetic Inspection Criteria

# 6.1 Classes definition of inspective area

- Class A area => The front side of main unit involve all buttons except LCD.
- Class B area => View of QWERTY keyboard (involve stylus).
- Class C area => 4 sides and back views of main unit.
- Class D area => The socket of battery, inner side of battery cover.

### Photo of inspection areas

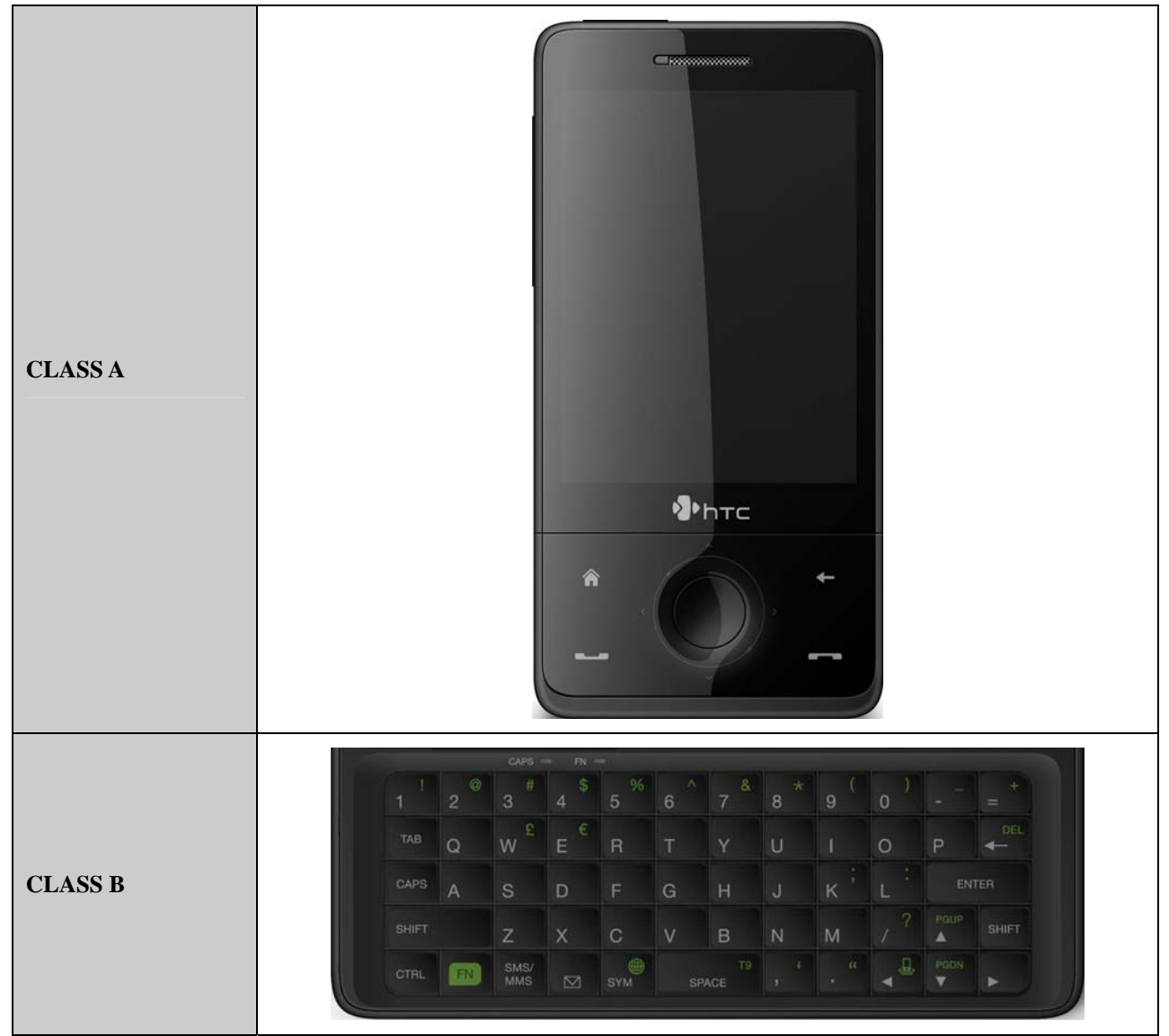

HTC CONFIDENTIAL

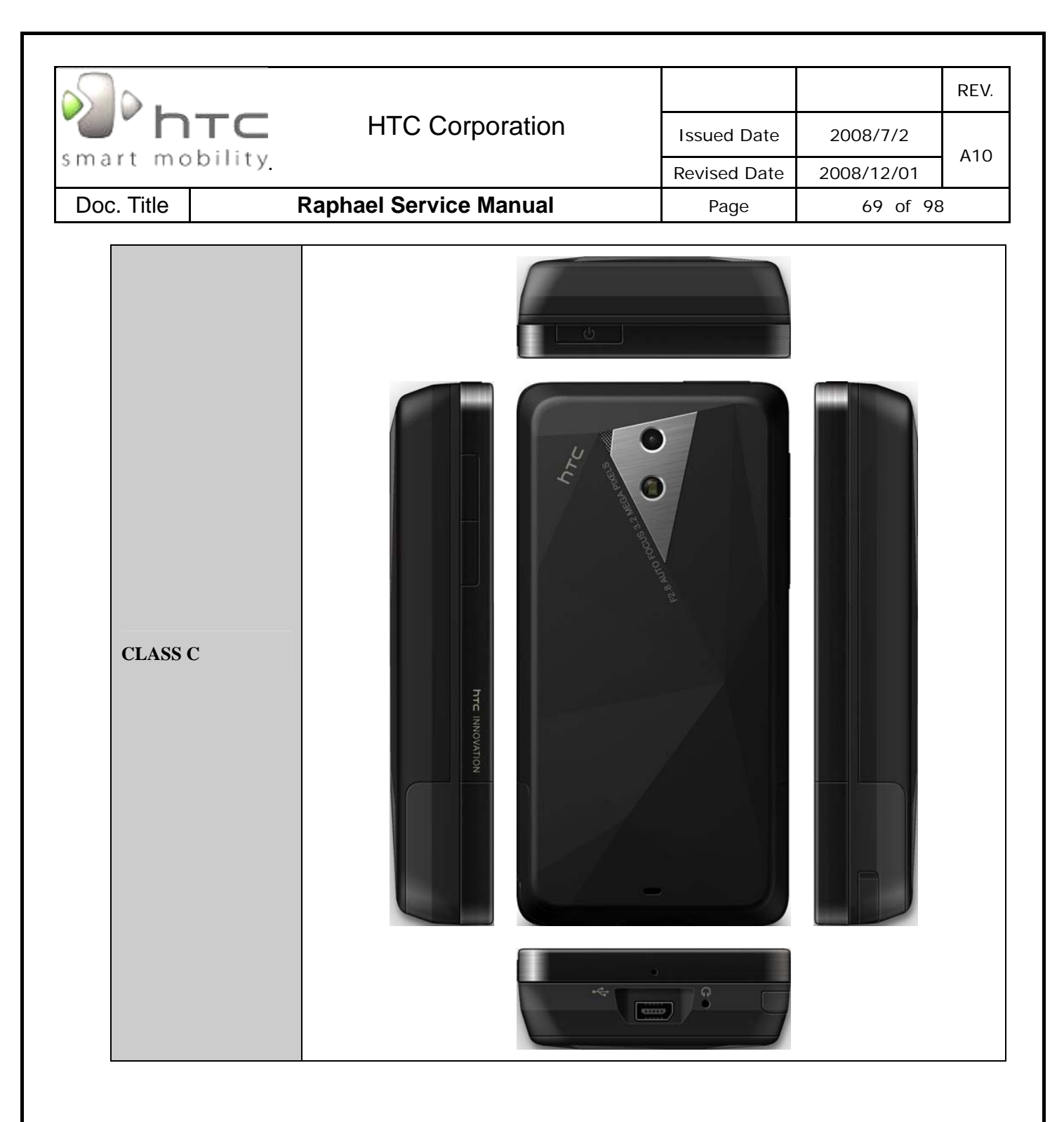

| smart mobility | HTC Corporation                          | Issued Date<br>Revised Date | 2008/7/2<br>2008/12/01 | REV.<br>A10 |
|----------------|------------------------------------------|-----------------------------|------------------------|-------------|
| Doc. Title     | Raphael Service Manual                   | Page                        | 70 of 98               | 5           |
|                |                                          | Sec.                        |                        |             |
| CLASS D        |                                          |                             |                        |             |
|                | C. C. C. C. C. C. C. C. C. C. C. C. C. C |                             |                        |             |

| s].            |    |                        |              |            | REV. |
|----------------|----|------------------------|--------------|------------|------|
| n "C"          | TC | HTC Corporation        | Issued Date  | 2008/7/2   | A10  |
| smart mobility |    |                        | Revised Date | 2008/12/01 |      |
| Doc. Title     |    | Raphael Service Manual | Page         | 71 of 98   | 3    |

## IT IS GENERIC COSMETIC INSPECTION CRITERIA FOR ALL PRODUCTS IF THERE HAVE ANY CONFLICT WITH THESE GENERIC CRITERIONS; PLEASE FOLLOW THE PRODUCT INSPECTION CRITERIA RESPECTIVELY.

### **Description**

- **D**: Diameter / L: Length / W: Width / N: Number of defects/ S: Distance from dot to dot
- Inspecting distance: 30 ± 5cm / Mechanical inspection angle : 90 degrees /
- LCM inspection angle : 90±15 degrees / Inspection time:5 secs per surface.
- > Ambient illumination is to be 500-1100 lux
- > The inspection condition of Newton ring:
  - a. Inspection distance: 30cm / Inspection time: 5 sec
  - b. Ambient illumination is to be 500-1000 Lux (Incandescent lamp)

c. Inspection should be performed under the condition that LCD screen could reflect the mirror image of lamp.

d. The criteria of Newton ring's tinges and measure of area must follow up the worst-case sample.

## 6.2 Display inspection

| Inspection Defects        |                                         | Accept Level          | Level                                                                           |       |
|---------------------------|-----------------------------------------|-----------------------|---------------------------------------------------------------------------------|-------|
|                           | Bright<br>Dots                          | Single                | Red+ Green+ Blue $\leq$ 3, S $\geq$ 5mm.                                        | Minor |
|                           |                                         | 2 adjacent            | 0                                                                               | Minor |
|                           |                                         | 3 or more<br>adjacent | 0                                                                               | Minor |
| Electrical Characteristic | Dark Dots                               | Single                | Total Number $\leq$ 2, S $\geq$ 5mm.                                            | Minor |
| Defects                   | Dark Dols                               | 2 adjacent            | 0                                                                               | Minor |
|                           | Dark or Bright lines                    |                       | 0                                                                               | Minor |
|                           | All Allowable Dots Defects              |                       | Total Number $\leq$ 3, S $\geq$ 5mm.                                            | Minor |
|                           | Shift and tilt of screen<br>viewed area |                       | The black edge around display area must<br>be detected by front view.           | Minor |
|                           | Scratch                                 |                       | $0.03 < W \le 0.1 \text{ (mm)}$<br>L $\le 5 \text{ (mm), N} \le 2 \text{ (mm)}$ | Minor |
|                           | Lint (linear foreign<br>objects)        |                       | $0.03 < W \leq 0.1$ (mm)                                                        |       |
| Foreign Scratch,          |                                         |                       | 0.3 < L $\leq$ 3.0 (mm)                                                         | Minor |
| on power off<br>status    |                                         |                       | $N \leq 5$                                                                      |       |
|                           | Spots                                   |                       | 0.1 < D $\leq$ 0.3 (mm), N $\leq$ 4                                             | Minor |
|                           | Fish eye on film                        |                       | 0.1 < D $\leq$ 0.4 (mm), N $\leq$ 4                                             | Minor |
|                           | Breakage on film surface                |                       | Not acceptable                                                                  | Minor |
|                           | Total acce                              | ptable defect qu      | antity $\leq 10$                                                                | Minor |

HTC CONFIDENTIAL

| s].            |  |                        |              |            | REV. |
|----------------|--|------------------------|--------------|------------|------|
| n 'C'          |  | HTC Corporation        | Issued Date  | 2008/7/2   | A10  |
| smart mobility |  |                        | Revised Date | 2008/12/01 | AIO  |
| Doc. Title     |  | Raphael Service Manual | Page         | 72 of 98   | 3    |

# 6.3 Main unit inspection

### **Cosmetic inspection generic spec :**

1. Exposure of substratum is not acceptable for peeling. (Area 4 is included) If not exposure of substratum, please check by SPEC of dot or scratch. (Area 4 is not included)

2. Logo may not have blurred or double print., the peeling on logo is not acceptable.

3. The character printing of main unit does not allow bad printing, scratch, dirty,

lacquered peeling, dark/white dot on it)

4 .Camera Lens: Contamination dot / foreign matter

D ${\leq}0.25mm,$  S ${\geq}3mm$  ; Lint: L ${\leq}1.5mm$  , W ${\leq}0.2mm$   ${\circ}$ 

5. Accessories include Cradle; please follow Class B for inspection.

6. Main unit cosmetic inspection criteria of class D, please follow dummy class C for inspection criteria.

### **GAP & STEP INSPECTIONS**

| Description                                                       | Accept criteria                                                                       | Level |
|-------------------------------------------------------------------|---------------------------------------------------------------------------------------|-------|
| Status of main unit assembly                                      | Defective assembly and deformed shape were not<br>allowed                             | Minor |
| Gap between upper / lower slide<br>part                           | Gap between upper / lower slide part < 0.7mm                                          | Minor |
| QWERTY key gap and around gap                                     | Gap between keypad and C part < 0.35mm                                                | Minor |
| Touch window and Navi key gap                                     | Gap between touch window and Navi key < 0.3mm                                         | Minor |
| Gap around power button, record<br>button, volume key, PTT button | Key stuck are not allowed                                                             | Minor |
| Stylus                                                            | Stylus assembly protruding, loose, missing, falling<br>and deformed are not allowed   | Minor |
| Gap between battery cover and<br>main unit                        | Gap between D and E part < 0.3mm                                                      | Minor |
| Gap between touch window and A part                               | Gap between touch window and A part < 0.3mm                                           | Minor |
| Gap between navi and A part                                       | Gap between navi and A part < 0.3mm                                                   | Minor |
| Gap between touch window and<br>navi key                          | Gap between touch window and navi key < 0.3mm                                         | Minor |
| Step between upper / lower slide<br>part                          | Step < 1.0mm                                                                          | Minor |
| Others between upper / lower parts                                | Step < 0.40mm                                                                         | Minor |
| Step between touch window and<br>Navi key                         | Step between touch window and Navi key < 0.3mm (Navi should higher than touch window) | Minor |
| Step between bezel and Navi key                                   | Step between bezel and Navi key < 0.25mm (Navi<br>should higher than bezel)           | Minor |

HTC CONFIDENTIAL
| S.             |    |                        |              |            | REV. |
|----------------|----|------------------------|--------------|------------|------|
| n 'C'          | TC | HTC Corporation        | Issued Date  | 2008/7/2   | A10  |
| smart mobility |    |                        | Revised Date | 2008/12/01 | AIU  |
| Doc. Title     |    | Raphael Service Manual | Page         | 73 of 98   | 3    |

**COSMETIC INSPECTION:** 

| Description | Accept criteria                                                                                                    |    |
|-------------|----------------------------------------------------------------------------------------------------|----|
| Class A     | Exposure of substrate do not accept<br>Scratch : $L \leq 4mm$ , $W \leq 0.2mm$ , $N \leq 2$ , $S \geq 10mm$                                                                                                    | МІ |
| Class B     | Exposure of substrate do not accept<br>Scratch : $L \le 7mm$ , $W \le 0.25mm$ , $N \le 3$ , $S \ge 10mm$<br>If IR window has scratch without any effective<br>feeling then don't care<br>IR window scratch: $L \le 3mm$ , $W \le 0.2mm$ , $N \le 3$ | МІ |
| Class C     | Label area don't care<br>Exposure of substrate do not accept<br>Scratch : $L \le 10$ mm , $W \le 0.4$ mm , $N \le 5$ , $S \ge 5$ mm                                                                                                    | МІ |

## Contamination dot/Granule dot/Cave granule

| Description | Accept criteria                                                                              |    |
|-------------|----------------------------------------------------------------------------------------------|----|
| Class A     | $D \le 0.5 \text{mm}$ , $N \le 2.8 \ge 15 \text{ mm}$<br>Ignored if $D D \le 0.15 \text{mm}$ | MI |
| Class B     | Total: D<0.6mm ,N $\leq$ 4,S $\geq$ 15 mm<br>Ignored if D D $\leq$ 0.25mm                    | MI |
| Class C     | D<0.9mm ,N $\leq$ 4,S $\geq$ 10 mm                                                           | MI |

### Burr....etc.

| Description | Accept criteria          |    |
|-------------|--------------------------|----|
| Burr.       | Don't accept hand scrape | MI |

HTC CONFIDENTIAL

| S.             |  |                        |              |            | REV. |
|----------------|--|------------------------|--------------|------------|------|
| smart mobility |  | HTC Corporation        | Issued Date  | 2008/7/2   | A10  |
|                |  |                        | Revised Date | 2008/12/01 | AIU  |
| Doc. Title     |  | Raphael Service Manual | Page         | 74 of 98   | 3    |

| Imprint mark                |                                                                          |    |  |  |
|-----------------------------|--------------------------------------------------------------------------|----|--|--|
| Description Accept criteria |                                                                          |    |  |  |
| Class A                     | $0.25 \leq diameter \leq 0.65 mm$ , N $\leq 3$                           | MI |  |  |
| Class B                     | $0.65$ mm <diameter <math="">\leq 1.00mm,N<math>\leq 3</math></diameter> | MI |  |  |

## Bright mark

| Description | Accept criteria                               |    |
|-------------|-----------------------------------------------|----|
| Class A     | $L \leq 2.5$ mm, $W \leq 0.25$ mm, $N \leq 3$ | MI |
| Class B     | $L \leq 3.0$ mm, $W \leq 0.25$ mm, $N \leq 4$ | MI |
| Class C     | $L \leq 3.0$ mm, $W \leq 0.3$ mm, $N \leq 5$  | MI |

### Lint

| Description | Accept criteria                                          |    |
|-------------|----------------------------------------------------------|----|
| Class A     | L $\leq$ 3mm , W $\leq$ 0.2mm ,N $\leq$ 2, S $\geq$ 5 mm | MI |
| Class B     | L $\leq$ 5mm , W $\leq$ 0.3mm ,N $\leq$ 3, S $\geq$ 5 mm | MI |
| Class C     | $L \leq 10$ mm, $W \leq 0.3$ mm, $N \leq 3$              | MI |

× w L

This definition is not applicable to LCM.

HTC CONFIDENTIAL

| Smart mobility HTC Corporation |  |                        |              | REV.       |     |
|--------------------------------|--|------------------------|--------------|------------|-----|
|                                |  | HTC Corporation        | Issued Date  | 2008/7/2   | A10 |
|                                |  |                        | Revised Date | 2008/12/01 | AIU |
| Doc. Title                     |  | Raphael Service Manual | Page         | 75 of 98   | }   |

## 7. Generic Troubleshooting

#### 1 · Main Unit Does Not Respond to Power Button

(1) Connect the AC adapter, maybe the battery pack is exhaust and wait few minutes for battery recharging.

- (2) Check if battery installed well.
- (3) Check the Power Button whether it's damaged.
- (4) Replace another battery pack.
- (5) Try to start boot-loader mode [refer to section 4.2]. Re-flash ROM if boot loader mode is enabled.
- (6) Check all connectors including LCD FPC to Main Board.
- (7) Replace Main Board if necessary.
- (8) Once the defective part has been identified, verify the defective part again whether the symptom could be duplicated with another unit.

#### 2 · Touch Panel Does Not Respond to Screen Tap

- (1) Check the connection of LCM FPC cable whether is properly connected.
- (2) Try to cold boot the unit then perform screen tap again.
- (3) Try with another LCM.
- (4) Try with another Main Board.
- (5) Replace LCM if necessary
- (6) Replace Main Board if necessary.
- (7) Once the defective part has been identified, verify the defective part again whether the symptom could be duplicated with another unit.

#### 3 · Buttons Do Not Respond

- (1) Try to cold boot the unit then tries again.
- (2) Dismantle the unit; check the status of switches on the Main Board and the plastic parts of the Button not responding.
- (3) Try with another Main Board or Front Bezel.
- (4) Replace Main Board or Front Bezel if necessary.
- (5) Once the defective part has been identified, verify the defective part again whether the symptom could be duplicated with another unit.

#### HTC CONFIDENTIAL

| S.             |  |                        |              |                 | REV.        |          |     |
|----------------|--|------------------------|--------------|-----------------|-------------|----------|-----|
| smart mobility |  | " htc                  |              | HTC Corporation | Issued Date | 2008/7/2 | 410 |
|                |  |                        | Revised Date | 2008/12/01      | ATU         |          |     |
| Doc. Title     |  | Raphael Service Manual | Page         | 76 of 98        | 3           |          |     |

#### 4 · Unusual Vertical / Horizontal lines or partial display

- (1) Check the connection of LCM FPC whether is properly connected.
- (2) Try to cold boot the unit then tries again.
- (3) Try to re-flash the ROM code.
- (4) Try with another LCM.
- (5) Try with another Main Board.
- (6) Replace LCM if necessary
- (7) Replace Main Board if necessary.
- (8) Once the defective part has been identified, verify it again with the defective part whether the symptom could be duplicated.

#### 5 · Back Light Does Not Turn ON/OFF

- (1) Check the connection of LCM FPC whether is properly connected.
- (2) Try to re-flash the ROM code.
- (3) Try with another LCM.
- (4) Try with another Main Board.
- (5) Replace LCM if necessary
- (6) Replace Main Board if necessary.
- (7) Once the defective part has been identified, verify it again with the defective part whether the symptom could be duplicated.

#### 6 · CF/SD Card cannot be used

- (1) Check whether CF/SD Card is fully inserted to the slot until you hear a click.
- (2) Try to re-flash the ROM code.
- (3) Try with another CF/SD Card.
- (4) Try with another Main Board.
- (5) Replace Main Board if necessary.
- (6) Once the defective part has been identified, verify it again with the defective part whether the symptom could be duplicated.

HTC CONFIDENTIAL

| s].            |  |                        |              |                        | REV. |
|----------------|--|------------------------|--------------|------------------------|------|
| smart mobility |  | HTC Corporation        | Issued Date  | 2008/7/2<br>2008/12/01 | A10  |
|                |  |                        | Revised Date | 2008/12/01             | ATO  |
| Doc. Title     |  | Raphael Service Manual | Page         | 77 of 98               | 3    |
|                |  |                        |              |                        |      |

#### 7 · PC Connection not possible

- (1) If test result is NFF, it is possible caused by user connect cradle to computer before ActiveSync is installed.
- (2) Check whether "Connection Settings" in the MS ActiveSync is properly set.
- (3) Check whether it connects with other cables or cradle, customer's cable might be damaged.
- (4) Check the external appearance of the connector on the unit whether it is physically damaged.
- (5) Try to re-flash the ROM code.
- (6) Replace Main Board if necessary.
- (7) Once the defective part has been identified, verify it again with the defective part whether the symptom could be duplicated.

#### 8 · Battery Pack does not start

- (1) Make sure the battery cover is closed properly.
- (2) Connect to the AC Adapter and see if it takes charge. Also check AC Adapter condition.
- (3) Check whether AC Adapter is functioning properly.
- (4) Check whether the condition of Battery Charging status is correct.
- (5) Check the appearance of Battery Pack if any abnormal..
- (6) Try with another Battery Pack or Replace Battery Pack if necessary
- (7) Try with another Main Board or Replace Main Board if necessary.
- (8) Once the defective part has been identified, verify it again with the defective part whether the symptom could be duplicated.

#### 9 · Battery discharges quickly even after fully charged

- (1) Make sure the Battery Pack takes fully charge with AC Adapter.
- (2) Check whether the condition of Battery Charging status is correct.
- (3) Dismantle the unit and check the appearance of Battery Pack.
- (4) Try with another Battery Pack or Replace Battery Pack if necessary
- (5) Try with another Main Board or Replace Main Board if necessary.
- (6) Once the defective part has been identified, verify it again with the defective part whether the symptom could be duplicated.

HTC CONFIDENTIAL

| s] .           |  |                        |                         |          | REV. |
|----------------|--|------------------------|-------------------------|----------|------|
| smart mobility |  | HTC Corporation        | Issued Date             | 2008/7/2 | A10  |
|                |  |                        | Revised Date 2008/12/01 | AIU      |      |
| Doc. Title     |  | Raphael Service Manual | Page                    | 78 of 98 | 3    |
|                |  |                        |                         |          |      |

#### **10** · Battery Pack does not recharge

- (1) Make sure the Battery Pack takes fully charge with AC Adapter.
- (2) Check whether the condition of Battery Charging status is correct. Charge should be done no more than 4 hours.
- (3) Dismantle the unit and check the appearance of Battery Pack.
- (4) Try with another Battery Pack or Replace Battery Pack if necessary
- (5) Try with another Main Board or Replace Main Board if necessary.
- (6) Once the defective part has been identified, verify it again with the defective part whether the symptom could be duplicated.

#### 11 · No Sound from Speaker or Distorted sound

- (1) Check "Sound & Notifications" Settings in the unit for Sound Enabling.
- (2) Make sure it's not MUTED.
- (3) Try to re-flash the ROM code.
- (4) Clean up the speaker connection side on MB if there is any contamination.
- (5) Dismantle and Check whether the Speaker is properly installed (Orientation)
- (6) Replace Speaker if necessary.
- (7) Replace Main Board if necessary.
- (8) Once the defective part has been identified, verify it again with the defective part whether the symptom could be duplicated.

#### 12 · No Recorded Sound or Distorted sound

- (1) Check "Sound & Notifications" Settings in the unit for Sound Enabling.
- (2) Make sure it's not MUTED.
- (3) Try to re-flash the ROM code.
- (4) Dismantle and Check whether the Microphone is properly installed.
- (5) Replace Microphone if necessary.
- (6) Replace Main Board if necessary.
- (7) Once the defective part has been identified, verify the defective part again whether the symptom could be duplicated with another unit.

HTC CONFIDENTIAL

| smart mobility |                                   |                 |              |            | REV. |  |
|----------------|-----------------------------------|-----------------|--------------|------------|------|--|
|                |                                   | HTC Corporation | Issued Date  | 2008/7/2   | A10  |  |
|                |                                   |                 | Revised Date | 2008/12/01 | AIO  |  |
| Doc. Title     | Doc. Title Raphael Service Manual |                 | Page         | 79 of 98   | 3    |  |

#### 13 · Wireless connection (WLAN/BT) not functioning

(1) Make sure the wireless environment is OK before connecting to WLAN.

(2) Make sure the wireless connection setting has properly set.

(3) Make a life connection with Internet or another device.

(4) Try to re-flash the ROM code.

(5) Try with another main board if necessary

(6) Once the defective part has been identified, verify the defective part again whether the symptom could be duplicated with another unit.

HTC CONFIDENTIAL

| smart mobility |                                   |                 |              |            | REV. |  |
|----------------|-----------------------------------|-----------------|--------------|------------|------|--|
|                |                                   | HTC Corporation | Issued Date  | 2008/7/2   | A10  |  |
|                |                                   |                 | Revised Date | 2008/12/01 | AIU  |  |
| Doc. Title     | Doc. Title Raphael Service Manual |                 | Page         | 80 of 98   | }    |  |

## 8. Generic Labeling Plan

## Main unit

Agency label\_RAPH100

The brand name is shown on bezel HTC P/N: 77H00623-00M Size: 40.3X 38.55mm

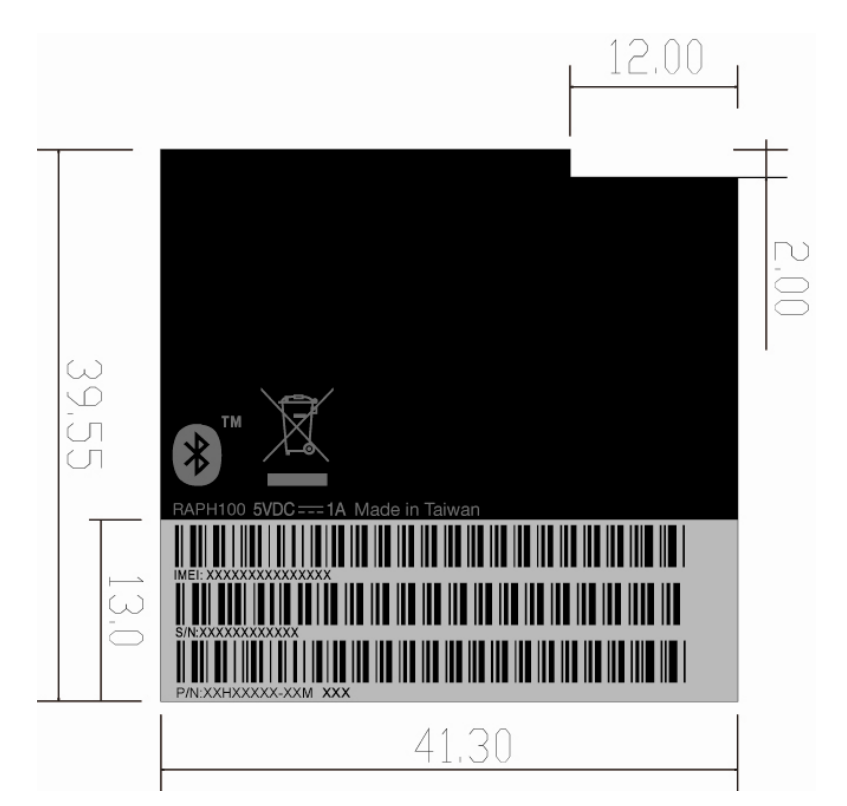

HTC CONFIDENTIAL

| smart mobility |  |                        |              |            | REV. |  |
|----------------|--|------------------------|--------------|------------|------|--|
|                |  | HTC Corporation        | Issued Date  | 2008/7/2   | A10  |  |
|                |  |                        | Revised Date | 2008/12/01 | AIU  |  |
| Doc. Title Rap |  | Raphael Service Manual | Page         | 81 of 98   | 3    |  |

## Water sensitive label

HTC P/N: 77H00668-00M Qty: 1

 Tamper evident label HTC P/N: 77H00460-01M Qty: 1

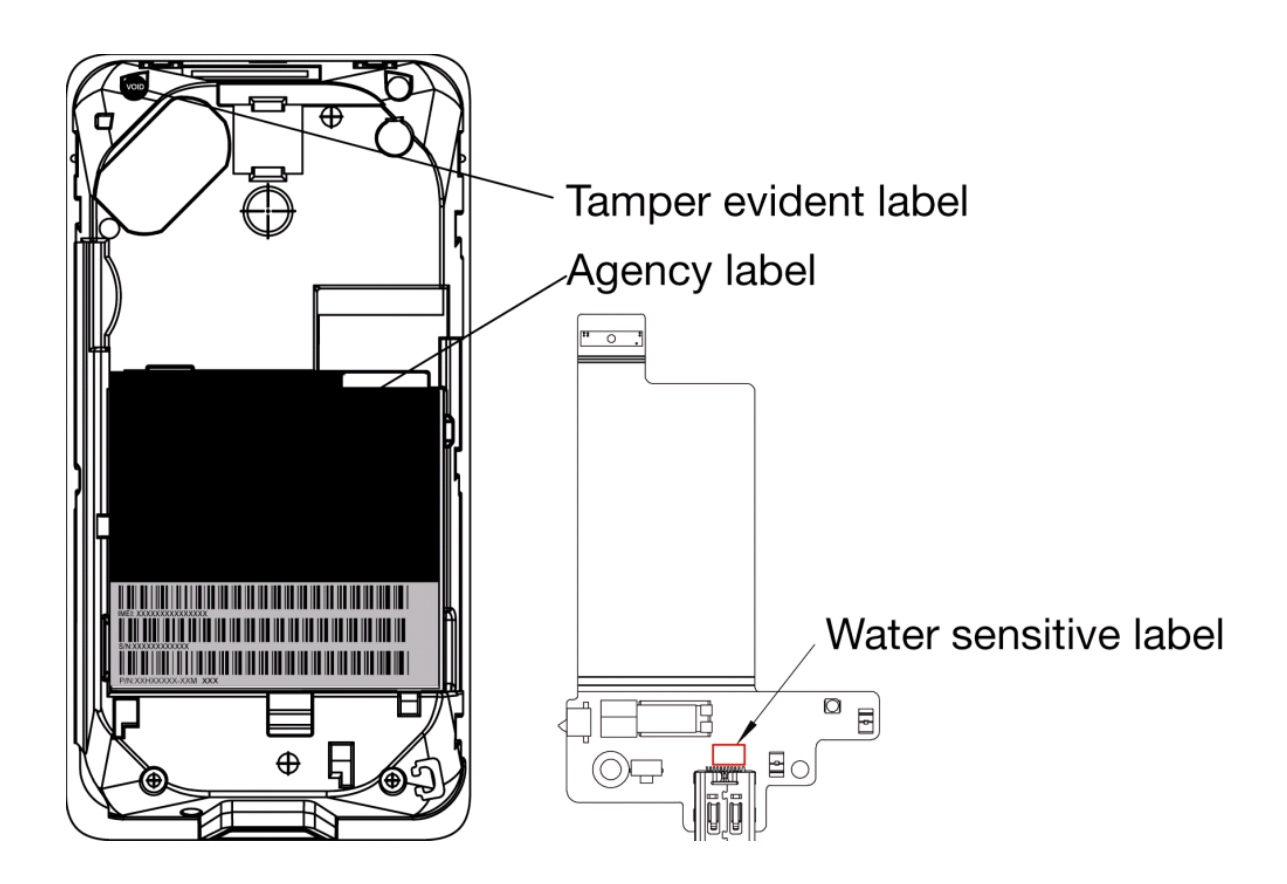

HTC CONFIDENTIAL

| smart mobility                    |  |                 |              |            | REV. |  |
|-----------------------------------|--|-----------------|--------------|------------|------|--|
|                                   |  | HTC Corporation | Issued Date  | 2008/7/2   | A10  |  |
|                                   |  |                 | Revised Date | 2008/12/01 | AIU  |  |
| Doc. Title Raphael Service Manual |  | Page            | 82 of 98     | }          |      |  |

# 9. Generic Spare Part List and Photos

## 9.1 SPL for Repair

| No | P/N          | Description                                                                                                   | Qty |
|----|--------------|----------------------------------------------------------------------------------------------------|-----|
| 1  | 77H00460-01M | Tamper-Evident Label, VOID wording, black background, 3*3mm, MING JYE                                         | 1   |
| 2  | 77H00623-00M | Regulation Label,41.3*39.55mm,MING JYE,RAPH100,Raphael                                                        | 1   |
| 3  | 35H00111-08M | BATTERY_LI-ION,1340mAh,3.7V,w/<br>Mylar,MAXELL,TWS,DIAM171,HA070601,50degC,42.25*40*8mm,RAPHAEL               | 1   |
| 4  | 36H00694-00M | Receiver,KDIC,MPR061501DB,15*6*2.7mm                                                                          | 1   |
| 5  | 36H00717-00M | Speaker,MPS101709BB,KDIC                                                                                      | 1   |
| 6  | 51H10078-02M | Rigid-Flex Board ASSY,IO-BD,900/2100 ,Raphael                                                                 | 1   |
| 7  | 51H40450-01M | PCBA-MAIN BOARD with SKU_ID,900/2100,Raphael                                                                  | 1   |
| 8  | 54H00279-00M | Camera Module,PREMIER,CMHT-3A403D,AF,TDK,LARGAN,相互,Micron MI-<br>3130,3.1Mpixel,Micron,19.2*8.9*6.3mm,Raphael | 1   |
| 9  | 71H02564-00M | Damper,left,upper,Hinge,pom,Raphael                                                                           | 1   |
| 10 | 72H01893-00M | Screw,FPHM1.4-0.3*3.3(2.45,0.3),AISI-1018,BLACK                                                               | 2   |
| 11 | 72H02450-00M | Screw,M1.4*L1.8(D2.4,H0.25)                                                                                   | 7   |
| 12 | 72H02474-00M | Screw,M1.4-L4.3-D2.6                                                                                          | 4   |
| 13 | 72H02689-00M | Screw,M1.4*L2.0(D3.0,H0.25)                                                                                   | 4   |
| 14 | 72H02703-00M | Conductive Fabric,Co-axial cable,Raphael                                                                      | 1   |
| 15 | 72H02749-00M | Conductive Fabric,LCD,FPC,Hermann                                                                             | 1   |
| 16 | 72H02756-00M | EMI Gasket,Navi-board,Raphael                                                                                 | 1   |
| 17 | 72H02815-00M | EMI Gasket,Gasket for Hinge,3.5*4*2mm,Raphael                                                                 | 1   |
| 18 | 72H02816-00M | EMI Gasket,Gasket for Hinge(Navi board),16.13*21.28*0.06mm,Raphael                                            | 1   |
| 19 | 72H02819-00M | EMI Gasket,the Gasket between MB and C parts,8*5*0.06mm,Raphael                                               | 1   |
| 20 | 72H02843-00M | EMI Gasket,MPCB for Main Camera,Hermann                                                                       | 1   |
| 21 | 72H02844-00M | EMI Gasket,Main Camera,Hermann                                                                                | 1   |
| 22 | 72H02845-00M | EMI Gasket,MicroSD Connector,Hermann                                                                          | 1   |
| 23 | 72H02854-00M | Conductive Fabric,Main-FPC_upper,Raphael                                                                      | 1   |
| 24 | 72H02855-00M | Conductive Fabric,Main-FPC-lower,Raphael                                                                      | 1   |
| 25 | 72H02863-00M | Damper, left, down, Hinge, Metal, Raphael                                                                     | 1   |
| 26 | 72H02865-00M | Screw,M1.4*2.2,Hinge                                                                                          | 6   |
| 27 | 72H02886-00M | Screw,SKT-M14025BZNY,M1.4*2.4,Main PCB                                                                        | 1   |
| 28 | 73H00282-00M | Cable,MURATA,MXHP34HP0900,coaxial, Raphael                                                                    | 1   |
| 29 | 73H20145-09M | FPC Pre-Assy,SIM FPC,CAREER,Raphael                                                                           | 1   |
| 30 | 74H01285-00M | Light-sensor-lens-assy,Raphael                                                                                | 1   |

HTC CONFIDENTIAL

| se .           |                        |              |            | REV. |  |
|----------------|------------------------|--------------|------------|------|--|
| "O" NTC        | HTC Corporation        | Issued Date  | 2008/7/2   | A10  |  |
| smart mobility |                        | Revised Date | 2008/12/01 | AIU  |  |
| Doc. Title     | Raphael Service Manual | Page         | 83 of 98   | }    |  |

| 31 | 76H02314-00M | Rubber,Silicon,Mic,Raphael                                             | 1 |
|----|--------------|------------------------------------------------------------------------|---|
| 32 | 76H02625-00M | Mylar,Main PCB,Raphael                                                 | 1 |
| 33 | 76H02770-00M | Mylar,IO-BD_connector,Raphael                                          | 2 |
| 34 | 76H02823-00M | Tape,For LCD gasket. on navi-board,Kapton,RAPHAEL                      | 1 |
| 35 | 76H02981-00M | Poron,Navipcb-bottom-spongeIPX1,Raphael                                | 2 |
| 36 | 76H02982-00M | Poron,Navipcb-sponge-lcm-connector-IPX1,Raphael                        | 1 |
| 37 | 76H02983-00M | Poron,Navipcb-sponge-main-fpc-connector-IPX1,Raphael                   | 1 |
| 38 | 76H02984-00M | ME Gasket,Gasket-battery-room,Raphael                                  | 1 |
| 39 | 76H03122-00M | ME Gasket,gasket for GPS grounding,Raphael                             | 1 |
| 40 | 77H00668-00M | Water Sensitive Label, MING JYE, 4*2.5mm, 3M 5558, Diamond             | 1 |
| 41 | 71H02305-00M | Button,Volume-key,Raphael                                              | 1 |
| 42 | 71H02307-00M | Button,Power-key,Raphael                                               | 1 |
| 43 | 74H01128-00M | Cover Pre-Assy,Sound cover Pre-Assy,Raphael                            | 1 |
| 44 | 74H01130-00M | Cover Pre-Assy,B,Raphael                                               | 1 |
| 45 | 74H01142-00M | Cover Pre-Assy,Battery ,Raphael                                        | 1 |
| 46 | 74H01143-00M | Cover Pre-Assy,D part,Raphael                                          | 1 |
| 47 | 74H01151-00M | Cover Pre-Assy, B, UPPER, Raphael                                      | 1 |
| 48 | 74H01152-00M | Stylus Pre-Assy,Raphael                                                | 1 |
| 49 | 74H01154-00M | Keycap Pre-Assy,Navi,Raphael                                           | 1 |
| 50 | 80H00736-XX  | FRU-SUB ASSY,Rigid-Flex Board ASSY,Navi board W/ metal support,Raphael | 1 |
| 51 | 80H00735-XX  | FRU-SUB ASSY,LCM,HTC,Wintek,YOUNG FAST_TW,HITACHI W/Bezel,Raphael      | 1 |
| 52 | 80H00740-XX  | FRU-SUB ASSY,Keypad Pre-Assy W/ FPC and C part,Raphael                 | 1 |
| 53 | 80H00756-XX  | FRU-SUB ASSY,FPC W/ 2nd Camera,Raphael                                 | 1 |

|               | <b>b</b>                          |                                            |                   |                         |                                                                                                    | REV. |
|---------------|-----------------------------------|--------------------------------------------|-------------------|-------------------------|----------------------------------------------------------------------------------------------------|------|
|               |                                   | HTC Corpora                                | tion              | Issued Date             | 2008/7/2                                                                                                    | A10  |
| smart         | smart mobility                    |                                            |                   | Revised Date            | e 2008/12/01                                                                                                    | AIU  |
| Doc. T        | Doc. Title Raphael Service Manual |                                            |                   |                         | 84 of 98                                                                                                    | 3    |
|               |                                   |                                            |                   |                         |                                                                                                    |      |
|               |                                   | Picture for SPL 80H                        | Kernel and A      | ccessories              |                                                                                                    |      |
|               | (P                                | art no on picture is for Generic version o | nly, please check | SPL for detail per cust | omer)                                                                                                    |      |
|               |                                   |                                            |                   |                         |                                                                                                    |      |
| Part No.      | 72H02689-00M                      |                                            | Part No.          | 72H02474-00M            |                                                                                                    |      |
| Description   | Screw                             | a x                                        | Description       | Screw                   | (The second second seco |      |
| Q'ty          | 4                                 | ~                                          | Q'ty              | 4                       |                                                                                                    |      |
| Repair Code   | N/A                               |                                            | Repair Code       | N/A                     |                                                                                                    |      |
| Refurbishment | No                                |                                            | Refurbishment     | No                      |                                                                                                    |      |
| Return to HTC | No                                |                                            | Return to HTC     | No                      |                                                                                                    |      |
|               |                                   |                                            |                   |                         |                                                                                                    |      |
| Part No.      | 72H01893-00M                      |                                            | Part No.          | 72H02450-00M            |                                                                                                    |      |
| Description   | Screw                             |                                            | Description       | Screw                   | a c                                                                                                    |      |
| Q'ty          | 2                                 |                                            | Q'ty              | 7                       |                                                                                                    |      |
| Repair Code   | N/A                               |                                            | Repair Code       | N/A                     |                                                                                                    |      |
| Refurbishment | No                                |                                            | Refurbishment     | No                      |                                                                                                    |      |
| Return to HTC | No                                |                                            | Return to HTC     | No                      |                                                                                                    |      |
| Part No.      | 72H02886-00M                      |                                            | Part No.          | 72H02865-00M            |                                                                                                    |      |
| Description   | Screw, Main PCB                   |                                            | Description       | Screw, Hinge            | * )                                                                                                    |      |
| Q'ty          | 1                                 |                                            | Q'ty              | 6                       |                                                                                                    |      |
| Repair Code   | N/A                               |                                            | Repair Code       | N/A                     |                                                                                                    |      |
| Refurbishment | No                                |                                            | Refurbishment     | No                      |                                                                                                    |      |
| Return to HTC | No                                |                                            | Return to HTC     | No                      |                                                                                                    |      |
| Part No.      | 72H02749-00M                      |                                            | Part No.          | 77H00623-00M            |                                                                                                    |      |
| Description   | Conductive Fabric,<br>LCD FPC     | -                                          | Description       | Regulation Label        | a X                                                                                                    |      |
| Q'ty          | 1                                 |                                            | Q'ty              | 1                       |                                                                                                    |      |
| Repair Code   | N/A                               |                                            | Repair Code       | N/A                     |                                                                                                    |      |
| Refurbishment | No                                |                                            | Refurbishment     | No                      |                                                                                                    |      |
| Return to HTC | No                                |                                            | Return to HTC     | No                      |                                                                                                    |      |

| $\bigcirc$                     | <u>_</u>                                    |                                                                                                    |                                |                                                  |          |            |      |
|--------------------------------|---------------------------------------------|----------------------------------------------------------------------------------------------------|--------------------------------|--------------------------------------------------|----------|------------|------|
|                                | btc                                         |                                                                                                    | ('                             |                                                  |          |            | REV. |
|                                |                                             | HIC Corpora                                                                                                    | tion                           | Issued Da                                        | te 200   | 8/7/2      | A10  |
| smart                          |                                             |                                                                                                    |                                | Revised Da                                       | ate 2008 | 8/12/01    | AIU  |
| Doc. T                         | itle                                        | Raphael Service Man                                                                                              | ual                            | Page                                             |          | 85 of 98   | }    |
|                                |                                             |                                                                                                    |                                |                                                  |          |            |      |
| Part No.                       | 74H01285-00M                                |                                                                                                    | Part No.                       | 72H02819-00M                                     |          |            |      |
| Description                    | Light-sensor-lens-<br>assy                  |                                                                                                    | Description                    | EMI Gasket, Gasket<br>between MB and C<br>parts  |          |            |      |
| Q'ty                           | 1                                           |                                                                                                    | Q'ty                           | 1                                                |          |            |      |
| Repair Code                    | G118                                        |                                                                                                    | Repair Code                    | N/A                                              |          |            |      |
| Refurbishment<br>Return to HTC | Yes<br>No                                   |                                                                                                    | Refurbishment<br>Return to HTC | No<br>No                                         |          |            |      |
|                                |                                             |                                                                                                    |                                |                                                  |          |            |      |
| Part No.                       | 76H02981-00M                                |                                                                                                    | Part No.                       | 72H02756-00M                                     |          |            |      |
| Description                    | Poron, Navipcb-<br>bottom-sponge            |                                                                                                    | Description                    | EMI Gasket,<br>Navi-board                        |          |            |      |
| Q'ty                           | 2                                           |                                                                                                    | Q'ty                           | 1                                                |          |            |      |
| Repair Code                    | N/A                                         |                                                                                                    | Repair Code                    | N/A                                              |          |            |      |
| Return to HTC                  | No                                          |                                                                                                    | Return to HTC                  | No                                               |          |            |      |
|                                |                                             |                                                                                                    |                                |                                                  |          |            |      |
| Part No.                       | 76H02982-00M                                |                                                                                                    | Part No.                       | 76H02983-00M                                     |          |            | 10   |
| Description                    | Poron, Navipcb-<br>sponge-lcm-<br>connector | 5                                                                                                    | Description                    | Poron, Navipcb-<br>sponge-main-fpc-<br>connector | <        |            |      |
| Q'ty                           | 1                                           | V                                                                                                    | Q'ty                           | 1                                                |          | V          |      |
| Repair Code                    | N/A                                         |                                                                                                    | Repair Code                    | N/A                                              |          |            |      |
| Return to HTC                  | NO                                          | and the second second second second second second second second second second second second second second second | Return to HTC                  | NO                                               |          |            |      |
|                                |                                             |                                                                                                    |                                |                                                  |          |            |      |
| Part No.                       | 72H02843-00M                                |                                                                                                    | Part No.                       | 72H02844-00M                                     |          |            |      |
| Description                    | EMI Gasket,<br>MPCB for Main<br>Camera      |                                                                                                    | Description                    | EMI Gasket,<br>Main Camera                       |          |            |      |
| Q'ty                           | 1                                           |                                                                                                    | Q'ty                           | 1                                                |          |            |      |
| Repair Code                    | N/A                                         |                                                                                                    | Repair Code                    | N/A                                              |          |            |      |
| Return to HTC                  | NO                                          |                                                                                                    | Return to HTC                  | NO                                               |          |            |      |
| Part No.                       | 72H02854-00M                                |                                                                                                    | Part No.                       | 76H02770-00M                                     |          |            |      |
| Description                    | Conductive Fabric,<br>Main-FPC_upper        |                                                                                                    | Description                    | Mylar,<br>IO-BD_connector                        |          |            |      |
| Q'ty                           | 1                                           |                                                                                                    | Q'ty                           | 1                                                |          | The second |      |
| Repair Code                    | N/A                                         |                                                                                                    | Repair Code                    | N/A                                              |          |            |      |
| Refurbishment                  | No                                          |                                                                                                    | Refurbishment                  | No                                               |          |            |      |
| Return to HTC                  | NO                                          |                                                                                                    | Return to HTC                  | No                                               |          |            |      |

|                        | btc                                  |                     | (             |                  | REV                                                                                                    | Ι. |
|------------------------|--------------------------------------|---------------------|---------------|------------------|----------------------------------------------------------------------------------------------------|----|
|                        | I I C                                | HIC Corpora         | tion          | Issued Da        | te 2008/7/2                                                                                                    | _  |
| smart                  | mobility                             |                     |               | Revised Da       | A10<br>ate 2008/12/01                                                                                            | )  |
| Doc. Title Raphael Ser |                                      | Raphael Service Man | ual           | Page             | 86 of 98                                                                                                    |    |
|                        |                                      | •                   |               | 0                |                                                                                                    |    |
| Part No.               | 72H02703-00M                         |                     | Part No.      | 51H10078-02M     |                                                                                                    |    |
| Description            | Conductive Fabric,<br>Co-axial cable |                     | Description   | IO-Board         |                                                                                                    |    |
| Q'ty                   | 1                                    |                     | Q'ty          | 1                |                                                                                                    |    |
| Repair Code            | N/A                                  |                     | Repair Code   | M201.2           |                                                                                                    |    |
| Refurbishment          | No                                   |                     | Refurbishment | No               |                                                                                                    |    |
| Return to HTC          | No                                   |                     | Return to HTC | No               |                                                                                                    |    |
| Part No.               | 51H40450-01M                         |                     | Part No.      | 80H00736-00      |                                                                                                    |    |
| Description            | Main Board                           |                     | Description   | NAVI key assy    |                                                                                                    | R  |
| Q'ty                   | 1                                    |                     | Q'ty          | 1                |                                                                                                    |    |
| Repair Code            | M101                                 |                     | Repair Code   | M201.1           | and the second second second second second second second second second second second second second second second |    |
| Refurbishment          | No                                   |                     | Refurbishment | No               |                                                                                                    |    |
| Return to HIC          | Yes                                  |                     | Return to HIC | NO               |                                                                                                    |    |
| Part No.               | 73H20177-41M                         |                     | Part No.      | 74H01154-00M     |                                                                                                    |    |
| Description            | Sliding BD with 2nd camera, w/o PTT  |                     | Description   | Navi Keycap      | · · · · · ·                                                                                                    |    |
| Q'ty                   | 1                                    |                     | Q'ty          | 1                |                                                                                                    |    |
| Repair Code            | C122.3                               |                     | Repair Code   | C109             | A STATE OF A STATE OF A STATE OF A STATE OF A STATE OF A STATE OF A STATE OF A STATE OF A STATE OF A STATE OF A  |    |
| Refurbishment          | No                                   |                     | Refurbishment | Yes              |                                                                                                    |    |
| Return to HTC          | INU                                  |                     | Return to HTC | INO              |                                                                                                    |    |
| Part No.               | 73H20145-09M                         |                     | Part No.      | 80H00735-01      |                                                                                                    |    |
| Description            | SIM FPC                              |                     | Description   | LCM with A-cover | 100                                                                                                    |    |
| Q'ty                   | 1                                    |                     | Q'ty          | 1                |                                                                                                    |    |
| Repair Code            | C122                                 |                     | Repair Code   | L101.2           |                                                                                                    |    |
| Refurbishment          | No<br>N-                             |                     | Refurbishment | Yes              |                                                                                                    |    |
| Return to HTC          | NO                                   |                     | Return to HTC | Yes              |                                                                                                    |    |
| Part No.               | 77H00711-00M                         |                     | Part No.      | 54H00279-00M     |                                                                                                    |    |
| Description            | Tamper evident label                 | VOID                | Description   | Main Camera      |                                                                                                    |    |
| Q'ty                   | 1                                    | -                   | Q'ty          | 1                |                                                                                                    |    |
| Repair Code            | N/A                                  |                     | Repair Code   | G117             |                                                                                                    |    |
| Refurbishment          | No                                   |                     | Refurbishment | Yes              |                                                                                                    |    |
| Return to HTC          | NO NO                                |                     | Return to HTC | NO               |                                                                                                    |    |

|                                | btc                |                                                                                                    | tion          |                                 |     |            | REV. |
|--------------------------------|--------------------|----------------------------------------------------------------------------------------------------|---------------|---------------------------------|-----|------------|------|
|                                |                    | HIC Corpora                                                                                                    | tion          | Issued Da                       | ite | 2008/7/2   |      |
| smart                          | mobility           |                                                                                                    |               | Revised Da                      | ate | 2008/12/01 | A10  |
| Doc T                          | itle               | Raphael Service Man                                                                                            | ual           | Page                            |     | 87 of 98   |      |
| D00. 1                         |                    |                                                                                                    |               | ruge                            |     | 07 01 70   |      |
|                                |                    |                                                                                                    |               |                                 |     |            |      |
| Part No.                       | 74H01152-00M       |                                                                                                    | Part No.      | 74H01130-00M                    | -   |            |      |
| Description                    | Stylus             |                                                                                                    | Description   | B Cover                         |     |            |      |
| Q'ty                           | 1                  |                                                                                                    | Q'ty          | 1                               |     |            |      |
| Repair Code                    | G102               |                                                                                                    | Repair Code   | C102.8                          |     |            |      |
| Return to HTC                  | No                 |                                                                                                    | Return to HTC | No                              |     |            |      |
|                                | T                  |                                                                                                    |               |                                 |     |            |      |
| Part No.                       | 35H00111-08M       |                                                                                                    | Part No.      | 36H00694-00M                    |     |            |      |
| Description                    | Battery            |                                                                                                    | Description   | Receiver                        |     | 1          |      |
| Q'ty                           | 1                  | THE STATE                                                                                                    | Q'ty          | 1                               |     |            |      |
| Repair Code                    | B101               |                                                                                                    | Repair Code   | G103.1                          |     |            |      |
| Return to HTC                  | Yes                |                                                                                                    | Return to HTC | No                              |     |            |      |
| Part No.                       | 36H00717-00M       | 14                                                                                                    | Part No.      | 72H02815-00M                    |     |            |      |
| Description                    | Speaker            |                                                                                                    | Description   | EMI Gasket,<br>Gasket for Hinge |     |            |      |
| Q'ty                           | 1                  |                                                                                                    | Q'ty          | 1                               |     |            |      |
| Repair Code                    | G103               | the state of the second second second second second second second second second second second second second se | Repair Code   | N/A                             |     |            |      |
| Returbishment<br>Return to HTC | NO                 |                                                                                                    | Return to HTC | NO                              |     |            |      |
|                                |                    |                                                                                                    |               |                                 |     |            |      |
| Part No.                       | 73H00282-00M       |                                                                                                    | Part No.      | 76H02314-00M                    |     |            |      |
| Description                    | Coaxial Cable      | °j                                                                                                    | Description   | Mic Rubber                      |     |            |      |
| Q'ty                           | 1                  |                                                                                                    | Q'ty          | 1                               |     |            |      |
| Repair Code                    | B108               |                                                                                                    | Repair Code   | N/A                             |     |            |      |
| Return to HTC                  | NO                 |                                                                                                    | Return to HTC | NO                              |     |            |      |
|                                |                    |                                                                                                    |               |                                 |     |            |      |
| Part No.                       | 71H02564-00M       |                                                                                                    | Part No.      | 72H02863-00M                    |     |            |      |
| Description                    | Damper, left-upper |                                                                                                    | Description   | Damper, left-down               |     | Fe         |      |
| Q'ty                           | 1                  | ¥ ~                                                                                                    | Q'ty          | 1                               |     | Y          |      |
| Repair Code                    | C113               |                                                                                                    | Repair Code   | C113                            |     |            |      |
| Returbishment                  | No<br>No           |                                                                                                    | Returbishment | No                              |     |            |      |
|                                | 110                |                                                                                                    |               | 110                             |     |            |      |

|                | _                                |                                                                                                    |               |                                   |                                                                                                    |      |
|----------------|----------------------------------|----------------------------------------------------------------------------------------------------|---------------|-----------------------------------|----------------------------------------------------------------------------------------------------|------|
|                | htc                              | HTC Corpora                                                                                                    | tion          | Loour d D                         | to 2000/7/2                                                                                                    | REV. |
| smart          | mobility                         |                                                                                                    |               |                                   | te 2008/7/2                                                                                                    | A10  |
| smart mobility |                                  |                                                                                                    |               | Revised Da                        | ate 2008/12/01                                                                                                    |      |
| Doc. T         | ïtle                             | Raphael Service Man                                                                                              | ual           | Page                              | 88 of 98                                                                                                    |      |
|                |                                  |                                                                                                    |               |                                   |                                                                                                    |      |
| Part No.       | 71H02305-00M                     |                                                                                                    | Part No.      | 71H02307-00M                      |                                                                                                    |      |
| Description    | Volume Key                       |                                                                                                    | Description   | Power Key                         |                                                                                                    |      |
| Q'ty           | 1                                |                                                                                                    | Q'ty          | 1                                 |                                                                                                    |      |
| Repair Code    | C106                             | and the second second second second second second second second second second second second second second second | Repair Code   | C106                              | Contraction of the local distance of the local distance of the loc |      |
| Return to HTC  | No                               |                                                                                                    | Return to HTC | No                                |                                                                                                    |      |
|                |                                  |                                                                                                    |               |                                   |                                                                                                    |      |
| Part No.       | 74H01128-00M                     |                                                                                                    | Part No.      | 74H01142-00M                      | -                                                                                                    | _    |
| Description    | Sound Cover                      |                                                                                                    | Description   | Battery Cover                     |                                                                                                    |      |
| Q'ty           | 1                                |                                                                                                    | Q'ty          | 1                                 |                                                                                                    |      |
| Repair Code    | N/A<br>No                        |                                                                                                    | Repair Code   | C112<br>Yes                       |                                                                                                    |      |
| Return to HTC  | No                               |                                                                                                    | Return to HTC | No                                |                                                                                                    |      |
| Part No.       | 74H01143-00M                     |                                                                                                    | Part No.      | 74H01151-00M                      |                                                                                                    |      |
| Description    | D Part                           |                                                                                                    | Description   | B Upper Cover                     |                                                                                                    |      |
| Q'ty           | 1                                |                                                                                                    | Q'ty          | 1                                 |                                                                                                    |      |
| Repair Code    | C102.6                           |                                                                                                    | Repair Code   | C102.7                            |                                                                                                    |      |
| Return to HTC  | No                               |                                                                                                    | Return to HTC | No                                |                                                                                                    |      |
|                |                                  |                                                                                                    |               |                                   |                                                                                                    |      |
| Part No.       | 80H00740-00                      |                                                                                                    | Part No.      | 77H00668-00M                      |                                                                                                    |      |
| Description    | QWERTY keyboard<br>assy          |                                                                                                    | Description   | Water sensitive label             |                                                                                                    |      |
| Q'ty           | 1                                |                                                                                                    | Q'ty          | 1                                 |                                                                                                    |      |
| Repair Code    | C122.1                           |                                                                                                    | Repair Code   | N/A                               |                                                                                                    |      |
| Return to HTC  | No                               |                                                                                                    | Return to HTC | No                                |                                                                                                    |      |
| Part No.       | 72H02845-00M                     |                                                                                                    | Part No.      | 76H02984-00M                      |                                                                                                    |      |
| Description    | EMI Gasket,<br>MicroSD Connector |                                                                                                    | Description   | ME Gasket,<br>Gasket-battery-room |                                                                                                    |      |
| Q'ty           | 1                                |                                                                                                    | Q'ty          | 1                                 |                                                                                                    | ſ    |
| Repair Code    | N/A                              |                                                                                                    | Repair Code   | N/A                               |                                                                                                    |      |
| Return to HTC  | NO                               |                                                                                                    | Return to HTC | NO                                |                                                                                                    |      |
|                | -                                |                                                                                                    |               | -                                 |                                                                                                    |      |

| htc            |                                        |                 |              |            | REV. |
|----------------|----------------------------------------|-----------------|--------------|------------|------|
|                |                                        | HTC Corporation | Issued Date  | 2008/7/2   | 410  |
| smart mobility |                                        |                 | Revised Date | 2008/12/01 | AIU  |
| Doc. Title     | e Raphael Service Manual Page 89 of 98 |                 |              | 3          |      |

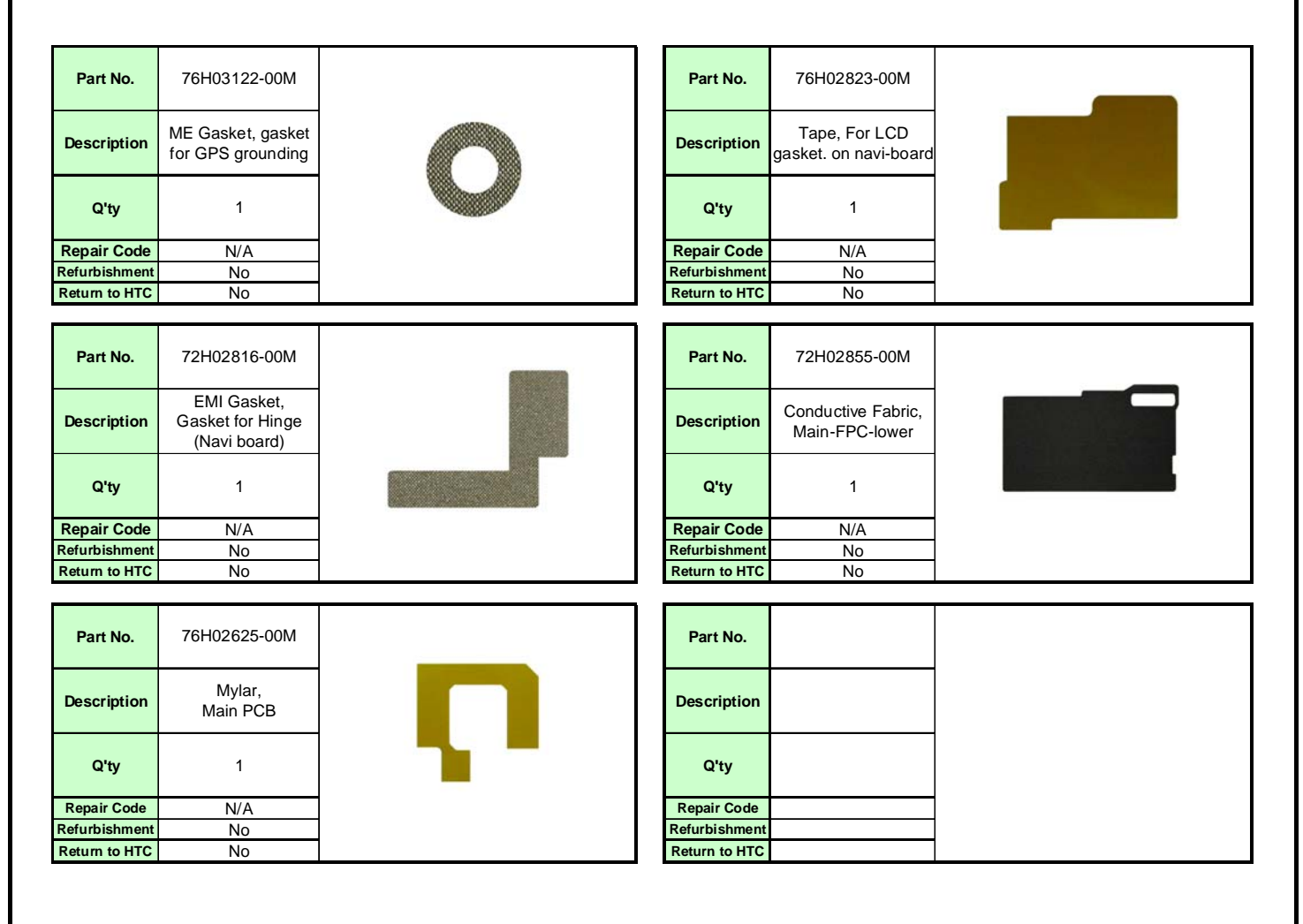

#### NOTE:

THE PHOTO OF SPL IS GENERIC AND FOR REFERENCE ONLY, THE COLOR AND THE APPEARANCE MAY BE DIFFERENT FROM THE SHIPPED PARTS, IF YOU WANT TO APPLY THOSE PARTS, PLEASE CONTACT YOUR SERVICE ACCOUNT MANAGER FOR MORE INFORMATION.

AS FOR PICTURE, PLEASE REFER TO THE TABLE AS BELOW.

HTC CONFIDENTIAL

| smart mobility |  |                        |                          |            | REV. |  |
|----------------|--|------------------------|--------------------------|------------|------|--|
|                |  | HTC Corporation        | ion Issued Date 2008/7/2 |            |      |  |
|                |  | Γ                      | Revised Date             | 2008/12/01 | AIU  |  |
| Doc. Title     |  | Raphael Service Manual |                          | 90 of 98   | 3    |  |
|                |  |                        |                          |            |      |  |

### 9.2 Board Level 2.5 Repairs

#### Basic Repair Instructions for Component Replacement: Step 1 Place the solder-proof tape to cover the surrounding area of the components which being replaced. Warning : DO NOT overheat the tape and components to avoid the tape melted and the components damaged Step 2 Use Heater Gun (HAKO850B, set the temperature between 350°C, Air Speed 3~5) to remove the components. Step 3 Wait till the temperature cool down before removing the solder-proof tape to avoid other components being removed Step 4 After the damaged or defective components have been replaced; clear the surroundings for solder and flux residues. Notice: Α. Check the polarity and the position of the components, it can't be shifted, reversed or lifted. All the parts of the PCB should be checked if it is missing or not. Β. C. The OP must to wear antistatic wrist strap .Don't put boards together and avoid hitting them. D. When you solder and repair that the soldering iron temperature must be setup $415^{\circ}$ °C. (The temperature range is 415°C ±5°C),and the solder wire's diameter is 0.4/0.5/0.6mm(SAC 305 (1.1%) Ε. Please be noticed to follow below steps for main board repair which is equipped with Golden Capacitor: 1. When replacing level 2.5 components located around the golden capacitor: Ι. The temperature of the hot air blower must be under 400°c П. When apply the hot air to the part / component, the heating time must be under 20 seconds (including the time of removing and soldering) III. The temperature of the soldering iron must be under 350°c

- IV. When apply the solder tip to the part / component, the heating time must be under 5 seconds
- V. The solder tip must not contact with the golden capacitor
- For BGA replacement: The golden capacitor must be removed before perform pre-heating, heating, soldering and de-soldering process, and then it must be replaced with a new one (please refer to 1.c. and 1.d. steps)
- 3. For main board which failed to pass the function test, the golden capacitor must be replaced with a new one and must follow below soldering criteria: The temperature of the soldering iron must be under 350°c When apply the solder tip to the part / component, the heating time must be under 5 seconds The solder tip must not have a contact with the body of golden capacitor

HTC CONFIDENTIAL

| smart mobility |  |                                 |                 |            | REV. |  |
|----------------|--|---------------------------------|-----------------|------------|------|--|
|                |  | HTC Corporation                 | Issued Date 200 |            | A10  |  |
|                |  |                                 | Revised Date    | 2008/12/01 | AIU  |  |
| Doc. Title     |  | Raphael Service ManualPage91 of |                 |            |      |  |

## > MAIN BOARD (51H40450-XXM)

### TOP SIDE

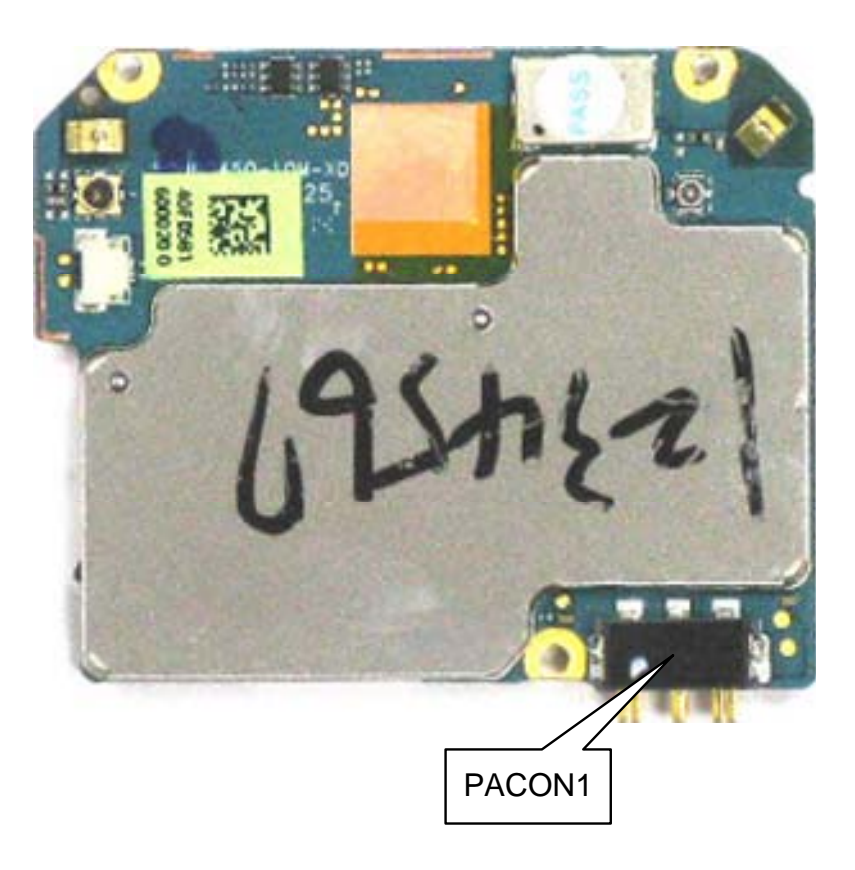

| P/N          | Description                                                          | Location | Remark            |
|--------------|----------------------------------------------------------------------|----------|-------------------|
| 75H00776-00M | Connector Device,60mohm,SUYIN,060062MB003GX01ZL, 3P,2.75Pitch,2A,12V | PACON1   | Battery connector |

HTC CONFIDENTIAL

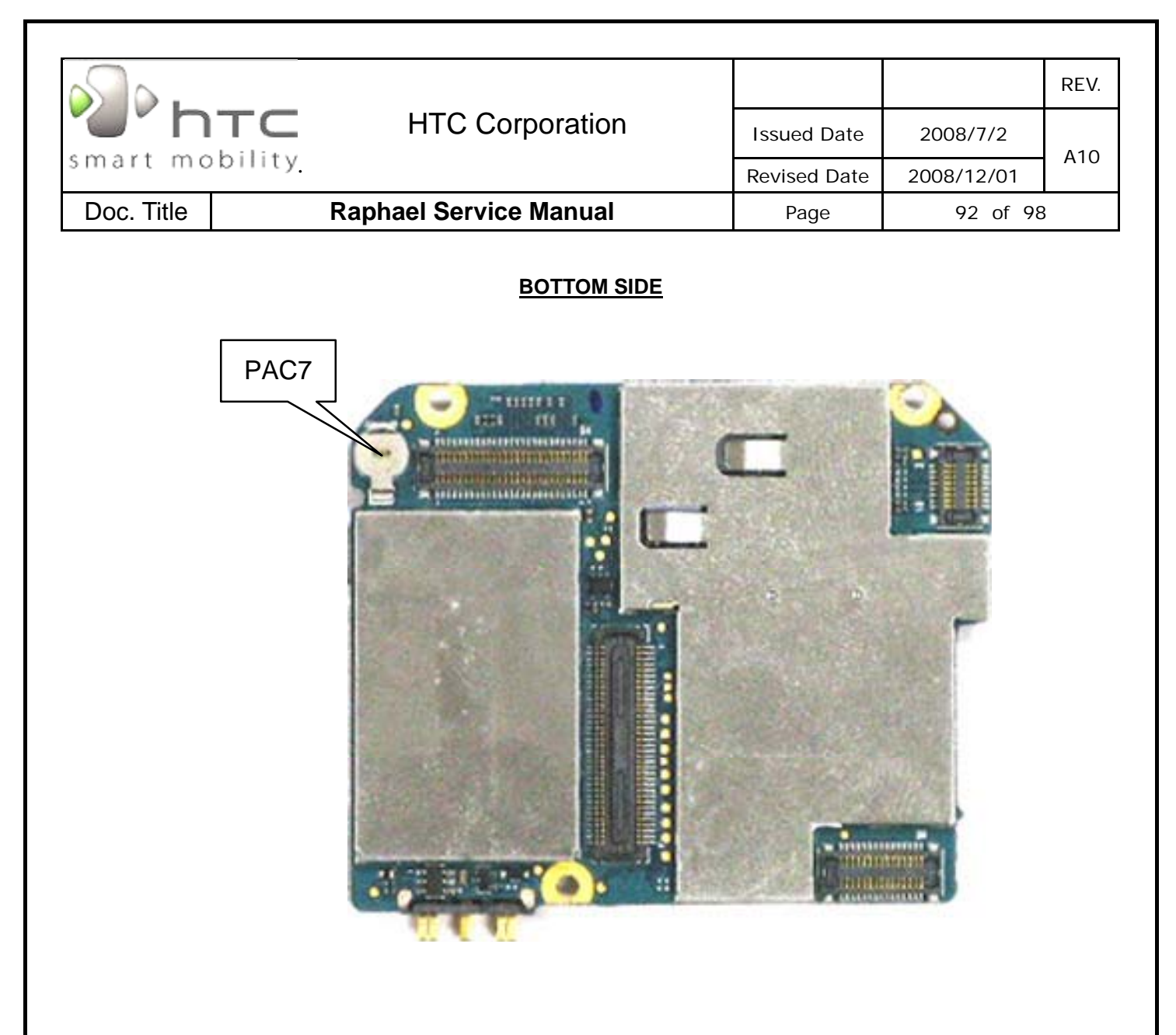

| P/N          | Description                               | Location | Remark   |
|--------------|-------------------------------------------|----------|----------|
| 16H00019-00M | Gold Cap,0.02F,300ohm,SEIKO,XH311HGII45E, | PAC7     | Gold Cap |

| smart mobility |                                   |                 |              |            | REV. |  |
|----------------|-----------------------------------|-----------------|--------------|------------|------|--|
|                |                                   | HTC Corporation | Issued Date  | 2008/7/2   | 410  |  |
|                |                                   |                 | Revised Date | 2008/12/01 | AIU  |  |
| Doc. Title     | Raphael Service ManualPage93 of 9 |                 |              |            | }    |  |

## 9.3 FRU M/B additional parts location

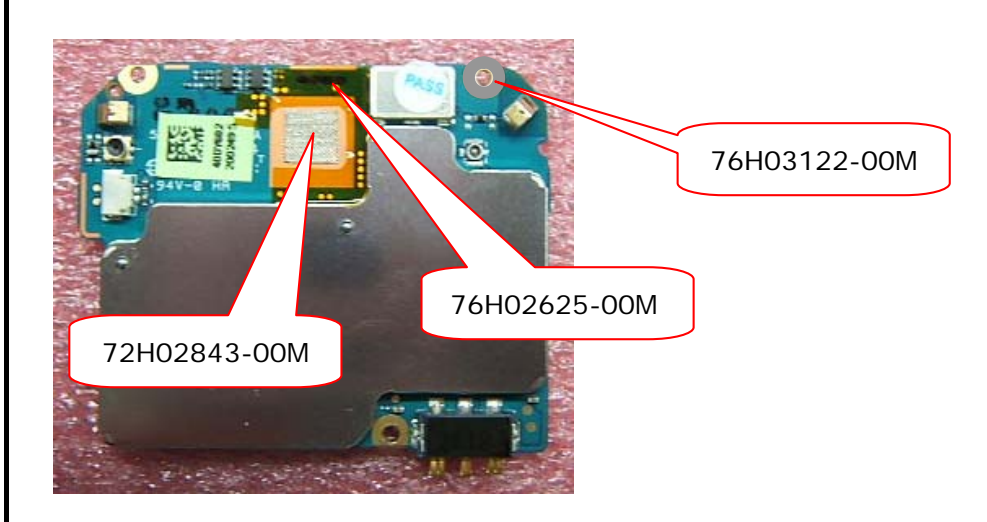

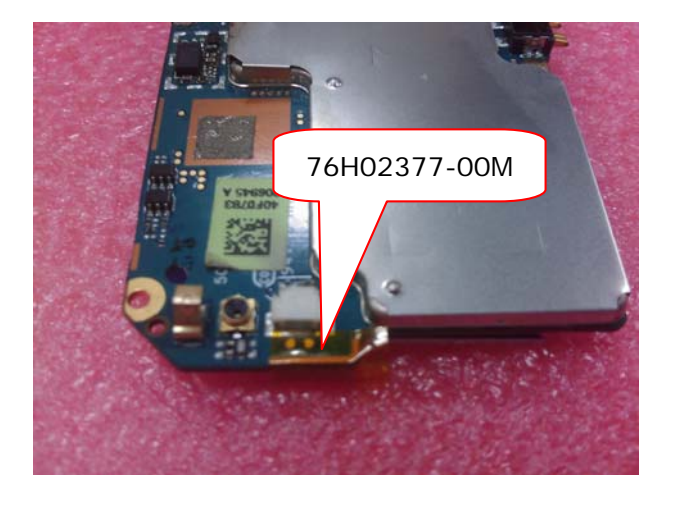

| P/N          | Description                        |
|--------------|------------------------------------|
| 76H02625-00M | Mylar,Main PCB                     |
| 72H02843-00M | EMI Gasket, MPCB for Main Camera   |
| 76H03122-00M | ME Gasket,gasket for GPS grounding |
| 76H02377-00M | Таре                               |

HTC CONFIDENTIAL

| smart mobility |  |                        |                      |            | REV. |  |
|----------------|--|------------------------|----------------------|------------|------|--|
|                |  | HTC Corporation        | Issued Date 2008/7/2 |            | 410  |  |
|                |  |                        | Revised Date         | 2008/12/01 | AIU  |  |
| Doc. Title     |  | Raphael Service Manual | Page                 | 94 of 98   | }    |  |

| Smart mobility HTC Corporation |  |                        |                      |            | REV. |
|--------------------------------|--|------------------------|----------------------|------------|------|
|                                |  | HTC Corporation        | Issued Date 2008/7/2 |            | A10  |
|                                |  |                        | Revised Date         | 2008/12/01 | AIU  |
| Doc. Title Ra                  |  | Raphael Service Manual | Page                 | 95 of 98   | }    |

# 10. RF Antenna Specification

|                                          | Raphael WCDMA Antenna Test Specification    |          |                               |                            |           |  |  |  |  |  |
|------------------------------------------|---------------------------------------------|----------|-------------------------------|----------------------------|-----------|--|--|--|--|--|
| Item                                     | Test Name                                   | TX Level | Uplink / Downlink<br>UA RF CN | 1st Downlink<br>cell power | note      |  |  |  |  |  |
| 1                                        | Camp@ W-CDMA<br>Band ( 2100 )               | 3        | 9612 / 10562                  | -60                        |           |  |  |  |  |  |
| 2                                        | BS Originate Cell                           | 3        | 9612 / 10562                  | -60                        |           |  |  |  |  |  |
|                                          | Receiver Test                               |          |                               |                            |           |  |  |  |  |  |
| 3                                        | Fast Bit Error Rate                         | 3        | 9612 / 10562                  | -104                       |           |  |  |  |  |  |
| 4                                        | Fast Bit Error Rate                         | 3        | 9750 / 10700                  | -104                       | <= 0.1 %  |  |  |  |  |  |
| 5                                        | Fast Bit Error Rate                         | 3        | 9888 / 10838                  | -104                       |           |  |  |  |  |  |
|                                          | Transmitter Test                            |          |                               |                            |           |  |  |  |  |  |
| 6                                        | TX Power                                    | 3        | 9612 / 10562                  | -60                        |           |  |  |  |  |  |
| 7                                        | TX Power                                    | 3        | 9750 / 10700                  | -60                        | >= 18 dbm |  |  |  |  |  |
| 8                                        | TX Power                                    | 3        | 9888 / 10838                  | -60                        |           |  |  |  |  |  |
|                                          | Raphae                                      | el WCDMA | Antenna Test Specific         | cation                     |           |  |  |  |  |  |
| Item                                     | Test Name                                   | TX Level | Uplink / Downlink<br>UA RF CN | 1st Downlink<br>cell power | note      |  |  |  |  |  |
| 1                                        | <u>Camp@ W-CDMA</u><br><u>Band ( 1900 )</u> | 3        | 9262 / 9662                   | -60                        |           |  |  |  |  |  |
| 2                                        | BS Originate Cell                           | 3        | 9262 / 9662                   | -60                        |           |  |  |  |  |  |
|                                          |                                             | Re       | eceiver Test                  |                            |           |  |  |  |  |  |
| 3                                        | Fast Bit Error Rate                         | 3        | 9262 / 9662                   | -104                       |           |  |  |  |  |  |
| 4                                        | Fast Bit Error Rate                         | 3        | 9400 / 9800                   | -104                       | <= 0.1 %  |  |  |  |  |  |
| 5                                        | Fast Bit Error Rate                         | 3        | 9538 / 9938                   | -104                       |           |  |  |  |  |  |
|                                          | Transmitter Test                            |          |                               |                            |           |  |  |  |  |  |
| 6                                        | TX Power                                    | 3        | 9262 / 9662                   | -60                        |           |  |  |  |  |  |
| 7                                        | TX Power                                    | 3        | 9400 / 9800                   | -60                        | >= 18 dbm |  |  |  |  |  |
| 8                                        | TX Power                                    | 3        | 9538 / 9938                   | -60                        |           |  |  |  |  |  |
| Raphael WCDMA Antenna Test Specification |                                             |          |                               |                            |           |  |  |  |  |  |

HTC CONFIDENTIAL

| $\sim$ | <b>.</b>                              |                       |           |                               |         |               |           |     |          | REV. |
|--------|---------------------------------------|-----------------------|-----------|-------------------------------|---------|---------------|-----------|-----|----------|------|
|        | "h                                    | TC                    | HTC       | C Corporation                 |         | Issue         | d Date    | 2   | 008/7/2  |      |
| s m a  | irt mo                                | bility.               |           |                               |         | Revise        | d Date    | 20  | 08/12/01 | A10  |
| Doo    | c. Title                              | R                     | aphael Se | ervice Manual                 |         | Pa            | ige       |     | 96 of 98 | }    |
|        | Italiala / Decontinta 1 at Decontinta |                       |           |                               |         |               |           |     |          |      |
| Item   | Test Nan                              | ne                    | TX Level  | UA RF CN                      | cell po | wer           | note      |     |          |      |
| 1      | <u>Camp@</u><br>Band ( 1              | <u>W-CDMA</u><br>700) | 3         | 8762 / 9237                   |         | -60           |           |     |          |      |
| 2      | BS Origi                              | nate Cell             | 3         | 8762 / 9237                   |         | -60           |           |     |          |      |
|        |                                       |                       | Re        | eceiver Test                  | ·       |               |           |     |          |      |
| 3      | Fast Bit I                            | Error Rate            | 3         | 8762 / 9237                   |         | -104          |           |     |          |      |
| 4      | Fast Bit I                            | Error Rate            | 3         | 8787 / 9262                   |         | -104          | <= 0.1 °  | %   |          |      |
| 5      | Fast Bit I                            | Error Rate            | 3         | 8812 / 9287                   |         | -104          |           |     |          |      |
|        |                                       |                       | Tra       | nsmitter Test                 |         |               |           |     |          |      |
| 6      | TX Powe                               | er                    | 3         | 8762 / 9237                   |         | -60           |           |     |          |      |
| 7      | TX Powe                               | er                    | 3         | 8787 / 9262                   |         | -60           | >= 18 dbm |     |          |      |
| 8      | TX Powe                               | er                    | 3         | 8812 / 9287                   |         | -60           |           |     |          |      |
|        |                                       | Rapha                 | el WCDMA  | Antenna Test Specifi          | ication |               |           |     |          |      |
| Item   | Test Nan                              | ne                    | TX Level  | Uplink / Downlink             | 1st Do  | wnlink        | note      |     |          |      |
| 1      | Camp@<br>Band ( 9                     | <u>W-CDMA</u>         | 3         | 2712 / 2937                   |         | -60           |           |     |          |      |
| 2      | BS Origi                              | inate Cell            | 3         | 2712/2937                     |         | -60           |           |     |          |      |
|        |                                       |                       | Re        | eceiver Test                  | 1       | 00            |           |     |          |      |
| 3      | Fast Bit I                            | Error Rate            | 3         | 2712 / 2937                   |         | -104          |           |     |          |      |
| 4      | Fast Bit I                            | Error Rate            | 3         | 2788 / 3013                   |         | -104          | <= 0.1 °  | %   |          |      |
| 5      | Fast Bit I                            | Error Rate            | 3         | 2863 / 3088                   |         | -104          |           |     |          |      |
|        |                                       |                       | Tra       | nsmitter Test                 |         |               |           |     |          |      |
| 6      | TX Powe                               | er                    | 3         | 2712 / 2937                   |         | -60           |           |     |          |      |
| 7      | TX Powe                               | er                    | 3         | 2788 / 3013                   |         | -60           | >= 18 d   | lbm |          |      |
| 8      | TX Powe                               | er                    | 3         | 2863 / 3088                   |         | -60           |           |     |          |      |
|        |                                       | Rapha                 | el WCDMA  | Antenna Test Specifi          | ication |               |           |     |          |      |
| Item   | Test Nan                              | ne                    | TX Level  | Uplink / Downlink<br>UA RF CN | 1st Do  | wnlink<br>wer | note      |     |          |      |
|        |                                       |                       |           |                               | con po  |               |           |     |          |      |

| 5     |                                     |          |                               |                   |               |          |    |          | REV. |
|-------|-------------------------------------|----------|-------------------------------|-------------------|---------------|----------|----|----------|------|
|       |                                     | HTC      | C Corporation                 |                   | Issued        | d Date   | 2  | 008/7/2  | A10  |
| s m a | art mobility.                       |          |                               |                   | Revise        | d Date   | 20 | 08/12/01 | AIU  |
| Do    | Doc. Title Raphael Service Manual   |          |                               |                   |               | ge       |    | 97 of 98 | 3    |
| 2     | BS Originate Cell                   | 3        | 4132 / 4357                   |                   | -60           |          |    |          |      |
|       |                                     | Re       | eceiver Test                  |                   |               |          |    |          |      |
| 3     | Fast Bit Error Rate                 | 3        | 4132 / 4357                   |                   | -104          |          |    |          |      |
| 4     | Fast Bit Error Rate                 | 3        | 4175 / 4400                   |                   | -104          | <= 0.1 4 | %  |          |      |
| 5     | Fast Bit Error Rate                 | 3        | 4233 / 4458                   |                   | -104          |          |    |          |      |
|       |                                     | Tra      | nsmitter Test                 |                   |               |          |    |          |      |
| 6     | TX Power                            | 3        | 4132 / 4357                   |                   | -60           |          |    |          |      |
| 7     | TX Power                            | 3        | 4175 / 4400                   |                   | -60           | >= 18 d  | bm |          |      |
| 8     | TX Power                            | 3        | 4233 / 4458                   |                   | -60           |          |    |          |      |
|       | Raphae                              | el WCDMA | Antenna Test Specifi          | cation            |               |          |    |          |      |
| Item  | Test Name                           | TX Level | Uplink / Downlink<br>UA RF CN | 1st Do<br>cell po | wnlink<br>wer | note     |    |          |      |
| 1     | <u>Camp@ W-CDMA</u><br>Band ( AWS ) | 3        | 1312 / 1537                   |                   | -60           |          |    |          |      |
| 2     | BS Originate Cell                   | 3        | 1312 / 1537                   |                   | -60           |          |    |          |      |
|       |                                     | Re       | eceiver Test                  |                   |               |          |    |          |      |
| 3     | Fast Bit Error Rate                 | 3        | 1312 / 1537                   |                   | -104          |          |    |          |      |
| 4     | Fast Bit Error Rate                 | 3        | 1450 / 1675                   |                   | -104          | <= 0.1 4 | %  |          |      |
| 5     | Fast Bit Error Rate                 | 3        | 1513 / 1738                   |                   | -104          |          |    |          |      |
|       |                                     | Tra      | nsmitter Test                 |                   |               |          |    |          |      |
| 6     | TX Power                            | 3        | 1312 / 1537                   |                   | -60           |          |    |          |      |
| 7     | TX Power                            | 3        | 1450 / 1675                   |                   | -60           | >= 18 d  | bm |          |      |
| 8     | TX Power                            | 3        | 1513 / 1738                   |                   | -60           |          |    |          |      |

| Raphael <b>GSM</b> Antenna Test Specification |             |          |     |                            |      |  |  |  |  |  |
|-----------------------------------------------|-------------|----------|-----|----------------------------|------|--|--|--|--|--|
| Item                                          | Test Name   | TX Level | ТСН | 1st Downlink<br>cell power | note |  |  |  |  |  |
| 1                                             | Wait_Signal | 0        | 600 | -65                        |      |  |  |  |  |  |
| 2                                             | Power_Class | 0        | 600 | -65                        |      |  |  |  |  |  |
| PCS 1900 Receiver Test                        |             |          |     |                            |      |  |  |  |  |  |

| htc                                    | Issued Date           | 2008/7/2     | REV.        |          |   |  |  |  |  |  |
|----------------------------------------|-----------------------|--------------|-------------|----------|---|--|--|--|--|--|
| smart mobility                         |                       | Revised Date | 2008/12/01  | A10      |   |  |  |  |  |  |
| Doc. Title R                           | aphael Service Manual |              | Page        | 98 of 98 | 3 |  |  |  |  |  |
|                                        |                       |              |             |          |   |  |  |  |  |  |
| 3 Fast Bit Error Rate                  | 0                     | 512          | -104        |          |   |  |  |  |  |  |
| 4 Fast Bit Error Rate                  | 0                     | 661          | -104 <= 2 % |          |   |  |  |  |  |  |
| JFast Bit Ellor Rale                   |                       |              |             |          |   |  |  |  |  |  |
| 6 TX Power                             |                       |              |             |          |   |  |  |  |  |  |
| 7 TX Power                             | 0                     | 661          | -65 >= 26 d | bm       |   |  |  |  |  |  |
| 8 TX Power                             | 0                     | 810          | -65         |          |   |  |  |  |  |  |
| GSN                                    |                       |              |             |          |   |  |  |  |  |  |
| 9 Fast Bit Error Rate                  | 5                     | 128          | -104        |          |   |  |  |  |  |  |
| 10 Fast Bit Error Rate                 | 5                     | 190          | -104 <= 2 % |          |   |  |  |  |  |  |
| 11 Fast Bit Error Rate                 | 5                     | 251          | -104        |          |   |  |  |  |  |  |
| GSM                                    |                       |              |             |          |   |  |  |  |  |  |
| 12 TX Power                            | 5                     | 128          | -65         |          |   |  |  |  |  |  |
| 13 TX Power                            | 5                     | 190          | -65 >= 28 d | bm       |   |  |  |  |  |  |
| 14 TX Power                            | 5                     | 251          | -65         |          |   |  |  |  |  |  |
| EGS                                    |                       |              |             |          |   |  |  |  |  |  |
| 9 Fast Bit Error Rate                  | 5                     | 975          | -104        |          |   |  |  |  |  |  |
| 10 Fast Bit Error Rate                 | 5                     | 38           | -104 <= 2 % |          |   |  |  |  |  |  |
| 11 Fast Bit Error Rate                 | 5                     | 124          | -104        |          |   |  |  |  |  |  |
| EGSM 900 Transmitter Test (For EU SKU) |                       |              |             |          |   |  |  |  |  |  |
| 12 TX Power                            | 5                     | 975          | -65         | 1        |   |  |  |  |  |  |
| 13 IX Power                            | )<br>5                | 38           | -65 >= 28 d | bm       |   |  |  |  |  |  |
| 14 I X Power                           |                       | 124          | -00         |          |   |  |  |  |  |  |
| 21 East Bit Error Pate                 |                       |              |             |          |   |  |  |  |  |  |
| 21 Fast Bit Error Rate                 | 0                     | 600          | -104 <- 2 % |          |   |  |  |  |  |  |
| 23 Fast Bit Error Rate                 | 0                     | 885          | -104        |          |   |  |  |  |  |  |
| DCS 1800 Transmitter Test              |                       |              |             |          |   |  |  |  |  |  |
| 24 TX Power                            | 0                     | 512          | -65         |          |   |  |  |  |  |  |
| 25 TX Power                            | 0                     | 699          | -65 >= 26 d | bm       |   |  |  |  |  |  |
| 26 TX Power                            | 0                     | 885          | -65         |          |   |  |  |  |  |  |